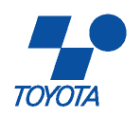

# IPUP T100L, EC100L

# Instruction Manual

Date: 2006/12

IPUP T100L V3.4 EC100L V2.1

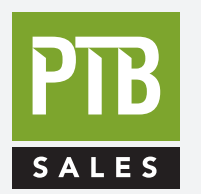

FOR SALES AND SERVICE PLEASE CALL:

PTB SALES T :: 626.334.0500 service@ptbsales.com www.ptbsales.com

DATE SERVICED:

**VIEW OUR INVENTORY** 

# **Dear Customers:**

Thank you for purchasing IPUP T100L / EC100L dry vacuum pumps manufactured by TOYOTA INDUSTRIES CORPORATION. Please read through this manual for ensuring correct operation and handling and for ensuring a long service life.

| INDEX                         | Pa <u>ge</u> |
|-------------------------------|--------------|
| 1. INTRODUCTION               | 6            |
| 1-1. Scope                    | 7            |
| 1-2. Description              | 8            |
| 1-3. Technical Data           | 9            |
| 1-3-1. Technical data table   | 9            |
| 1-3-2. Technical data drawing | 10           |
| 1-4. CE marking certificate   | 14           |
| 1-5. SEMI S2 certificate      | 15           |
| 2. SAFETY                     | 16           |
| 2-1. General                  | 17           |
| 2-2. Identified label symbols | 17           |
| 2-3. Safety Instruction       | 18           |
| 2-3-1. Power supply           | 18           |
| 2-3-2. EMO system             | 18           |
| 2-3-3. Safety sensors         | 18           |
| 2-4. Safety Precaution        | 19           |

| INDEX                                          | Page |
|------------------------------------------------|------|
| 3. INSTALLATION                                | 22   |
| 3-1. General                                   | 23   |
| 3-2. Unpacking Precaution                      | 23   |
| 3-3. Moving procedure                          | 24   |
| 3-3-1. Hoisting the pump to move               | 24   |
| 3-3-2. Moving the pump                         | 25   |
| 3-4. Installation Procedure                    | 27   |
| 3-4-1. Installation precaution                 | 27   |
| 3-4-2. Pump positioning method                 | 28   |
| 3-4-3. Method of fixation                      | 29   |
| 3-4-4. When using two vertically stacked pumps | 30   |
| 3-5. Connection to the pumping circuit         | 31   |
| 3-6. Electrical connection                     | 32   |
| 3-6-1. Precaution                              | 32   |
| 3-6-2. Power source                            | 32   |
| 3-6-3. Electrical connection method            | 33   |
| 3-7. Signal                                    | 34   |
| 3-7-1. Outline                                 | 34   |
| 3-7-2. SPI connector wiring                    | 34   |
| 3-7-3. SPI Pin assignment                      | 35   |
| 3-7-4. External output for monitoring system   | 36   |
| 3-8. Cooling water                             | 37   |
| 3-8-1. Specification of cooling water          | 37   |
| 3-8-2. Connection of cooling water             | 38   |
| 3-9. Operation condition setting               | 39   |
| 3-9-1. Initial setting                         | 39   |
| 3-9-2. Setting items                           | 39   |
| 3-10. Pump storage                             | 40   |

| INDEX                                     | Page |
|-------------------------------------------|------|
| 4. OPERATION                              | 41   |
| 4-1. Indication                           | 42   |
| 4-2. Main Switch                          | 43   |
| 4-3. Operation Method                     | 44   |
| 4-4. Control by SPI                       | 45   |
| 4-4-1. SPI connection                     | 45   |
| 4-4-2. Adjustment before operation        | 45   |
| 4-4-3. Pump running with SPI              | 45   |
| 4-5. Control by Hand-held controller      | 46   |
| 4-5-1. Hand-held controller connection    | 46   |
| 4-5-2. Key functions                      | 46   |
| 4-5-3. Operation by hand-held controller  | 46   |
| 4-5-4. Display Menu                       | 47   |
| 4-6. Changing Operation Modes             | 48   |
| 4-6-1. Changing from local to remote mode | 48   |
| 4-6-2. Changing from remote to local mode | 48   |
| 4-7. Setting                              | 49   |
| 4-7-1. Alarm Log                          | 49   |
| 4-7-2. Updating Clock                     | 50   |
| 4-7-3. REMOTE/LOCAL mode setting          | 51   |
| 4-7-4. Operation condition setting        | 52   |
| 4-7-5. Other function setting             | 54   |

| INDEX                                                   | Page |
|---------------------------------------------------------|------|
| 5. TROUBLESHOOTING                                      | 60   |
| 5-1 Pump does not start                                 | 61   |
| 5-2 Error message                                       | 62   |
| 5-3 Pump is running and no error messages are indicated | 64   |
| 6. MAINTENANCE                                          | 65   |
| 6-1 General                                             | 66   |
| 6-2 Overhaul Maintenance Intervals                      | 66   |
| 6-3 Pump Removal & Return Procedure                     | 67   |
| 6-4 Pump Disposal                                       | 68   |
| 6-5 Application Form for Pump Return                    | 69   |
| 7. APPENDIX                                             | 70   |
| 7-1. Electrical Circuit Diagram                         | 71   |
| 7-2. Cooling Diagram                                    | 72   |
| 7-3. Material Safety Data Sheet                         | 73   |
| 7-3-1. Lubricant                                        | 73   |
| 8. EC100L V2.1 APPENDIX                                 | 82   |
| 8-1. Scope                                              | 82   |
| 8-2. Technical Data drawing                             | 83   |
| 8-3. Moving Procedure                                   | 87   |
| 8-4. Electrical Circuit Diagram                         | 89   |

#### Page **1. INTRODUCTION** 1-1. Scope 7 8 1-2. Description 1-3. Technical Data 9 1-3-1. Technical data table 9 1-3-2. Technical data drawing 10 1-4.CE marking certificate 14 1-5. SEMI S2 certificate 15

### 1-1. Scope

This manual covers the IPUP T100L, EC100L dry vacuum pump for semiconductor equipment.

These pumps are suitable for loadlock, transfer chamber and all other clean process.

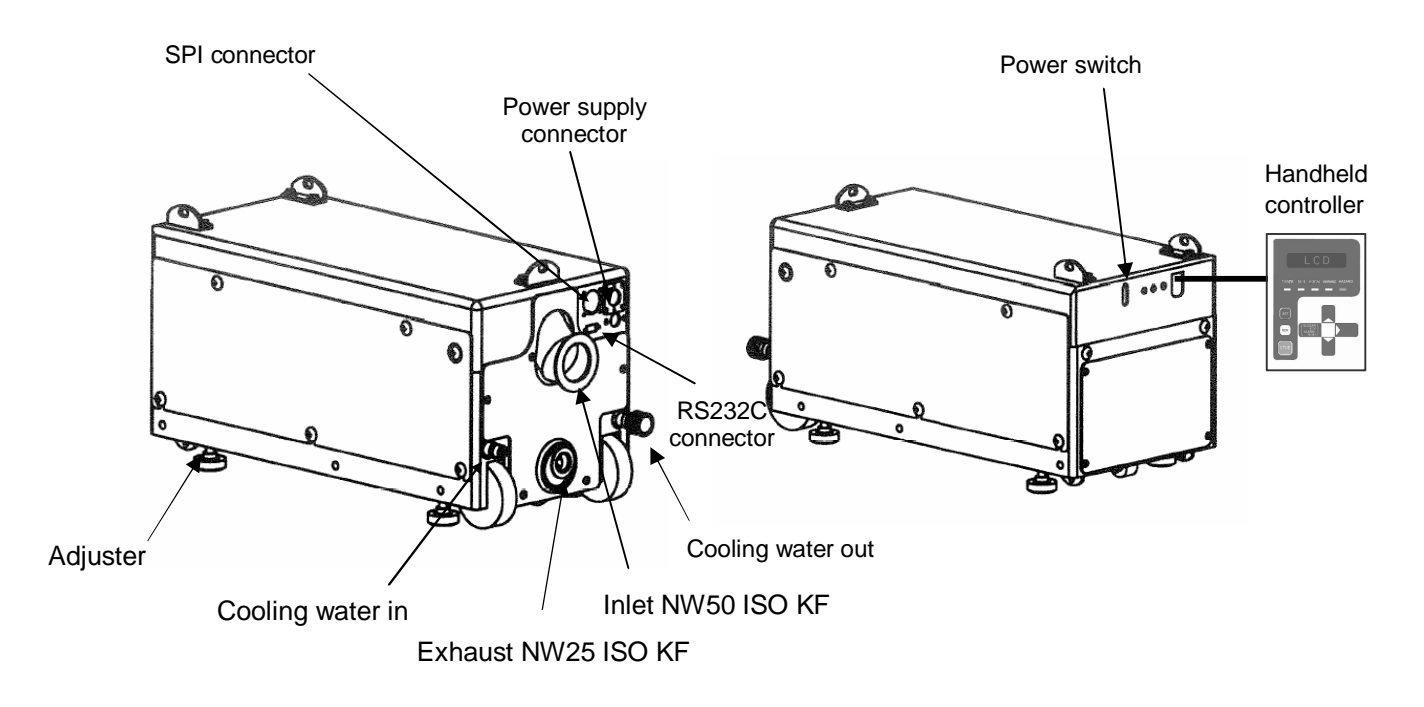

#### 1-2. Description

The IPUP T100L / EC100L is a roots type vacuum pump that rotates a pair of synchronized, timing gears. The pump is driven by a 3-phase induction motor. Bearings and gears on the high pressure side are lubricated by fluoric type oil. Nitrogen is not required for shaft seals. Ceramic balls are used in the bearings on the low pressure side which are lubricated by fluoric type grease. The pump and motor are equipped with an indirect cooling system.

This product has following features including high reliability and low running cost in addition to low power consumption taking the global ecology into account and specifications that ensure customer satisfaction.

IPUP T100L V3.4 features:

- ATL listing
- Automatic restart in case of 1second power loss
- Low power consumption. (1.3 kW)
- RoHS Compliance

EC100L V2.1 features:

- ATL listing
- 0.55 kW, 58% reduced power consumption. (vs IPUP T100L V3.4)
- RoHS Compliance

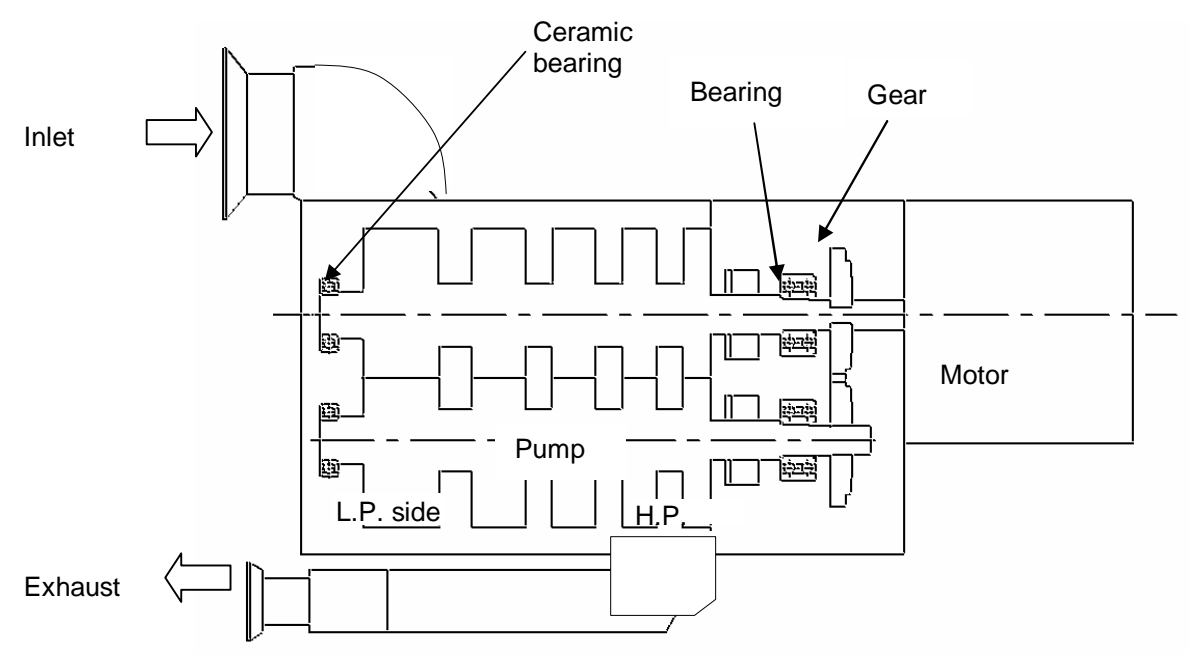

#### 1-3. Technical Data

1-3-1. Technical data table

| Item Unit IPUP     |                               | IPUP T100L                                | EC100L |                                      |                                   |
|--------------------|-------------------------------|-------------------------------------------|--------|--------------------------------------|-----------------------------------|
| Dimen              | isions and                    | Dimensions<br>(LxHxW)                     | mm     | 590×300×280                          | 590×300×280                       |
| vv                 | eigni                         | Weight                                    | kg     | 105                                  | 104                               |
|                    |                               | Maximum revolution (Default rpm setting)  | r/min  | 5250                                 | 4650                              |
|                    |                               | Peak                                      | m3/h   | 10                                   | 00                                |
|                    |                               | pumping speed                             | l/min  | 16                                   | 70                                |
|                    |                               | Ultimate pressure                         | Ра     | 1.2                                  |                                   |
|                    |                               | setting)                                  | Torr   | 0.0                                  | 009                               |
|                    |                               | Power consumption<br>at ultimate pressure | kW     | 1.3                                  | 0.55                              |
| Maxir              | mum continuous inlet pressure |                                           | MP a   | 6.67×10-3                            |                                   |
|                    | (at Defaul                    | t rpm setting)                            | Torr   | 5                                    | 0                                 |
| Noise le           | evel (at ult                  | timate pressure)                          | dB(A)  | <55                                  |                                   |
| Lubricant quantity |                               | cm <sup>3</sup>                           | 110(1) |                                      |                                   |
| Inlet fla          | nge                           |                                           |        | NW50                                 |                                   |
| Exhaus             | t flange                      |                                           |        | NW25                                 |                                   |
| Envi               | ronment                       | Ambient temperature                       | °C     | 15 to 30<br>Max 90 (no condensation) |                                   |
|                    | Ionneni                       | Humidity                                  | %      |                                      |                                   |
|                    | esification                   | Pollution degree                          |        | 2                                    |                                   |
|                    | SSIIICation                   | Installation Category                     |        | I                                    | Ι                                 |
|                    |                               | Connector                                 | Inch   | 1,                                   | /4                                |
|                    |                               | Туре                                      |        | Non-corrosive industri<br>wate       | al water or treated soft<br>er(2) |
|                    | Cooling                       | Flow Rate                                 | L/min  | Min                                  | . 1.5                             |
|                    | water                         | Supply proceure                           | kPaG   | Min300 Max700                        |                                   |
| 1 14:1:4           |                               | Supply pressure                           | Bar    | Min3.0                               | Max7.0                            |
| Otility            |                               | Temperature                               | °C     | 10 t                                 | o 25                              |
|                    |                               | Number of phases                          |        |                                      | 3                                 |
|                    | Power                         | Input voltage                             | V      | 208                                  | 3(3)                              |
|                    | supply                        | Frequency                                 | Hz     | 50,                                  | /60                               |
|                    | Suppry                        | Full load current                         | А      | 1                                    | 2                                 |
|                    |                               | Max. power capacity                       | kVA    | 4                                    | .6                                |

1) The lubricant is added to the appropriate level at the factory. Never change the lubricant level.

2) Cooling water should satisfy water quality standard of Japan Refrigeration and Air Conditioning Industry Association. Refer to "3-8-1characteristics of cooling water"

3) Voltage tolerance: ±10%

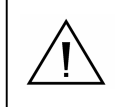

The above utilities are required for the pump. Be careful as performance and reliability are not guaranteed unless the requirements listed are satisfied.

#### 1-3. Technical Data

1-3-2. Technical Data drawing

IPUP T100L Dimension Diagram

Unit: mm

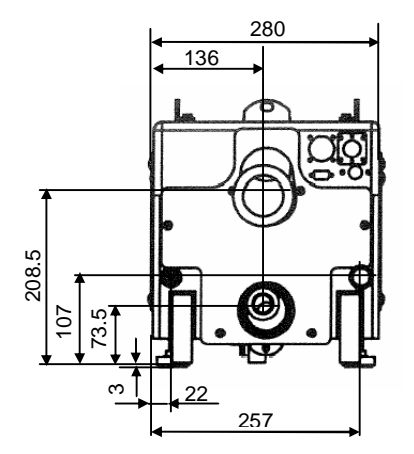

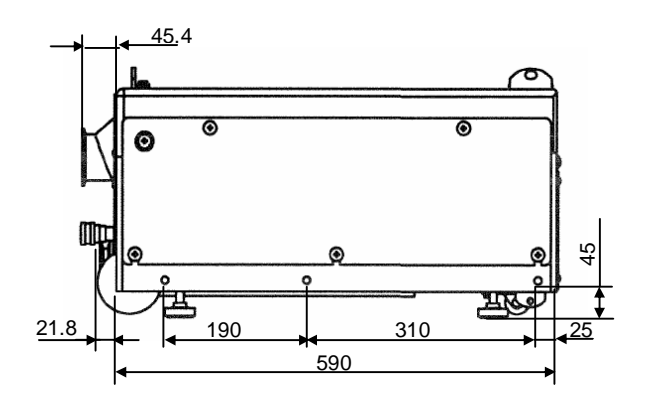

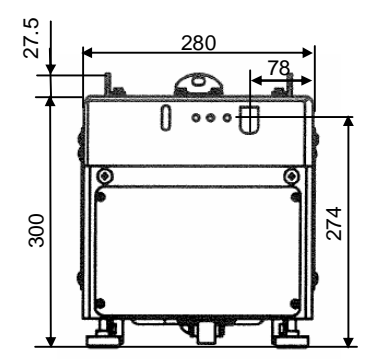

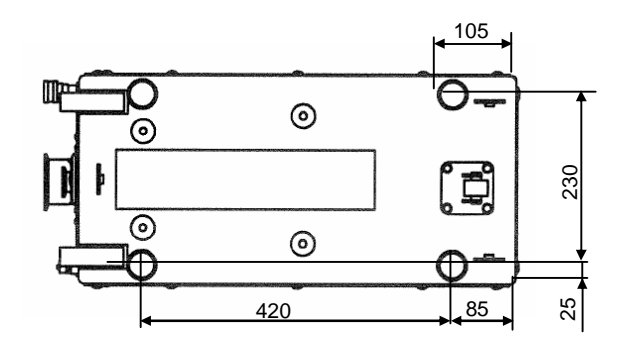

#### 1-3. Technical Data

1-3-2. Technical Data drawing (continued)

Position of IPUP T100L center of gravity

Unit: mm

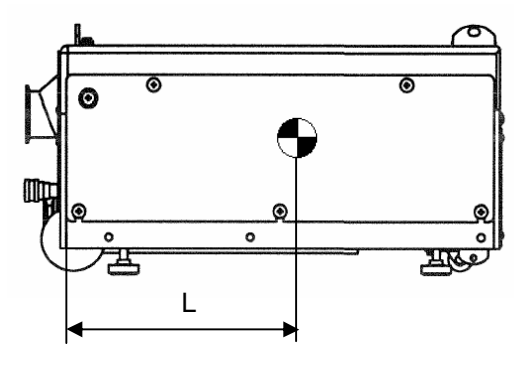

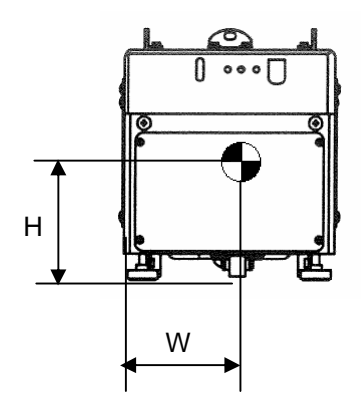

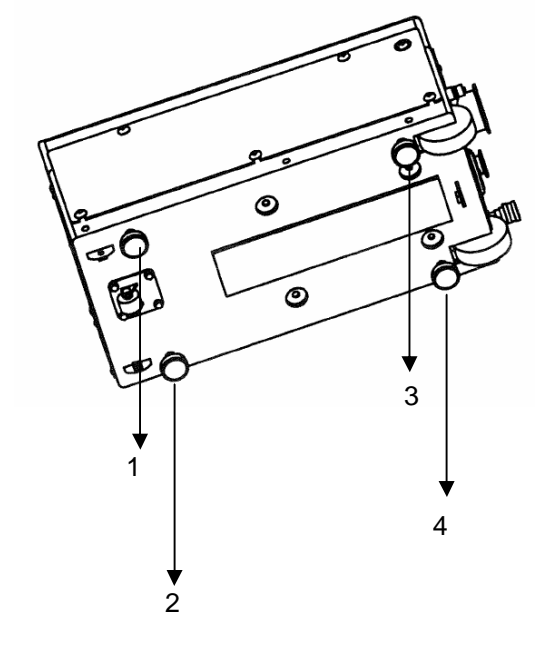

| Pump        | Position o | f pump center | of gravity |
|-------------|------------|---------------|------------|
| weight (kg) | L (mm)     | W (mm)        | H (mm)     |
| 104         | 263        | 146           | 151        |

| Weight distribution at adjusters |       |        |        |
|----------------------------------|-------|--------|--------|
| 1 (kg)                           | 2(kg) | 3 (kg) | 4 (kg) |
| 25.5                             | 31.7  | 24.4   | 22.4   |

#### 1-3. Technical Data

1-3-2. Technical Data drawing (continued)

Dimensions for two horizontally installed IPUP T100L pumps

Unit: mm

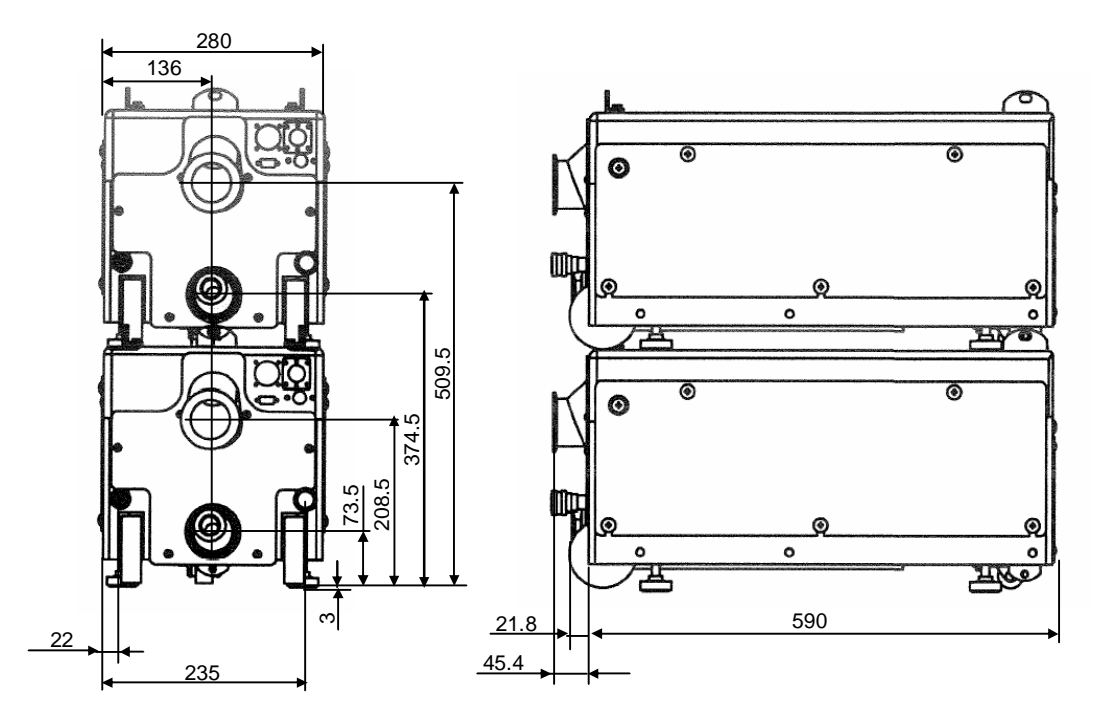

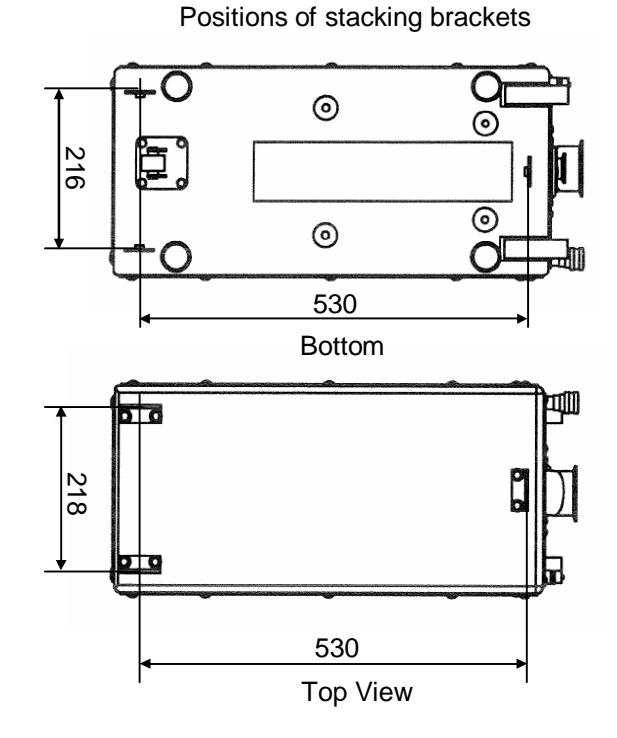

http://www.toyota-industries.com/

TOYOTA INDUSTRIES CORPORATION

#### 1-3. Technical Data

1-3-2. Technical Data drawing (continued)

Position of center of gravity for two horizontally installed IPUP T100L pumps Unit: mm

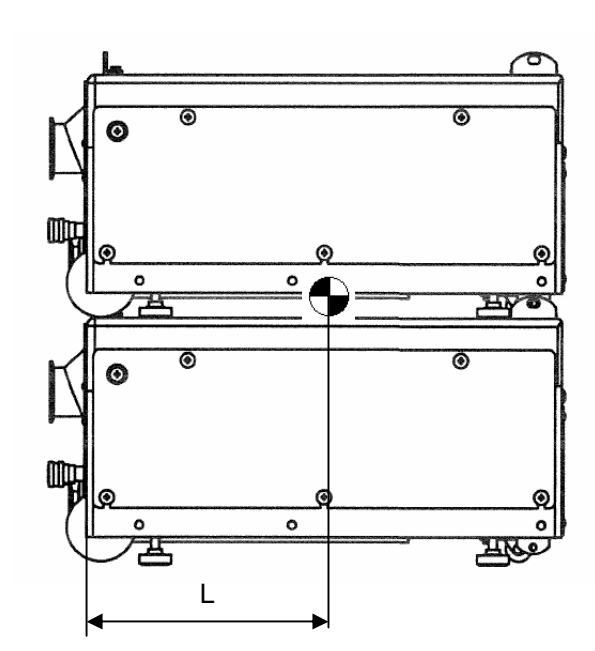

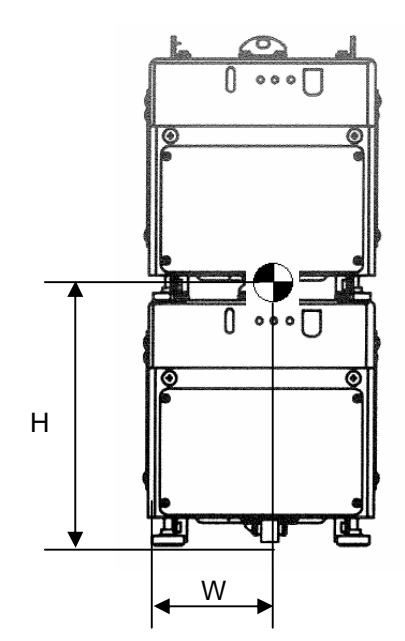

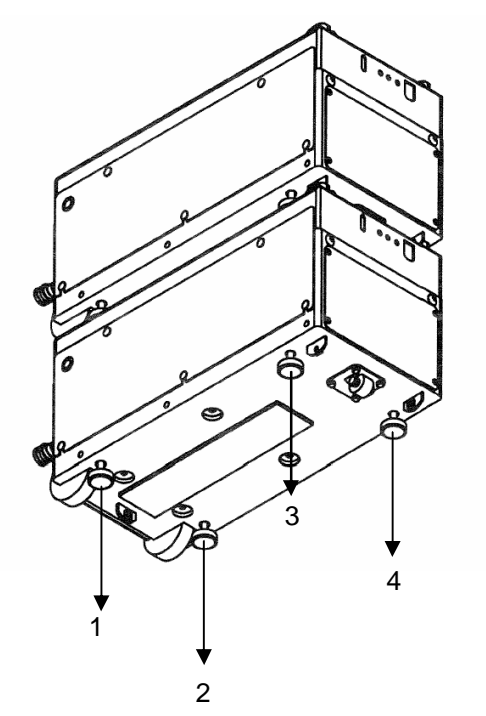

| Pump        | Position of pump center of gravity |        |        |
|-------------|------------------------------------|--------|--------|
| weight (kg) | L (mm)                             | W (mm) | H (mm) |
| 208         | 263                                | 146    | 301    |

| Weight distribution at adjusters |        |        |        |
|----------------------------------|--------|--------|--------|
| 1 (kg)                           | 2 (kg) | 3 (kg) | 4 (kg) |
| 51                               | 63.4   | 48.8   | 44.8   |

#### 1-4. CE marking certificate

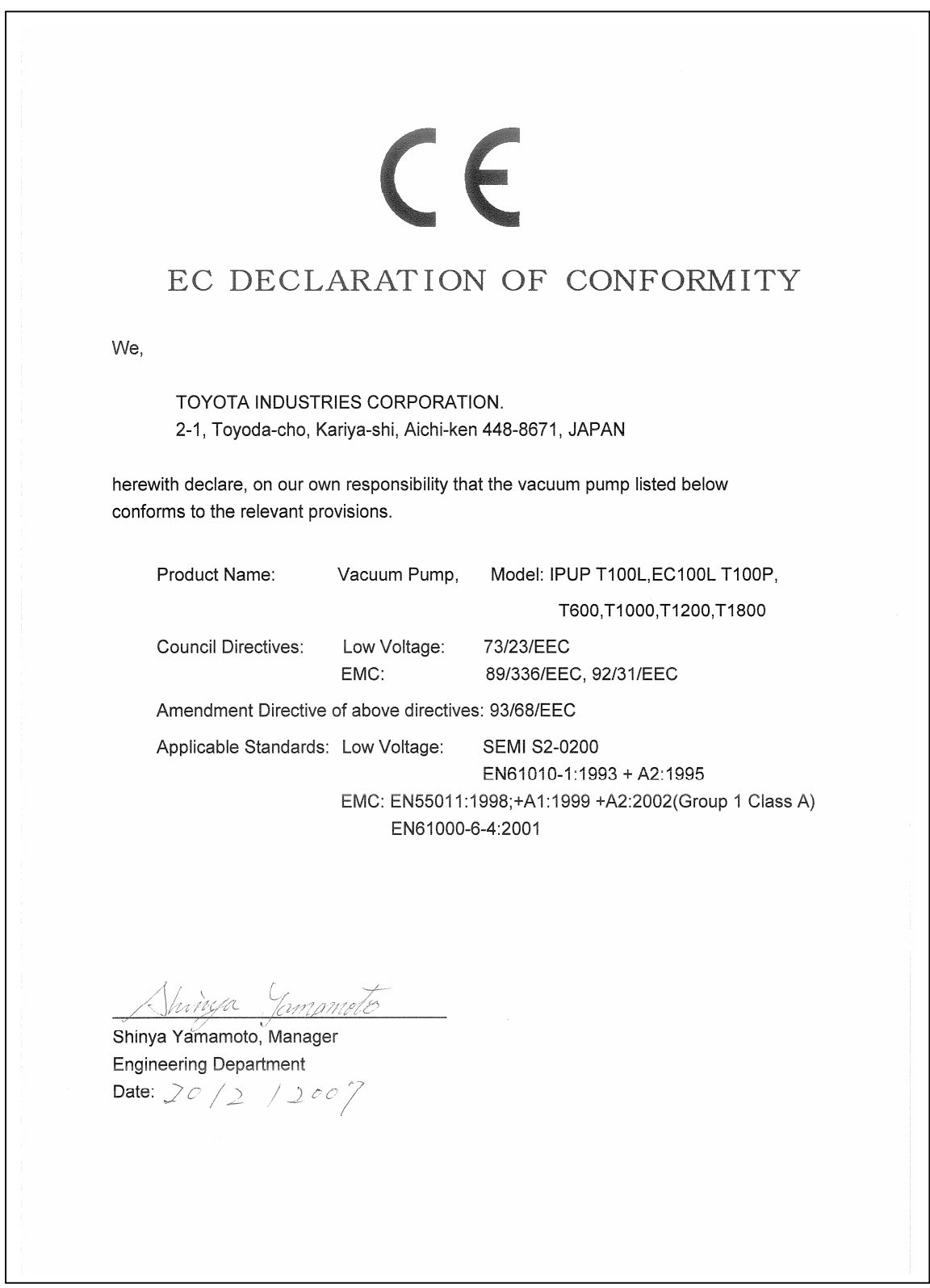

#### 1-5. SEMI S2 certificate

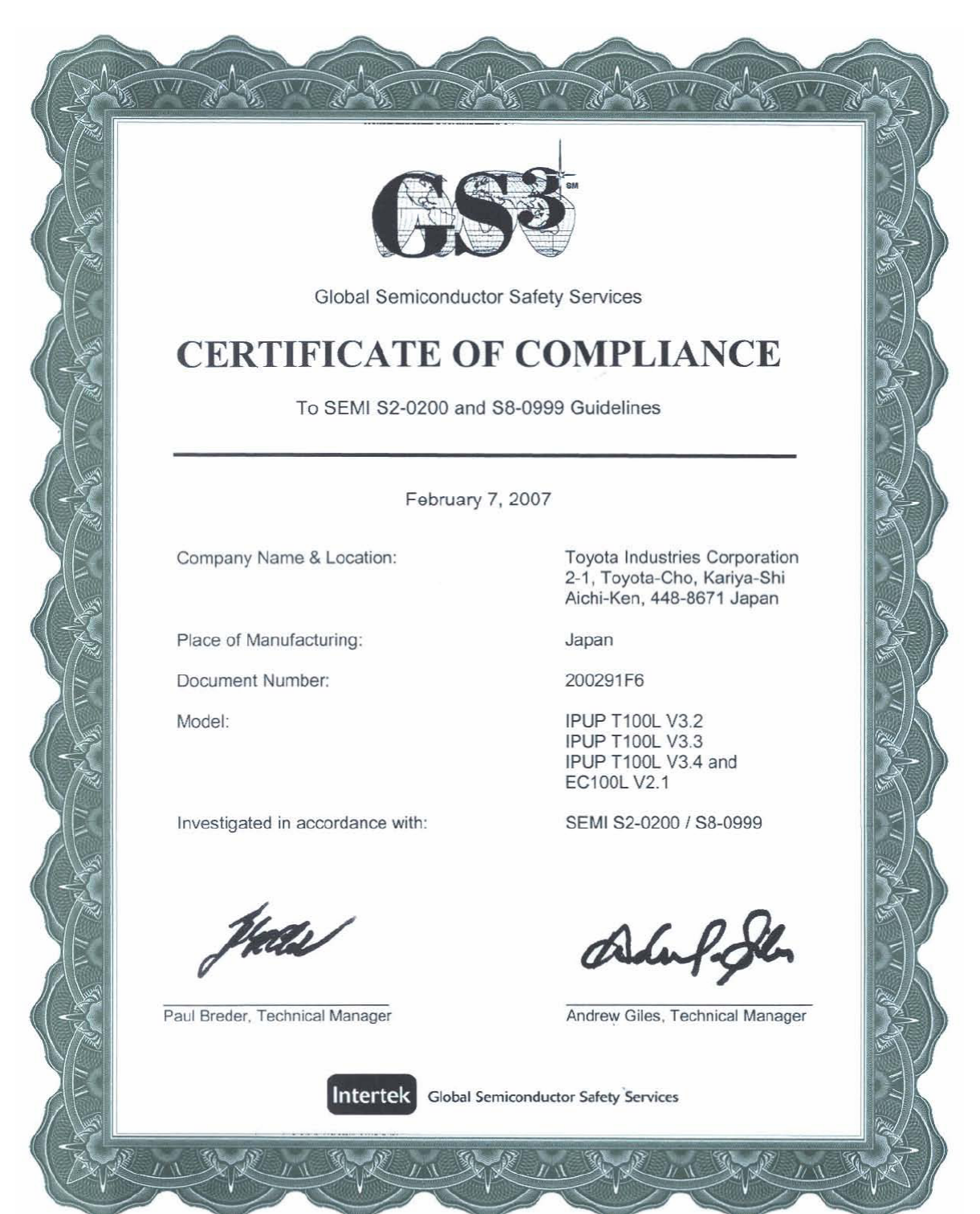

| 2. SAFETY PRECAUTION          | Page |
|-------------------------------|------|
| 2-1. General                  | 17   |
| 2-2. Identified label symbols | 17   |
| 2-3. Safety Instruction       | 18   |
| 2-3-1. Power supply           | 18   |
| 2-3-2. EMO system             | 18   |
| 2-3-3. Safety sensors         | 18   |
| 2-4. Safety Precaution        | 19   |

#### 2-1. General

A dangerous voltage for the human body is used inside the IPUP T100L / EC100L. Improper operation may possibly result in a serious accident. Thoroughly read this manual to prevent accidents before using the product.

#### 2-2. Identified label symbols

Observe important safety precautions which are clearly identified by WARNING or CAUTION symbols.

Wear various protective gear when operating the product and comply with all warnings and dangers indicated by the following symbols.

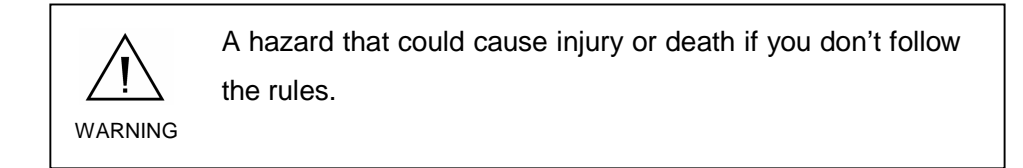

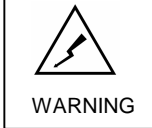

A hazard related to electrical that cause injury or death if you don't follow these rules.

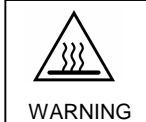

A hazard related to temperature that causes injury or death if you don't follow these rules.

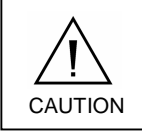

A hazard that causes an accident resulting in injury or damage to the process.

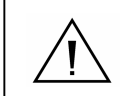

Refer to the references and follow the instructions.

#### 2-3. Safety Instruction

#### 2-3-1. Power supply

IPUP T100L / EC100L are not provided with a 10000 AIC main circuit breaker. Supply power to the pump from process tool with a 15 A max main circuit breaker. (in US UL489, in Europe EN60947-2 approval)

Do not place pump where power-disconnecting devices become difficult to access.

#### 2-3-2. EMO system

This product has no EMO device as it is designed as a built-in pump. The user is required to install an EMO unit within 10ft travel from the pump, which shuts off the power.

#### 2-3-3. Safety sensors

The IPUP T100L / EC100L pumps have a number of safety sensors to detect overload, over-temperature of pump, over-temperature of motor, by these sensors.

| Sensors                             | Function                                            |
|-------------------------------------|-----------------------------------------------------|
| Circuit protector                   | Overcurrent protection in case of overload          |
| Thermistor for pump body            | Measurement and monitoring of pump body temperature |
| Temperature switches for pump motor | Monitoring of motor over-temperature                |
| Converter for pump                  | Overcurrent protection in case of overload          |

#### 2-4. Safety Precaution

Cautions related to safety are listed below.

The performance and safety of this product are guaranteed only when the pump is operated within the parameter ranges specified herein.

The IPUP T100L / EC100L is designed for loadlock, transfer chamber and all other clean chambers. Never use the pump in processes using corrosive, explosive, poisonous or flammable gases.

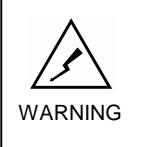

If any modification is made to the product by the customer, performance and safety are not guaranteed. In such cases, we will not be responsible for any failures.

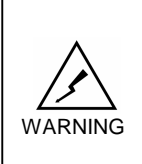

The circuit between the power supply connector and the main switch remains live even after power is turned off. An electric shock will occur if you touch the live area. Be sure to disconnect the power cable.

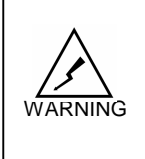

Harmful voltage or current exists in the pump. When working with the cover open, be sure to turn the pump main switch off and disconnect the power cable to avoid getting an electric shock.

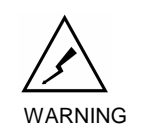

After turning the power off, voltages of 60 VDC or more remain in internal parts such as the FC converter. When operating with cover open, wait 30 sec. after turning the power off. Also, wait 30 sec. when turning power on again.

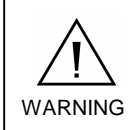

Only qualified, well-trained personnel can operate this product with its cover open for installation or other reasons.

#### SAFETY PRECAUTION 2.

#### 2-4. Safety Precaution (continued)

As this pump is designed as a processing tool for other equipment, it does not have a lock - out / tag - out device. WARNING The entire tool must comply with OSHA requirements for proper lock -out / tag -out during installation or maintenance.

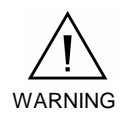

T100L does not need daily maintenance and daily cleaning. Never open the side panel to prevent electric shock or burn injury.

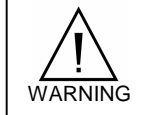

Never move the IPUP T100L / EC100L while the pump is running.

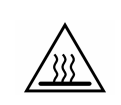

When operation is needed soon after stopping the pump, wear gloves and other protective gear as mechanical parts inside the cover and output piping are as hot as 70°C or

WARNING

more. Pay special attention when working.

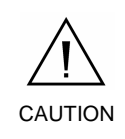

The oil level is adjusted at the factory before shipment. Never change the oil level.

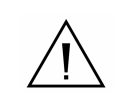

Use shielded communication cables and connectors to prevent malfunctions caused by noise.

#### 2-4. Safety Precaution (continued)

The following warning labels are attached to the IPUP T100L / EC100L

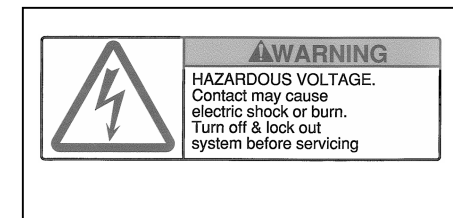

This is located on the side of the pump and indicates that an electric shock may occur if you touch live internal parts. Always turn the power off and disconnect the power cable before beginning work.

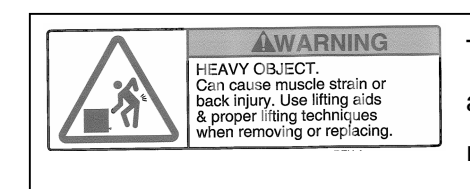

This is located on the upper face of the pump and indicates that attempts to lift it by hand may result in back injury. If it is necessary to lift the pump, use an appropriate device.

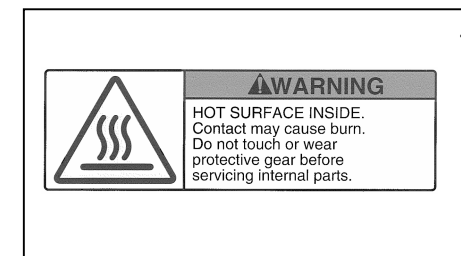

This is located on the rear face of the pump and indicates that some internal components become hot. Touching them with bare hands may result in burns. Wear gloves or other protective gear or wait until they have cooled down before beginning work.

Wait 30 sec before restarting the pump This is below the main switch on the front face of the pump. It requires a 30 second wait after the switch is turned off and before the switch can be turned back on.

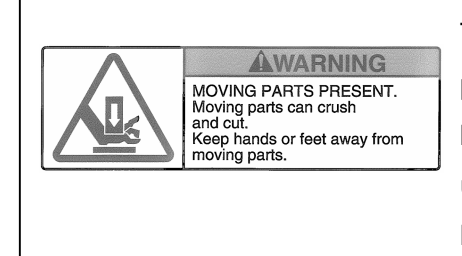

This is located on the upper face of EC100L pump and indicates your hand may be caught between the handle and enclosure. Before using or pulling the handle, check that the handle is firmly locked.

| 3. INSTALLATION                                | Page |
|------------------------------------------------|------|
| 3-1. General                                   | 23   |
| 3-2. Unpacking Precaution                      | 23   |
| 3-3. Moving Procedure                          | 24   |
| 3-3-1. Hoisting the pump to move               | 24   |
| 3-3-2. Using the optional handle to move       | 25   |
| 3-4. Installation Procedure                    | 27   |
| 3-4-1. Installation precaution                 | 27   |
| 3-4-2. Pump positioning method                 | 28   |
| 3-4-3. Method of fixation                      | 29   |
| 3-4-4. When using two vertically stacked pumps | 30   |
| 3-5. Connection to the pumping circuit         | 31   |
| 3-6. Electrical connection                     | 32   |
| 3-6-1. Precaution                              | 32   |
| 3-6-2. Power source                            | 32   |
| 3-6-3. Electrical connection method            | 33   |
| 3-7. Signal                                    | 34   |
| 3-7-1. Outline                                 | 34   |
| 3-7-2. SPI connector wiring                    | 34   |
| 3-7-3. SPI pin assignmment                     | 35   |
| 3-7-4. External output for monitoring system   | 36   |
| 3-8. Cooling water                             | 37   |
| 3-8-1. Specification of cooling water          | 37   |
| 3-8-2. Connection of cooling water             | 38   |
| 3-9. Operation condition setting               | 39   |
| 3-9-1. Initial setting                         | 39   |
| 3-9-2. Setting items                           | 39   |
| 3-10. Pump storage                             | 40   |

#### 3-1. General

Only qualified, well-trained personnel can install this product.

When unpacking, confirm that the all parts listed in attached option list are included.

#### **3-2. Unpacking Precaution**

When packed, the product weighs about 130kg.

Use an appropriate means of transportation and avoid lifting it by yourself.

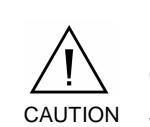

Preventive measures must be taken not to incline the pump during transportation and setting in position. (required :usage within angles of 10 degrees with horizontal)

Before starting operation, pump inclination angle must be adjusted to be within angles of 2 degrees with horizontal.

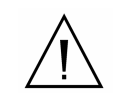

If the pump has been damaged upon unpacking, notify the transportation company and have them take the necessary action, or your service representative, as the case may be needed. It is recommended that packing materials be kept as they may be needed in the future.

#### INSTALLATION 3.

#### 3-3. Moving procedure

3-3-1. Hoisting the pump to move

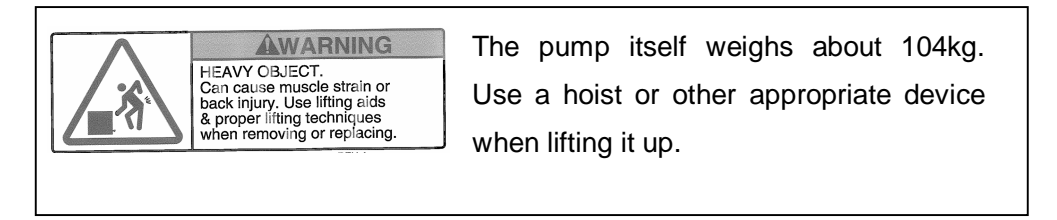

Using the L-shape brackets screwed to the upper surface of the enclosure, hoist the pump as follows:

- 1. Insert the hoist hooks provided in each L-shape bracket.
- 2. Prepare wire ropes and hook them to the hoist.
- 3. Lift the pump using a hoist.

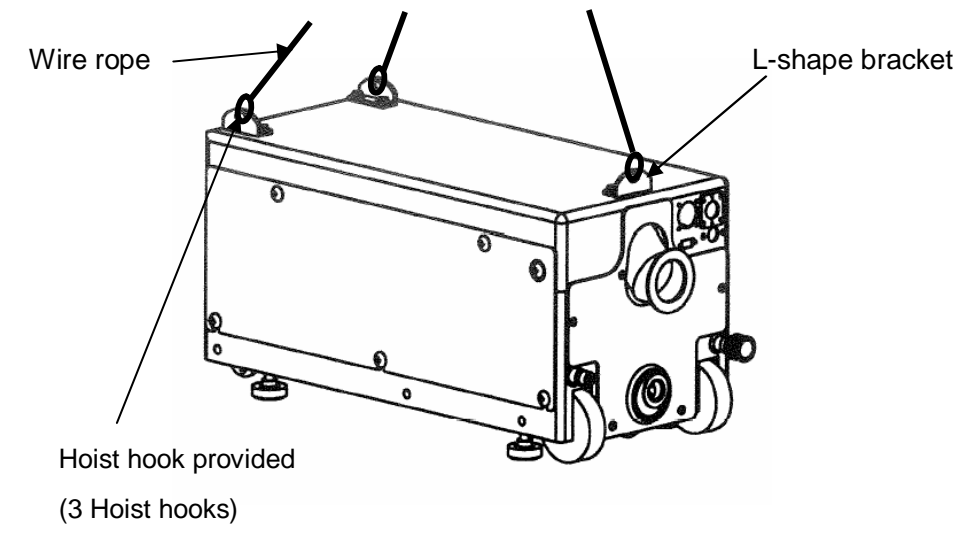

Use the hoist and wire ropes after confirmation that they are suitable for the load.

WARNING

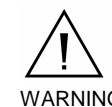

Never work under a hoisted pump. Only authorized,

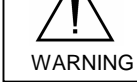

qualified personnel are permitted to hoist the pump.

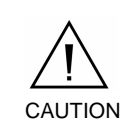

Preventive measures must be taken not to incline the pump during transportation.(required :usage within angles of 10 degrees with horizontal)

#### 3-3. Moving procedure (continued)

#### 3-3-2. Moving the pump

Use appropriate cart or moving equipment to move the pump. Make sure that all four adjusters on the pump are DOWN to prevent any sliding of the pump on the cart or moving equipment. Move the cart at a speed of 4 km/h or less.

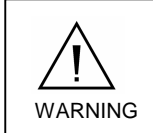

Do not move hurriedly to prevent rolling over. Move at a speed of 4 km/h or less.

#### INSTALLATION 3.

#### 3-3. Moving procedure (continued)

3-3-2. Using the optional handle to move (continued)

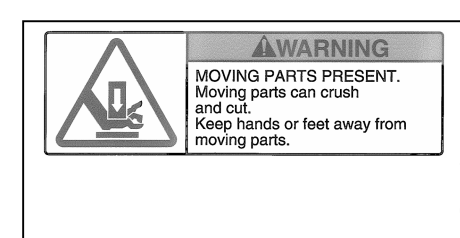

Pay attention so as not to trap your hands between the optional handle and cover when using or stowing the optional handle.

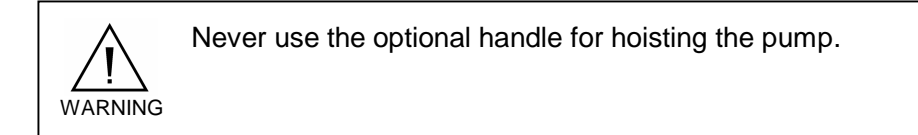

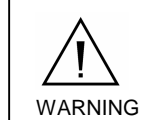

Never sit down on the optional handle.

WARNING

Only use the optional handle for pushing the pump.

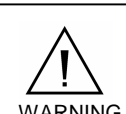

Never move the pump while it is running.

WARNING

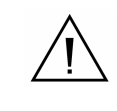

Check that the optional handle is firmly locked before using it or after stowing it.

### 3-4. Installation Procedure

3-4-1. Installation precaution

WARNING Install the pump horizontally. Before starting operation, pump inclination angle must be adjusted to be within angles of 2 degrees with horizontal.

It cannot be operated at any angle or vertically.

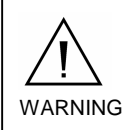

equipment.

Before using the pump, be sure to fix it firmly to either the floor or the equipment using earthquake protection

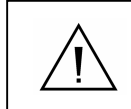

Install the pump on a hard and flat surface.

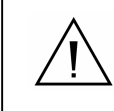

Install the pump in place using proper transportation device.

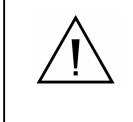

The pump performance will vary depending on the types of fittings and connectors used.

#### **3-4. Installation Procedure (continued)**

#### 3-4-2. Pump positioning method

Four adjusters are provided on the bottom of pump. Carry out positioning by observing the following instructions:

- 1. Turn the adjusters clockwise to lower them using an M10 spanner or the like.
- 2. Lower them until they contact the floor firmly and the wheels and free caster are floating. Adjust them to make the pump parallel with the floor.

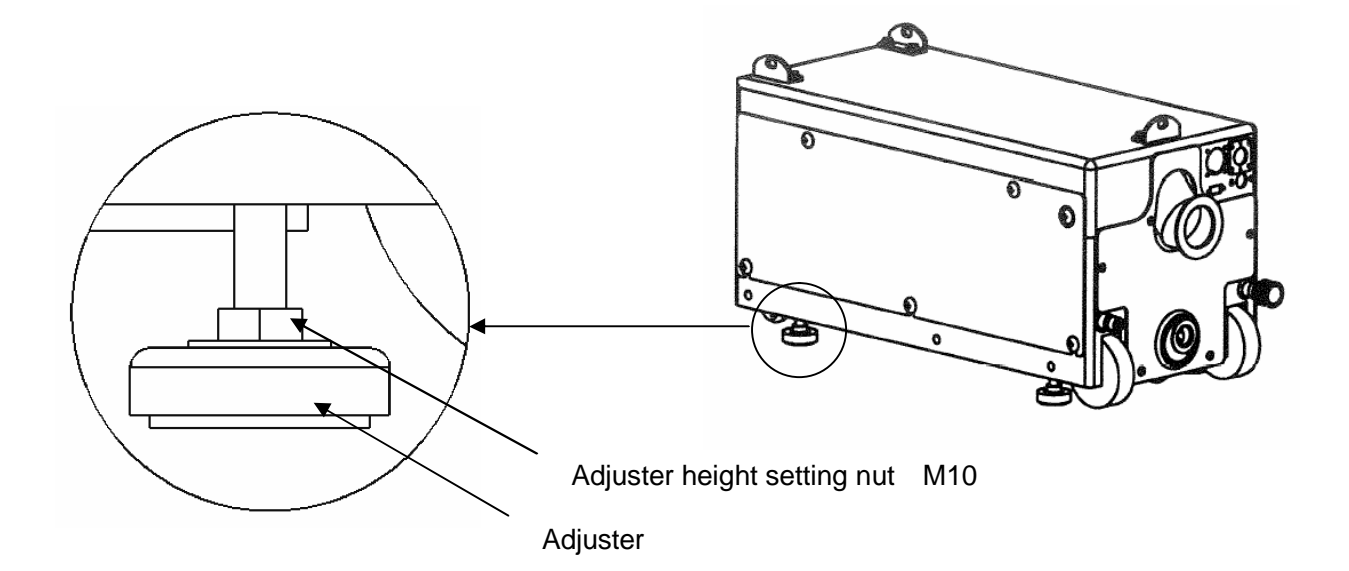

#### 3-4. Installation Procedure (continued)

- 3-4-3. Method of fixation
  - · In case of fixing the pump to the equipment

Fix the pump to the equipment using the bracket as shown in following figure.

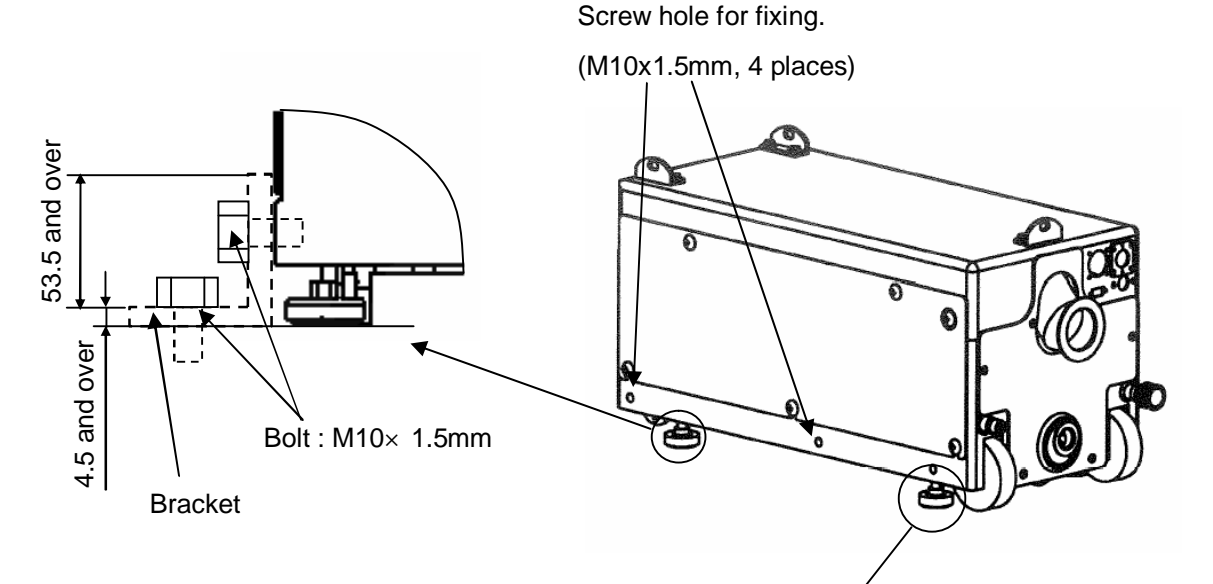

· In case of fixing the pump to the floor

Fix the adjusters to the floor using the bracket as shown in following figure.

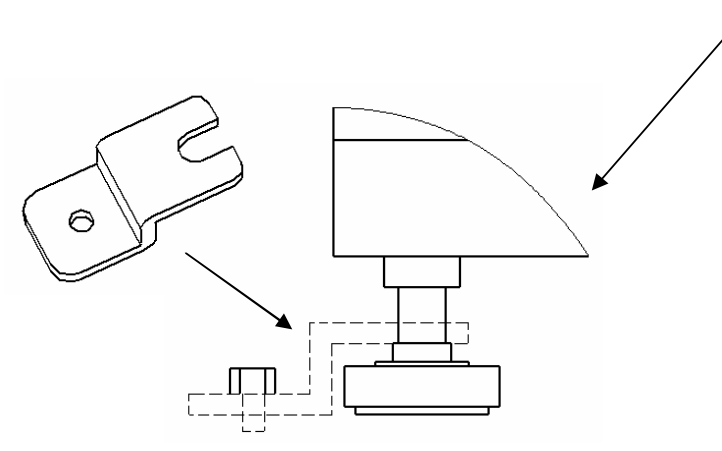

#### 3-4. Installation Procedure (continued)

#### 3-4-4. When using two vertically stacked pumps.

It is possible to operate two vertically stacked IPUP T100L / EC100L pumps. Observe the following instructions for stacking two pumps vertically.

- 1. Check that all three stacking brackets are fixed on the enclosure.
- 2. Place the lower pump on a hard and flat floor and fix firmly based on "3-4-2. Pump positioning method ".
- 3. Hoist up the upper pump and place it on top of the lower one.
- 4. Check that the holes of the three stacking brackets on the upper face of the lower pump are aligned with those on the upper pump. (Refer to the following figure.)
- 5. Firmly position the adjusters of the upper pump on the upper face of the lower pump.
- 6. Fix upper and lower pump stacking brackets with M8 stacking bolts in 3 places. Three stacking bolts are provided with every pump.

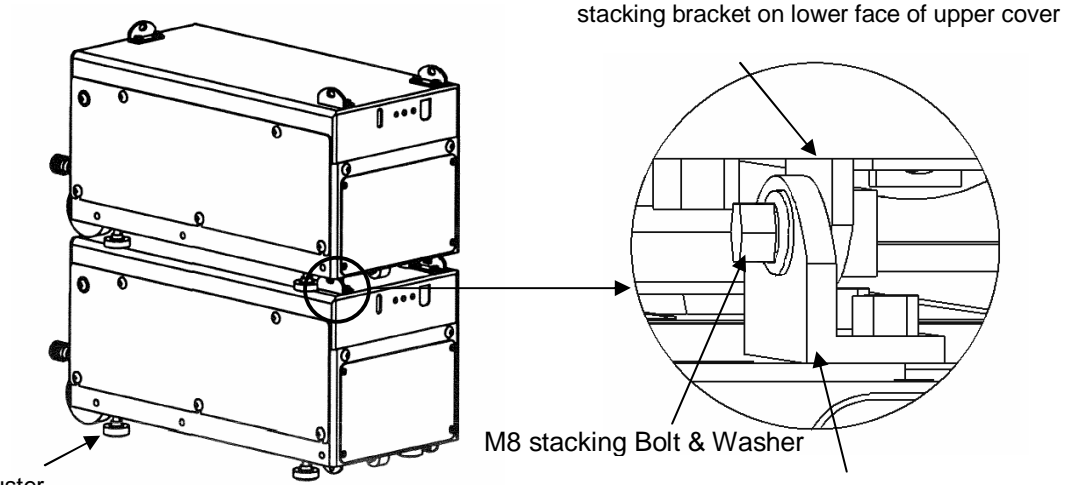

adjuster

stacking bracket on upper face of lower cover

Be sure to fix upper and lower pump in case of earthquake for vertically stacked pumps.

Never lift two vertically stacked pumps at once. The stacking

brackets are only designed for a single pump.

#### **3-5. Connection to the pumping circuit**

Specifications for the vacuum pump inlet and outlet are as listed below;

- Inlet flange: NW50
- Exhaust flange: NW25

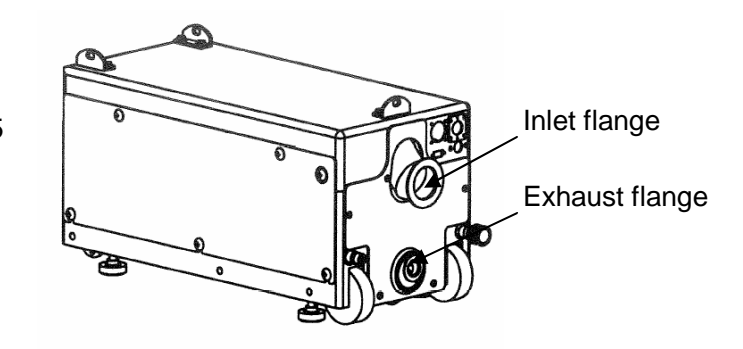

Connect the inlet flange to your vacuum line and the exhaust flange to your exhaust line with appropriate vacuum parts.

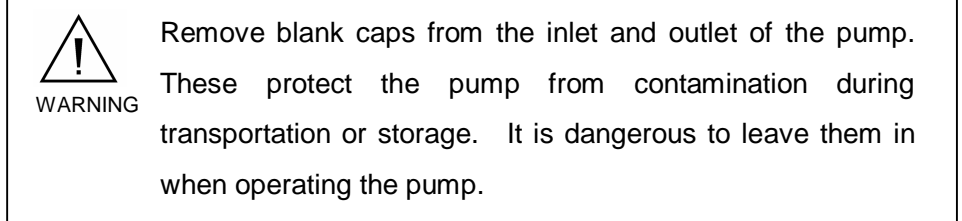

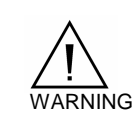

Check if the vacuum accessory connected to the pump inlet can withstand 0.1MPa negative pressure against the atmospheric pressure.

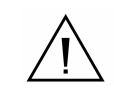

Check for leakage after all pipes have been connected.

### **3-6. Electrical connection**

3-6-1. Precaution

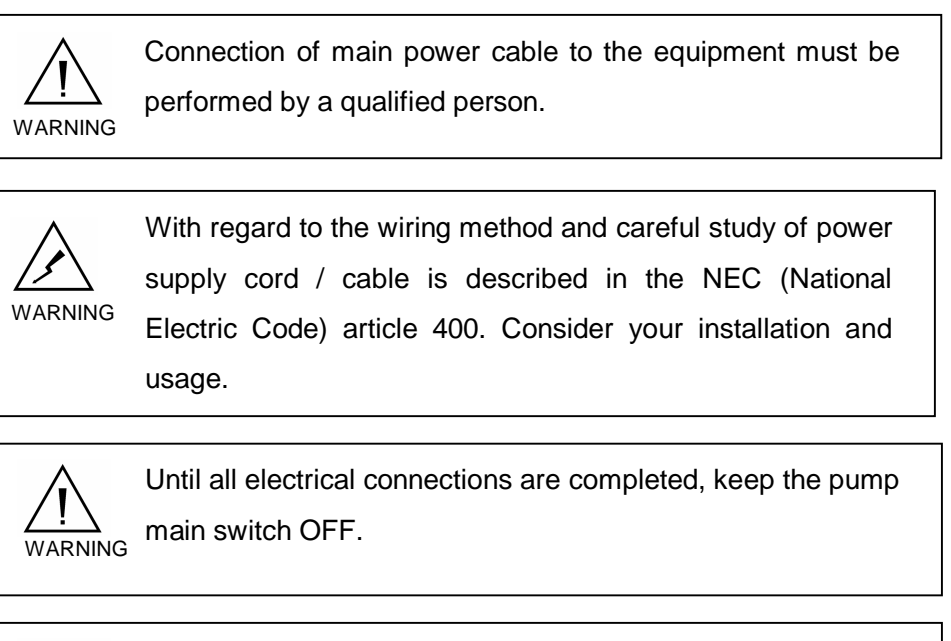

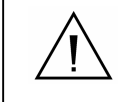

Electrical connections required for operation of internal parts are done at the factory before shipment.

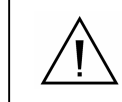

An electronic circuit in the pump automatically corrects any power phase deviation.

#### 3-6-2. Power source

For the power source, see the table below.

| Item                   | Specifications                 |  |  |
|------------------------|--------------------------------|--|--|
| Number of phases       | 3                              |  |  |
| Voltage                | 208V (Voltage tolerance ± 10%) |  |  |
| Frequency              | 50/60 Hz                       |  |  |
| Rated current          | 12A                            |  |  |
| Max. power capacity    | 4.6 kVA                        |  |  |
| Cable outside diameter | AWG14/4<br>UL Style 2587/2501  |  |  |
| Conductor diameter     | 2.08 mm <sup>2</sup> and over  |  |  |
| Conductor material     | Copper                         |  |  |

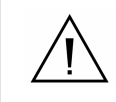

IPUP T100L will automatically restart to avoid system down when 1 second power loss occurs.

#### 3-6. Electrical connection (Continued)

3-6-3. Electrical connection method

• The main power supply connector is located as shown below.

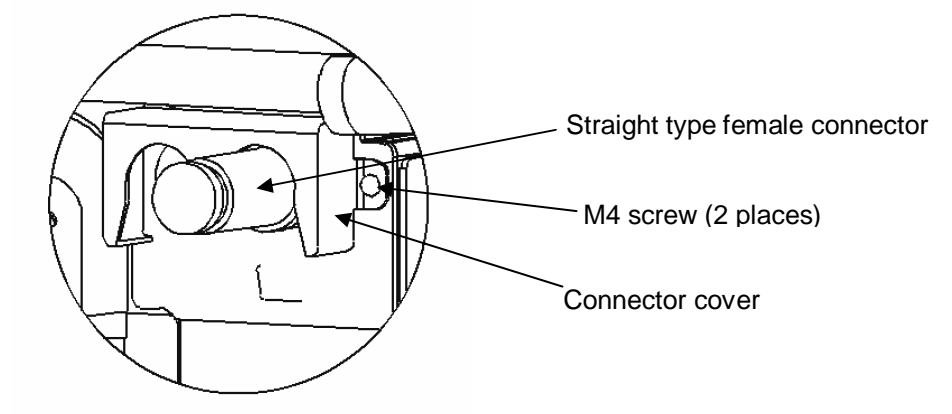

- Observe the following instructions when connecting the main power supply connector:
- 1. Connect the female connector to the main power supply connector on the pump rear panel and fix by turning the ferrule clockwise.
- 2. Fix the connector cover onto the cover using two M4 bolts.

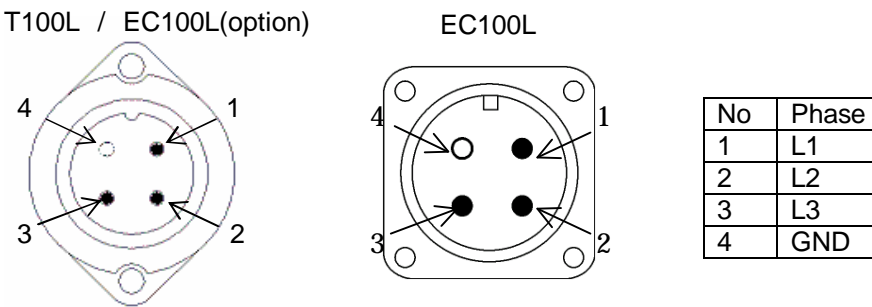

Power connector (male connector)

|             | T100L                 | EC100L                                                |  |  |
|-------------|-----------------------|-------------------------------------------------------|--|--|
|             | EC100L(option)        |                                                       |  |  |
| Receptacle  | Amphenol<br>T3110-000 | JL04V-2E18-10PE-B                                     |  |  |
| Female Plug | Amphenol<br>T3109-101 | JL04V-6A18-10SE-EB<br>Clamp for plug:<br>JL04-18CK-13 |  |  |

## 3-7. Signal

#### 3-7-1. Outline

The IPUP T100L / EC100L is designed as a built-in pump of the APPLIED MATERIALS equipment and controlled through the APPLIED MATERIALS SPI. The pump is able to be operated by an equipment through SPI interface as well as monitoring pump status.

- 1. Starting and stopping of the IPUP T100L / EC100L
- 2. Monitoring of dry contact output status (DC24V, 0.2A)
- 3、 Control of IPUP T100L / EC100L revolution

If you use the external monitoring output, you can install the monitoring system, and monitor the pump detail information. (The monitoring system is option.)

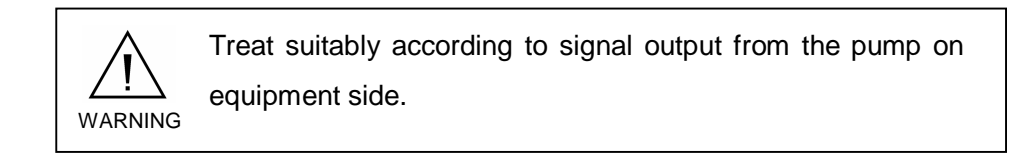

#### 3-7-2. SPI connector wiring

The SPI connector is located on the rear panel of the pump.

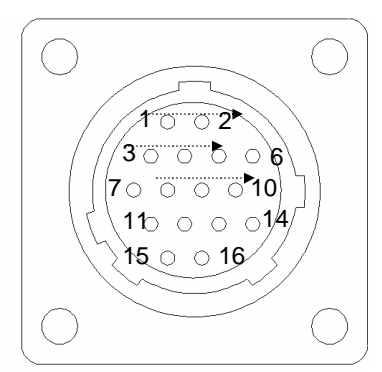

|             | Maker Model No.                      |  |  |
|-------------|--------------------------------------|--|--|
| Receptacle  | Tyco Electronics AMP<br>CPC 206036-1 |  |  |
| Female Plug | Tyco Electronics AMP<br>CPC 206037-1 |  |  |

Front view (pin assignment)

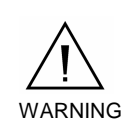

Rated value of dry contact output of SPI is DC24V and 0.2A. If a voltage or current exceeding these values is supplied,

the electronic circuits may be damaged.

## 3-7. Signal (continued)

3-7-3. SPI Pin assignmment

| Function                 | Pin<br>No. | Signal        | Dry contact state                                                                 | IN<br>/OUT |
|--------------------------|------------|---------------|-----------------------------------------------------------------------------------|------------|
| Pump ON/OFF              | 1<br>2     | COM<br>Signal | <ul><li>Pin 2 DC0V: Pump Off</li><li>Pin 2 DC24V Pump On</li></ul>                | IN         |
| Pump running             | 3<br>4     | Signal<br>COM | <ul><li>Contact Closed: Pump On</li><li>Contact Open: Pump Off</li></ul>          | OUT        |
| DC24V<br>Output (option) | 5<br>6     | +24V<br>COM   | • DC +24V is always on when pump has power and circuit protector for 24V is on. * | OUT        |
| Warning                  | 7<br>8     | Signal<br>COM | <ul><li>Contact Closed: Normal</li><li>Contact Open: Warning</li></ul>            | OUT        |
| Hazard                   | 9<br>10    | Signal<br>COM | <ul><li>Contact Closed: Normal</li><li>Contact Open: Hazard</li></ul>             | OUT        |
| Jumper                   | 11<br>12   | Jumper        |                                                                                   |            |
| Final valve<br>interlock | 13<br>14   | Signal<br>COM | Contact Closed: Pump On Contact Open: Pump Off                                    | OUT        |
| Rotation speed           | 15<br>16   | Signal<br>COM | • DC: 0V: 5250 rpm<br>• DC: 10V: 1000 rpm                                         | IN         |

\* DC+24V (option) can be utilized to operate the pump if process tool does not supply DC+24V to start or stop the pump.

| Pump status            | SPI contacts |       |       |       |       |
|------------------------|--------------|-------|-------|-------|-------|
|                        | 3-4          | 7-8   | 9-10  | 11-12 | 13-14 |
| Pump running           | Close        | Close | Close | Close | Close |
| Pump stopped           | Open         | Close | Close | Close | Open  |
| Pump running + warning | Close        | Open  | Close | Close | Close |
| Pump stopped + hazard  | Open         | Close | Open  | Close | Open  |
| Power off              | Open         | Open  | Open  | Close | Open  |
## 3-7. Signal (continued)

3-7-3. SPI Pin assignmment (continued)

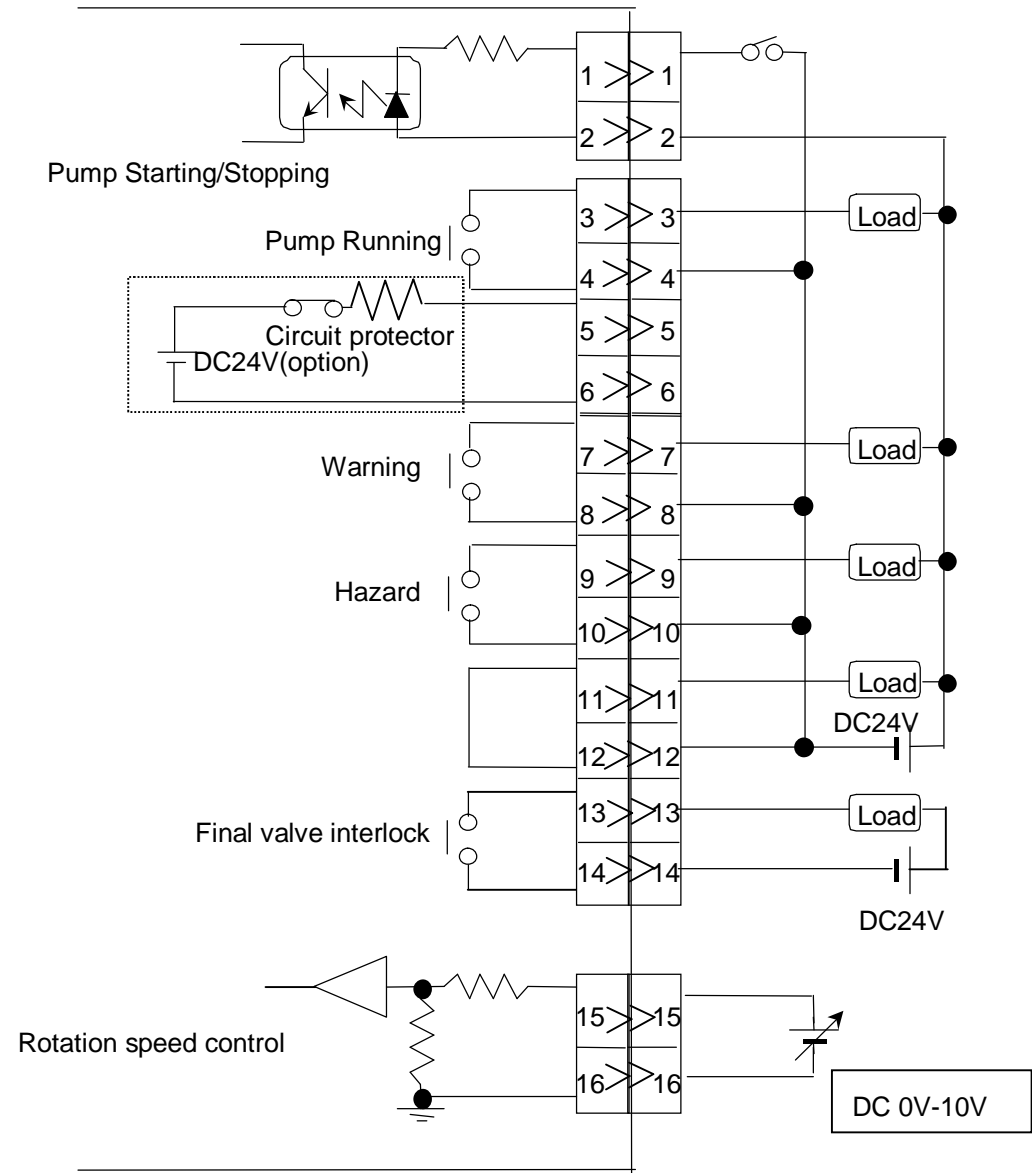

## 3-7-4. External output for monitoring system

The RS232 connector is located on the rear panel of the pump for pump monitoring system. (The pump monitoring system is option.)

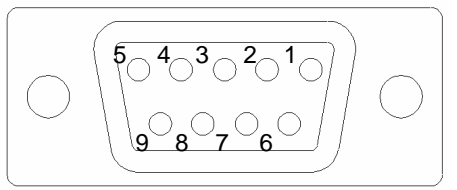

(As viewed from the rear panel)

## 3-8. Cooling water

## 3-8-1. Specification of cooling water

Use cooling water with the following characteristics in order to prevent clogging and corrosion of the IPUP T100L / EC100L cooling system.

| Туре                                         | Non-corrosive industrial water or treated soft water |  |  |
|----------------------------------------------|------------------------------------------------------|--|--|
| Flow rate                                    | 1.5L/min or more                                     |  |  |
| Water temperature                            | 10°C - 25°C                                          |  |  |
| Pressure                                     | 300 - 700 kPaG (3.0 to 7.0 bar)                      |  |  |
| Pressure difference between inlet and outlet | 0.2 MPa or more                                      |  |  |
| Particle size                                | 0.03 mm <sup>2</sup> or less                         |  |  |
| pH value                                     | 6.0 - 8.0                                            |  |  |
| Electric conductivity                        | $500 \mu$ <sup>-1</sup> /cm or less                  |  |  |
| Chlorine ion Cl                              | 80ppm or less                                        |  |  |
| Sulfate ion $SO_4^{2-}$                      | 200ppm or less                                       |  |  |
| All iron Fe                                  | 0.3ppm or less                                       |  |  |
| M alkalinity CaCO <sub>3</sub>               | 75ppm or less                                        |  |  |
| Total hardness CaCO <sub>3</sub>             | 120ppm or less                                       |  |  |
| Sulfur ion S <sup>2-</sup>                   | None                                                 |  |  |
| Ammonium ion NH4 <sup>+</sup>                | None                                                 |  |  |
| Silica SiO <sub>2</sub>                      | 50ppm or less                                        |  |  |
| Manganese                                    | 0.2ppm or less                                       |  |  |

If water having the above particle size is not available, install a filter on the IN side of the cooling water circuit. At this time, pay attention so that the cooling water pressure does not drop below the specified range.

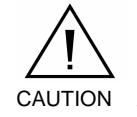

WARNING

Do not let water flow until immediately before starting the pump. Opening the cooling water valve allows cooling water to flow through the electrical components and pump. If cooling water flows for a long time while the pump is stopped, condensation may occur in the electrical parts, causing short-circuiting.

## **3-8.** Cooling water (continued)

3-8-2. Connection of cooling water

Cooling water connectors are located as shown below.

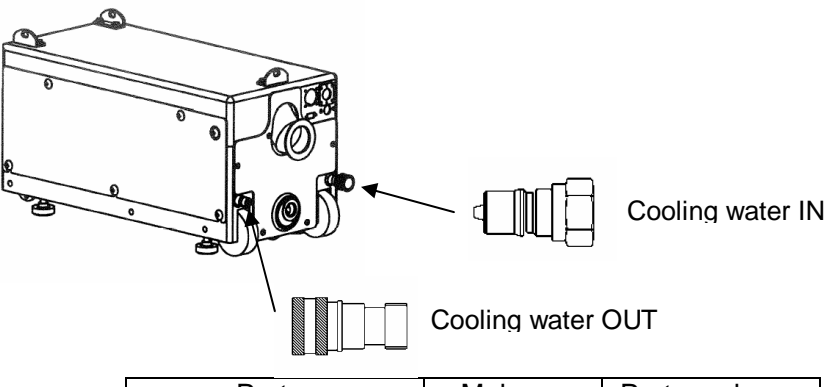

| Part              | Maker  | Part number |
|-------------------|--------|-------------|
| Cooling water IN  | Parker | SH2-62      |
| Cooling water OUT | Parker | SH2-63      |

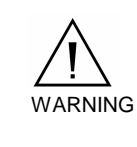

When multiple pumps are used at a time, connect the cooling water piping in parallel. If connected in series, malfunctions may occur as the cooling water temperature of the downstream pump is high.

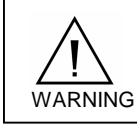

Connect IN and OUT correctly. Otherwise, the pump will not be cooled down correctly, resulting in a problem.

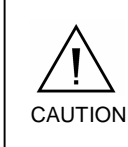

The customer should wait until the pump cool down adequately after stopping the pump, when you remove the quick coupling.

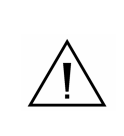

Install the drain tray (850×450×10) under the pump in preparation for the cooling water leakage to comply with SEMI-S2-0200. Installing a water leak detector is recommended.

## 3-9. Operation condition setting

Set the operation condition of the pump for your process before using the pump. In case of using in improper condition, performance and safety are not guaranteed. In such cases, we will not be responsible for any failures.

### 3-9-1. Initial setting

|                             | Setting method                  | Default |
|-----------------------------|---------------------------------|---------|
| Pump rotation speed         | Remote: External signal via SPI | -       |
| Fump rotation speed         | Local: Hand-held controller     | 5250rpm |
| Maintenance warning         | Hand-held controller            | 18000Hr |
| Temperature indication unit | Hand-held controller            |         |
| Buzzer                      | Hand-held controller            | On      |
| Communication method        | Hand-held controller            | RS232   |
| Monitoring ID               | Hand-held controller            | 00      |

Refer to chapter 4 "Operation", for the setting method of each item using the hand-held controller.

#### 3-9-2. Setting items

1. Pump rotation speed

The pump rotation speed can be changed using the hand-held controller.

Ultimate pressure, pumping speed and power consumption, etc. will change according to pump rotation speed.

2. Maintenance warning

The maintenance warning time can be changed using the hand-held controller Set the maintenance time to your intended use.

The default value is 18,000 hours.

3. Temperature indication unit

Temperature unit shown on Hand-held controller can be changed.

4. Buzzer

The buzzer can be turned On or OFF, when alarm (warning or hazard) occurs.

## 3-9. Operation condition setting (Continued)

- 3-9-2. Setting items (continued)
  - 5. Communication method

Communication method of external monitoring output can be changed from RS232C to RS485. This is used on Dry Pump Monitoring System (option). When this option is not used, do not change initial setting.

6. Monitoring ID

Monitoring ID is used on Dry Pump Monitoring System (option). When this option is not used, do not change initial setting.

## 3-10. Pump storage

- 1. Seal the Inlet and Exhaust as when it is shipped from the factory.
- 2. Fix the pump using adjusters.
- 3. Store at an ambient temperature of between  $-10^{\circ}$ C and  $+60^{\circ}$ C.
- 4. Store the pump under clean and dry conditions until it is needed.

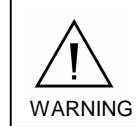

Never stack pumps vertically. Otherwise, they may fall

 $\Delta$  down.

| 4. OPERATION                              | Page |
|-------------------------------------------|------|
| 4-1. Indication                           | 42   |
| 4-2. Main Switch                          | 43   |
| 4-3. Operation Method                     | 44   |
| 4-4. Control by SPI                       | 45   |
| 4-4-1. SPI connection                     | 45   |
| 4-4-2. Adjustment before operation        | 45   |
| 4-4-3. Pump running with SPI              | 45   |
| 4-5. Control by Hand-held controller      | 46   |
| 4-5-1. Hand-held controller connection    | 46   |
| 4-5-2. Key functions                      | 46   |
| 4-5-3. Operation by hand-held controller  | 46   |
| 4-5-4. Display Menu                       | 47   |
| 4-6. Changing Operation Modes             | 48   |
| 4-6-1. Changing from local to remote mode | 48   |
| 4-6-2. Changing from remote to local mode | 48   |
| 4-7. Setting                              | 49   |
| 4-7-1. Alarm Log                          | 49   |
| 4-7-2. Updating Clock                     | 50   |
| 4-7-3. REMOTE/LOCAL mode setting          | 51   |
| 4-7-4. Operation condition setting        | 52   |
| 4-7-5. Other function setting             | 54   |

## 4-1. Indication

On the front panel there are indicator LEDs that display the pump operating status.

The indicator LEDs light up or go off according to the pump operating status when the pump main switch is ON.

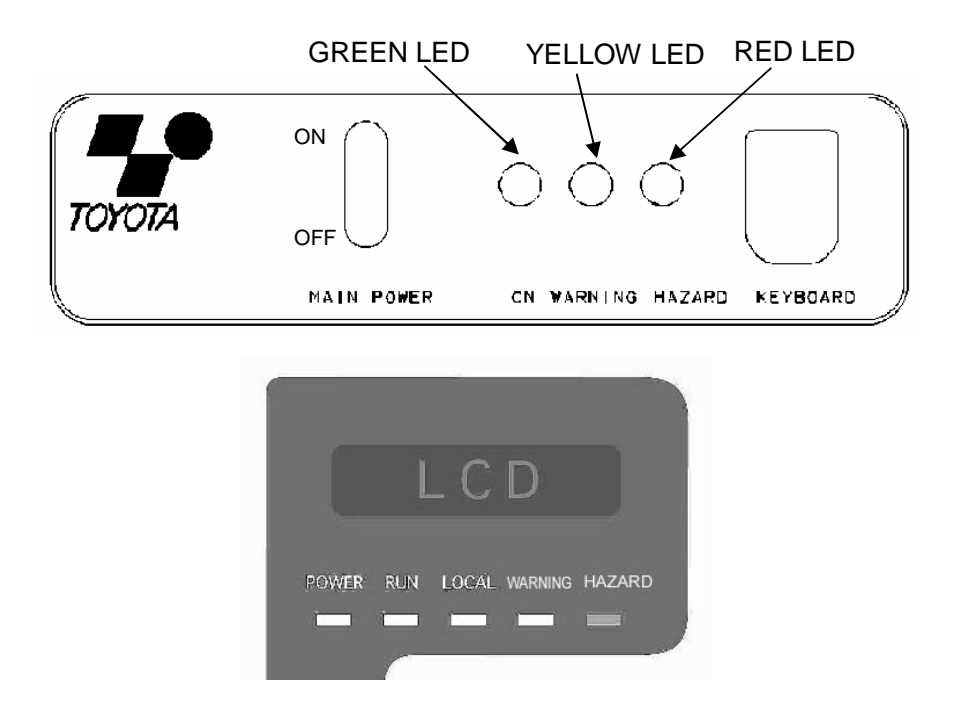

## Indicator LEDs and pump status

|                                                                                                    | LED    | Hand-held<br>Controller |
|----------------------------------------------------------------------------------------------------|--------|-------------------------|
| Power ON                                                                                                    | GREEN  | Power                   |
| Pump Running                                                                                                    | -      | RUN                     |
| Warning<br>When the pump is running with warning and intermittent<br>buzzer sounds.                                          | YELLOW | WARNING                 |
| Hazard<br>When the pump stops due to hazard and buzzer sounds.<br>The pump cannot be restarted until the hazard is resolved. | RED    | HAZARD                  |
| LOCAL mode                                                                                                    | -      | LOCAL                   |

## 4-2. Main Switch

Power ON

The main power switch is located on the front panel as shown below.

•Turning this switch on (by pressing the 1 mark side) turns the green indicator LED light up.

•When the hand-held controller is in use, the POWER indicator LED light up.

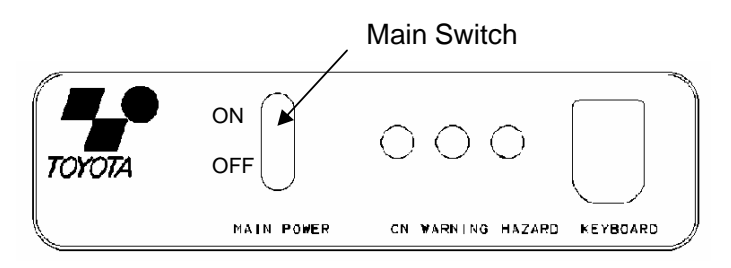

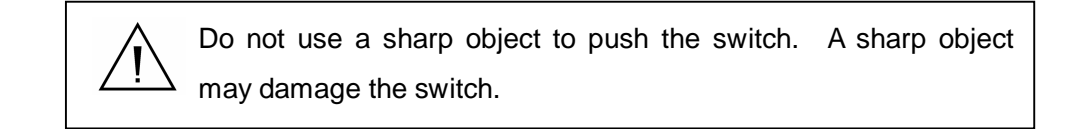

Power OFF

Make sure the pump has stopped.

•Turn the switch off (by pressing the 0 mark side).

•When the hand-held controller is in use, the POWER indicator LED light will go out.

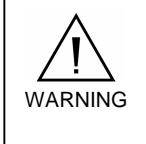

Make sure the main power switch on the pump is off and the cuircit breaker on your facility is off before unplugging the power connector.

When turning on after turning off, wait 30 seconds so that the electricity of the DC capacitor in the converter can be discharged. Otherwise, the pump cannot start due to converter error (FC Alarm).

#### 4-3. Operation Method

#### The pump has the following operation modes:

- Remote mode using the SPI of APPLIED MATERIALS.
- Local mode using the hand-held controller.

The following actions are possible in the remote mode using SPI:

- run and stop
- pump status monitoring
- changing the rotational speed

The following actions are possible in the local mode using the handheld controller:

- run and stop
- settings
- check alarm logs.
- buzzer stop (when hazard/warning occurs)
- alarm reset (when hazard/warning occurs)
- changing the rotational speed

#### Start of pump

- 1. The motor begins operation.
- 2. Input from the sensors are processed.
- 3. TotalRunHours count starts.
- 4. Power Consumption count starts.

#### Stop of pump

- The motor stops operation (slow stop) During stopping, hand-held controller LED lights intermittently.
- 2. The data count stops.

### 4-4. Control by SPI

4-4-1. SPI connection

The SPI connector is located on the rear panel of the pump.

Connect and fix the SPI cable of the equipment to the SPI connector.

Rated value of dry contact output of SPI is DC24V and 0.2A. If a voltage or current exceeding these values is supplied, the electronic circuits may be damaged.

### 4-4-2. Adjustment before operation

- •Apply 0 to 10VDC between SPI connector pins 15 and 16 to adjust the revolution.
- •The pump revolution decreases as the voltage is increased between 0VDC (MAX rev) and 8VDC (1000rpm) while it remains constant at voltages between 8VDC and 10VDC (1000rpm).

•If no voltage is set between pins 15 and 16, the pump operates at the maximum revolution.

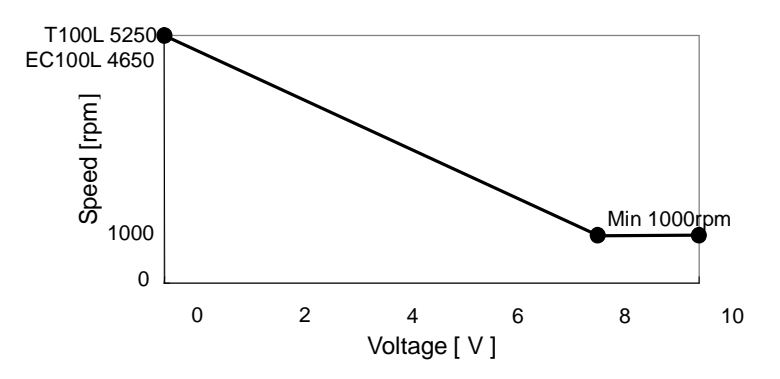

#### 4-4-3. Pump running with SPI

Apply 24-VDC voltage between pins 1 and 2 to start the pump.

Alarm cannot be cleared through SPI when alarm is generated. Turn the pump main switch off / on to clear the Alarm (Wait 30 seconds when turning on after turning off.)

## 4-5. Control by Hand-held controller

4-5-1. Hand-held controller connection

Connect the connector of the hand-held controller provided to the connector identified

as KEYBOARD on the front panel of the pump.

4-5-2. Key functions

| Key                               | Explanation                    | Function                                                                                                    |
|-----------------------------------|--------------------------------|----------------------------------------------------------------------------------------------------|
| SET                               | SET key                        | <ul> <li>Pressing this key on parameter set<br/>screen enters currently selected<br/>parameter.</li> </ul>                       |
| RUN                               | RUN key                        | •Starts pump.                                                                                                    |
| STOP                              | STOP key                       | <ul> <li>Stops pump.</li> <li>Pressing this key changes Operation<br/>mode in stop condition.</li> <li>(Remote Local)</li> </ul> |
| (BUZZAR<br>STOP<br>ALARM<br>RESET | Buzzer stop<br>Alarm Reset key | <ul><li>Stops warning buzzer.</li><li>Resets alarm.</li></ul>                                                                    |
|                                   | Menu Select key                | <ul> <li>Goes to menu (Main, Detail,<br/>Setting).</li> <li>Moves highlighted position to right in<br/>setting mode</li> </ul>   |
|                                   | Parameter Select key           | <ul> <li>Changes parameter to following or preceding one.</li> <li>Changes digit at setting mode.</li> </ul>                     |

## 4-5-3. Operation by hand-held controller

Check if the pump is in the LOCAL mode.

Start of Pump: Press the RUN key on the hand-held controller.

Stop of Pump: Press the STOP key on the hand-held controller.

Alarm Reset: Press the BUZZER STOP/ALARM RESET key after the root cause of alarm is removed, then the buzzer will stop. Press it again, then alarm will be reset.

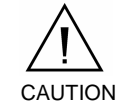

The pump will stop when pump is running in local mode and the hand-held controller is disconnected.

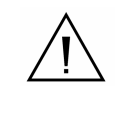

When the pump is running in local mode and receives the pump-on-signal through SPI pins 1/2 the mode automatically will be changed from local mode to remote mode.

#### 4-5. Control by Hand-held controller(Continued)

4-5-4. Display Menu

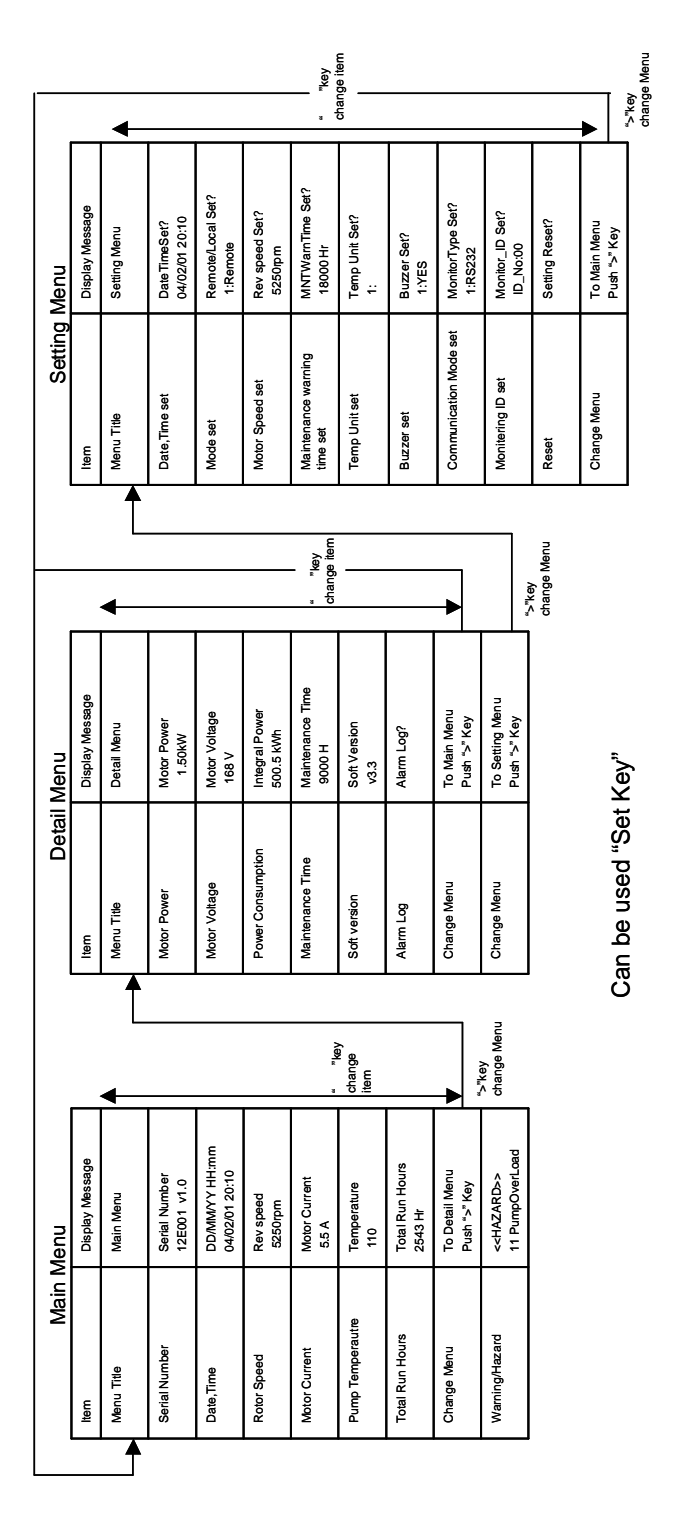

## 4-6. Changing Operation Modes

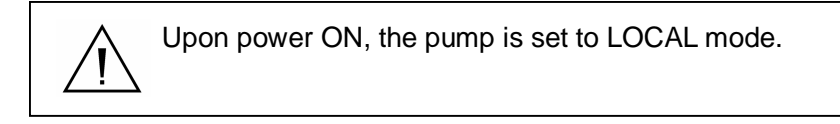

- 4-6-1. Changing from local to remote mode
  - Method 1: Apply 24-VDC voltage between pins 1 and 2 of APPLIED MATERIALS SPI, which automatically causes transition to the remote mode.
  - Method 2: Select REMOTE on the hand-held controller.

The LOCAL indicator LED of the hand-held controller goes off.

Method 3: Disconnect the hand-held controller from the front panel connector, which automatically causes transition to the remote mode.

After transition to the remote mode, the pump operates according to the parameters for the remote mode.

When the hand-held controller is disconnected, the pump changes to remote mode, regardless of whether the pump is running or stopped.

4-6-2. Changing from remote to local mode

Stop pump by SPI control.

Chose alternative method from following two method.

Method 1:Select LOCAL on the hand-held controller display.

Method 2: Press the STOP key.

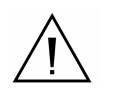

Changes from the handheld controller are not possible when the pump is running in remote mode.

• When the mode changes to local mode, the LOCAL indicator LED of the hand-held controller lights up.

## 4-7. Setting

4-7-1. Alarm Log

•Check the alarm log to investigate the root cause of the alarm when the alarm is generated.

How to check

| NO. | Operation step                                   | Key to be used   | Indication                          |
|-----|--------------------------------------------------|------------------|-------------------------------------|
| 1   | Go to Detail Menu                                | (refer to 4-5-4) | Detail Menu                         |
| 2   | Select "Alarm Log"<br>using UP and DOWN<br>keys. |                  | Alarm Log?                          |
| 3   | Press SET key to enter<br>Alarm Log.             | SET              | W 05/08/04 10:10<br>12 PumpTempHigh |
| 4   | Press UP and DOWN key, show history of alarm.    |                  | W 15/06/04 02:20<br>11 PumpOverload |
| 5   | Press SET key to return mode.                    | SET              | Alarm Log?                          |

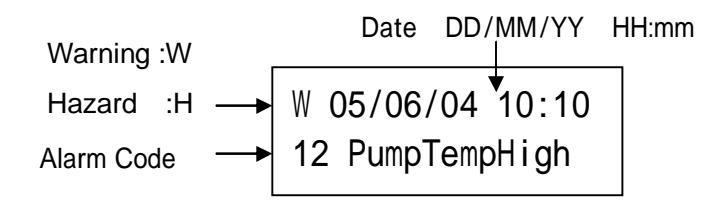

When FC Alarm occurs, handheld controller displays FCAlarm Error Number.

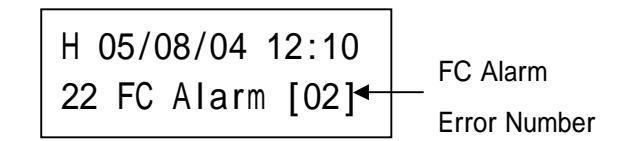

Alarm log saves the last 30 warning and hazard events in its memory.

### 4-7. Setting (continued)

#### 4-7-2. Updating Clock

It is necessary to adjust the pump clock to your local date and time to ensure correct maintenance schedule and alarm log before beginning operation. Date and Time changing method:

| NO. | Operation step                                                | Key to be used   | Indication                                      |
|-----|---------------------------------------------------------------|------------------|-------------------------------------------------|
| 1   | Go to Detail Menu                                             | (refer to 4-5-4) | Detail Menu                                     |
| 2   | Go to Setting Menu                                            | (refer to 4-5-4) | Setting Menu                                    |
| 3   | Select date parameter<br>using UP and DOWN<br>keys.           |                  | DateTimeSet?<br>01/07/01 13:25                  |
| 4   | Press SET key to enter setting mode.                          | SET              | DD/MM/YY HH:mm<br>01/07/01 13:25                |
| 5   | Shift highlighted value<br>to desired one using<br>RIGHT key. |                  | DD/MM/YY HH:mm<br>01/07/01 1 <mark>3</mark> :25 |
| 6   | Change value using UP and DOWN keys.                          |                  | DD/MM/YY HH:mm<br>01/07/01 1 <mark>4</mark> :25 |
| 7   | Press SET key to complete setting.                            | SET              | DD/MM/YY HH:mm?<br>01/07/01 14:25               |

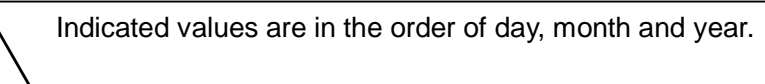

## 4-7. Setting (continued)

## 4-7-3. REMOTE/LOCAL mode

•Use the hand-held controller to change mode.

| NO. | Operation step                                        | Key to be used   | Indication                           |
|-----|-------------------------------------------------------|------------------|--------------------------------------|
| 1   | Go to Detail Menu                                     | (refer to 4-5-4) | Detail Menu                          |
| 2   | Go to Setting Menu                                    | (refer to 4-5-4) | Setting Menu                         |
| 3   | Select mode setting parameter using UP and DOWN keys. |                  | Remote/Localset?<br>1:Remote         |
| 3   | Press SET key to enter setting mode.                  | SET              | Remote/Localset?<br>1:Remote/2:Local |
| 4   | Change the mode using RIGHT key.                      |                  | Remote/Localset?<br>1:Remote/2:Local |
| 5   | Press SET key to<br>complete mode<br>change.          | SET              | Remote/Localset?<br>2:Local          |

## 4-7. Setting (continued)

4-7-4. Operation condition

4-7-4-1. Motor revolution

The pump rotational speed can be changed using the hand-held controller.

| NO. | Operation step                                                    | Key to be used   | Indication                |
|-----|-------------------------------------------------------------------|------------------|---------------------------|
| 1   | Go to Detail Menu                                                 | (refer to 4-5-4) | Detail Menu               |
| 2   | Go to Setting Menu                                                | (refer to 4-5-4) | Setting Menu              |
| 3   | Select revolution<br>setting parameter using<br>UP and DOWN keys. |                  | Rev Speed Set?<br>5250rpm |
| 4   | Press SET key to enter input mode.                                | SET              | Rev Speed Set?<br>5250rpm |
| 5   | Shift highlighted value<br>to desired one using<br>RIGHT key.     |                  | Rev Speed Set?<br>5250rpm |
| 6   | Change using UP and<br>DOWN keys.                                 |                  | Rev Speed Set?<br>5150rpm |
| 7   | Press SET key to complete change.                                 | SET              | Rev Speed Set?<br>5150rpm |

Setting range for IPUP T100L is from 1000rpm to 5250rpm.

Setting range for EC100L is from 1000rpm to 4650rpm.

## 4-7. Setting (continued)

4-7-4. Operation condition (continued)

4-7-4-2. Maintenance Warning Time

The maintenance warning time can be changed using the hand-held controller

| NO. | Operation step                                                    | Key to be used   | Indication                    |
|-----|-------------------------------------------------------------------|------------------|-------------------------------|
| 1   | Go to Detail Menu                                                 | (refer to 4-5-4) | Detail Menu                   |
| 2   | Go to Setting Menu                                                | (refer to 4-5-4) | Setting Menu                  |
| 3   | Select revolution<br>setting parameter using<br>UP and DOWN keys. |                  | MNTWarnTime Set?<br>018000 Hr |
| 4   | Press SET key to enter input mode.                                | SET              | MNTWarnTime Set?<br>018000 Hr |
| 5   | Shift highlighted value<br>to desired one using<br>RIGHT key.     |                  | MNTWarnTime Set?<br>018000 Hr |
| 6   | Change using UP and<br>DOWN keys.                                 |                  | MNTWarnTime Set?<br>118000 Hr |
| 7   | Press SET key to complete change.                                 | SET              | MNTWarnTime Set?<br>118000 Hr |

Setting range is 0 hour to 300000 hours.

When the maintenance warning time is set to 0 Hr the maintenance warning will be disabled. (Regardless of pump running hours, the maintenance warning will not be generated.)

## 4-7. Setting (continued)

4-7-5. Other function

4-7-5-1. Buzzer

The buzzer can be turned On or OFF, when alarm (warning or hazard) occurs.

| NO. | Operation step                                                    | Key to be used   | Indication                                   |
|-----|-------------------------------------------------------------------|------------------|----------------------------------------------|
| 1   | Go to Detail Menu                                                 | (refer to 4-5-4) | Detail Menu                                  |
| 2   | Go to Setting Menu                                                | (refer to 4-5-4) | Setting Menu                                 |
| 3   | Select revolution<br>setting parameter using<br>UP and DOWN keys. |                  | Buzzer Setting?<br>1:Yes                     |
| 4   | Press SET key to enter input mode.                                | SET              | Buzzer Setting?<br>1:Yes/2:No                |
| 5   | Change using RIGHT key.                                           |                  | Buzzer Setting?<br>1:Yes/ <mark>2</mark> :No |
| 6   | Press SET key to complete change.                                 | SET              | Buzzer Setting?<br>2:No                      |

## 4-7. Setting (continued)

4-7-5. Other function(continued)

4-7-5-2. Temperature indication unit setting

Temperature unit shown on Hand-held controller can be changed.

| NO. | Operation step                                                    | Key to be used   | Indication                                   |
|-----|-------------------------------------------------------------------|------------------|----------------------------------------------|
| 1   | Go to Detail Menu                                                 | (refer to 4-5-4) | Detail Menu                                  |
| 2   | Go to Setting Menu                                                | (refer to 4-5-4) | Setting Menu                                 |
| 3   | Select revolution<br>setting parameter using<br>UP and DOWN keys. |                  | Temp Unit Set?<br>1: °C                      |
| 4   | Press SET key to enter input mode.                                | SET              | Temp Unit Set?<br>1: °C/2: °F                |
| 5   | Change using RIGHT key.                                           |                  | Temp Unit Set?<br>1: °C/ <mark>2</mark> : °F |
| 6   | Press SET key to complete change.                                 | SET              | Temp Unit Set?<br>2: °F                      |

## 4-7. Setting (continued)

4-7-5. Other function (continued)

4-7-5-3. Communication method

Communication method of external monitoring output can be changed from RS232C to

RS485.

| NO. | Operation step                                                    | Key to be used   | Indication                           |
|-----|-------------------------------------------------------------------|------------------|--------------------------------------|
| 1   | Go to Detail Menu                                                 | (refer to 4-5-4) | Detail Menu                          |
| 2   | Go to Setting Menu                                                | (refer to 4-5-4) | Setting Menu                         |
| 3   | Select revolution<br>setting parameter using<br>UP and DOWN keys. |                  | MonitorType Set?<br>1: RS232         |
| 4   | Press SET key to enter input mode.                                | SET              | MonitorType Set?<br>1: RS232/2:RS485 |
| 5   | Change using RIGHT<br>key.                                        |                  | MonitorType Set?<br>1: RS232/2:RS485 |
| 6   | Press SET key to complete change.                                 | SET              | MonitorType Set?<br>1: RS485         |

This is used on Dry Pump Monitoring System (option). When this option is not used, do not change initial setting.

## 4-7. Setting (continued)

4-7-5. Other function (continued)

4-7-5-4. Monitoring ID

| NO. | Operation step                                                    | Key to be used   | Indication                  |
|-----|-------------------------------------------------------------------|------------------|-----------------------------|
| 1   | Go to Detail Menu                                                 | (refer to 4-5-4) | Detail Menu                 |
| 2   | Go to Setting Menu                                                | (refer to 4-5-4) | Setting Menu                |
| 3   | Select revolution<br>setting parameter using<br>UP and DOWN keys. |                  | Monitor_ID Set?<br>ID_No:00 |
| 4   | Press SET key to enter input mode.                                | SET              | Monitor_ID Set?<br>ID_No:00 |
| 5   | Change using RIGHT<br>key.                                        |                  | Monitor_ID Set?<br>ID_No:01 |
| 6   | Press SET key to complete change.                                 | SET              | Monitor_ID Set?<br>ID_No:01 |

Monitoring ID is used on Dry Pump Monitoring System (option). When this option is not used , do not change initial setting.

## 4-7. Setting (continued)

4-7-5. Other function (continued)

4-7-5-5. Integral Power Consumption

Electrical energy consumption can be displayed during any period.

| Integral Power<br>XXXXX X kWH      |   |
|------------------------------------|---|
| Automatic change for each 5 second | d |
| 02/01/02 15:05                     |   |
| XXXXX X kWH                        |   |

The date/time when the measurement is started and electrical energy consumption is alternately displayed every 5 seconds.

Electrical energy consumption can be reset with the hand-held controller.

The electrical energy consumption can be reset.

| NO. | Operation step                                                    | Key to be used   | Indication                    |
|-----|-------------------------------------------------------------------|------------------|-------------------------------|
| 1   | Go to Detail Menu                                                 | (refer to 4-5-4) | Detail Menu                   |
| 3   | Select revolution<br>setting parameter using<br>UP and DOWN keys. |                  | Integral Power<br>xxxxx.xkWh  |
| 4   | Press SET key to enter input mode.                                | SET              | Integral Reset?<br>1:Yes/2:No |
| 5   | Change using RIGHT key.                                           |                  | Setting Reset?<br>1:Yes/2:No  |
| 6   | Press SET key to complete change.                                 | SET              | Setting Reset?                |

Integration of the electrical energy consumption is restarted when it is reset.

Converter output values are indicated and may vary from actual values.

## 4-7. Setting (continued)

4-7-5. . Other function (continued)

| NO. | Operation step                                                    | Key to be used   | Indication                            |
|-----|-------------------------------------------------------------------|------------------|---------------------------------------|
| 1   | Go to Detail Menu                                                 | (refer to 4-5-4) | Detail Menu                           |
| 2   | Go to Setting Menu                                                | (refer to 4-5-4) | Setting Menu                          |
| 3   | Select revolution<br>setting parameter using<br>UP and DOWN keys. |                  | Setting Reset?                        |
| 4   | Press SET key to enter input mode.                                | SET              | Setting Reset?<br>1:Yes/2:No          |
| 5   | Change using RIGHT<br>key.                                        |                  | Setting Reset?<br>1:Yes/ <u>2</u> :No |
| 6   | Press SET key to complete change.                                 | SET              | Setting Reset?                        |

| If "YES" is selected while    | "Setting Reset" is displayed, the              |  |  |  |  |  |
|-------------------------------|------------------------------------------------|--|--|--|--|--|
| following items return to the | following items return to the initial setting. |  |  |  |  |  |
| Motor speed                   | T100L:5250rpm                                  |  |  |  |  |  |
|                               | EC100L:4650rpm                                 |  |  |  |  |  |
| Temperature unit              | °C                                             |  |  |  |  |  |
| Buzzer                        | ON                                             |  |  |  |  |  |
| Communication method          | RS232                                          |  |  |  |  |  |
| Monitoring ID                 | 0                                              |  |  |  |  |  |
|                               |                                                |  |  |  |  |  |

| 5. TROUBLESHOOTING                                        | Page |
|-----------------------------------------------------------|------|
| 5-1. Pump does not start.                                 | 61   |
| 5-2. Error messages                                       | 62   |
| 5-3. Pump is running and no error messages are indicated. | 64   |

## 5-1. Pump does not start.

| $\wedge$ |  |  |  |  |
|----------|--|--|--|--|
| <u> </u> |  |  |  |  |
|          |  |  |  |  |

When turning on after turning off, wait 30 seconds so that the electricity of the DC capacitor in the converter can be discharged. Otherwise, the pump cannot start due to converter error (FC Alarm).

| Problem                                 | Possible Root Cause | Warning | Hazard | Troubleshooting                                                                                                    |
|-----------------------------------------|---------------------|---------|--------|----------------------------------------------------------------------------------------------------|
| Green LED on the pump does not turn on. | Power failure       | -       | -      | <ul> <li>Check input power voltage.</li> <li>Check the pump main switch.</li> </ul>                                                                                                    |
| Nothing is displayed on                 | Power failure       | -       | -      | <ul> <li>Check input power voltage.</li> <li>Check the pump main switch.</li> </ul>                                                                                                    |
| the hand-held controller.               | Bad connection      | -       | -      | - Check the hand-held controller connection.                                                                                                    |
|                                         | Power failure       | -       | -      | <ul> <li>Check input power voltage.</li> <li>Check the pump main switch.</li> </ul>                                                                                                    |
| Pump does not start in remote mode.     | Signal failure      |         |        | <ul> <li>Check the signal cable.</li> <li>Check if the signal voltage is 24 VDC<br/>between pin 1 and pin 2 in the SPI<br/>connector.</li> <li>Resend the pump-on-signal more than 30<br/>seconds after terminating the<br/>pump-on-signal.</li> </ul> |
|                                         | Pump status error   | -       | -      | - Confirm that hazard is not generated.                                                                                                    |
|                                         | Power failure       | -       | -      | <ul> <li>Check input power voltage.</li> <li>Check the pump main switch.</li> </ul>                                                                                                    |
| Pump does not start in                  | Signal failure      |         |        | <ul> <li>Check the hand-held controller connection.</li> <li>Confirm that the run key is pushed correctly.</li> </ul>                                                                                                    |
|                                         | Pump status error   |         |        | <ul> <li>Check if the pump is in local mode.</li> <li>Confirm that the pump-on-signal is not sent<br/>through the SPI.</li> <li>Confirm that hazard is not generated.</li> </ul>                                                                       |
| Main switch trips.                      | Power failure       | -       | -      | - Check input power voltage.                                                                                                    |

Pump does not start when the pump-on-signal is sent through the SPI before the pump main switch is turned on. Make sure the pump main switch is ON, terminate the pump-on-signal and resend the pump-on-signal after 30 seconds.

## 5-2. Error message

| No. | Error Message                   | Error Description                                                                                 | Warning | Hazard | Troubleshooting                                                                                                    |
|-----|---------------------------------|---------------------------------------------------------------------------------------------------|---------|--------|----------------------------------------------------------------------------------------------------|
| 11  | PumpOverLoad                    | Actual motor speed stays lower than setting speed for certain time.                               |         |        | <ul> <li>Check if air is not rushing in. (Leaking,<br/>Broken valve, e.t.c.)</li> <li>Check if exhaust is not clogged.</li> </ul>                                                                      |
| 12  | PumpTempHigh                    | Pump temperature is higher than<br>Alarm level.                                                   | -       |        | <ul> <li>Check cooling water flow rate.</li> <li>Check cooling water temperature.</li> <li>Check if cooling water doesn't flow backwards.</li> </ul>                                                   |
| 13  | PumpTempLow                     | Pump temperature is low under running condition for a long time.                                  |         | -      | <ul> <li>Check cooling water flow rate.</li> <li>Check cooling water temperature is not too cold.</li> </ul>                                                                                           |
| 14  | TempSensDown                    | Thermistor failure                                                                                |         |        | - Contact your service representative for repair.                                                                                                    |
| 15  | WaterShortage                   | Pump temperature stays higher than<br>setting for long time.<br>(Cannot control pump temperature) |         | -      | <ul> <li>Check cooling water flow rate.</li> <li>Check cooling water temperature.</li> <li>Check if cooling water doesn't flow backwards.</li> </ul>                                                   |
| 21  | FC Comm[**]                     | Communication failure between converter and CPU is generated.                                     |         | -      | <ul> <li>Check input power voltage.</li> <li>Turn off the pump main switch, wait one<br/>minute and turn it on.</li> <li>Check if there is not any electrical noise<br/>source around pump.</li> </ul> |
| 22  | FC Alarm[**]                    | Converter error is generated.                                                                     | -       |        | Refer to following error numbers.                                                                                                    |
|     | FC Alarm[00] or<br>FC Alarm[99] | Motor does not rotate after receiving<br>pump run indication.                                     | -       |        |                                                                                                    |
|     | FC Alarm[01]                    | Under constant speed condition the<br>converter input current exceeds<br>over-current limit.      | -       |        | - Check input power voltage.                                                                                                    |
|     | FC Alarm[02]                    | During acceleration the converter<br>input current exceeds over-current<br>limit.                 | -       |        | <ul> <li>Turn off the pump main switch, wait 30 seconds and turn it on.</li> <li>Check if there is not any electrical noise</li> </ul>                                                                 |
|     | FC Alarm[03]                    | During deceleration the converter<br>input current exceeds over-current<br>limit.                 | -       |        | source around pump.<br>- Check if motor is not overloaded.<br>- Check cooling water flow rate.                                                                                                    |
|     | FC Alarm[04]                    | Converter input current exceeds<br>over-current limit.                                            | -       |        |                                                                                                    |
|     | FC Alarm[05]                    | Converter internal DC voltage<br>increases.                                                       | -       |        |                                                                                                    |
|     | FC Alarm[06]                    | Module Temperature exceeds temperature limit.                                                     | -       |        | <ul> <li>Check cooling water flow rate.</li> <li>Check cooling water temperature.</li> <li>Check if cooling water doesn't flow backwards.</li> </ul>                                                   |
|     | FC Alarm[07]                    | External forced trip signal is received.                                                          | -       |        | <ul> <li>Check input power voltage.</li> <li>Check if there is not any electrical noise<br/>source around pump.</li> </ul>                                                                             |
|     | FC Alarm[08]                    | Converter output current exceeds the rated current.                                               | -       |        | <ul> <li>Check input power voltage.</li> <li>Check if motor is not overloaded.</li> </ul>                                                                                                    |
|     | FC Alarm[10]                    | Rotation speed exceeds the limit speed.                                                           | -       |        | <ul> <li>Check input power voltage.</li> <li>Turn off the pump main switch, wait 30 seconds and turn it on.</li> </ul>                                                                                 |
| 1   | FC Alarm[12]                    | Current output signal error.                                                                      | -       |        |                                                                                                    |
| 1   | FC Alarm[13]                    | Converter parameter has changed.                                                                  | -       |        | - Check input power voltage.                                                                                                    |
|     | FC Alarm[14]                    | Running signal is received when turning the power on or power failure or reset.                   | -       |        | <ul> <li>Turn off the pump main switch, wait 30<br/>seconds and turn it on.</li> <li>Check if there is not any electrical noise</li> </ul>                                                             |
|     | FC Alarm[16]                    | Communication failure happens more than setting.                                                  | -       |        | source around pump.                                                                                                    |

## 5-2. Error message (continued)

| No. | Error Message | Error Description               | Warning | Hazard | Troubleshooting                                                                                                    |
|-----|---------------|---------------------------------|---------|--------|----------------------------------------------------------------------------------------------------|
| 51  | MainteTime    | Total run hour exceeds setting. |         | -      | <ul> <li>Contact your service representative for<br/>repair.</li> <li>Change the maintenance warning time<br/>setting if you would like to continue<br/>running the pump.</li> </ul> |
| 90  | Battery Low   | RAM Error                       |         | -      | <ul> <li>Need Battery replacement. Contact your<br/>service representative for repair.</li> </ul>                                                                                    |

## 5-3. Pump is running and no error messages are indicated.

| Problem                    | Possible Root Cause | Warning | Hazard | Troubleshooting                                                                                                    |
|----------------------------|---------------------|---------|--------|----------------------------------------------------------------------------------------------------|
|                            | Plumbing Problem    | -       | -      | <ul> <li>Check foreline leakage.</li> <li>Check if exhaust is not clogged.</li> <li>Check the inlet o-ring screen.</li> </ul>                                                                                                    |
| Bad vacuum                 | Rotational Speed    | -       | -      | <ul> <li>Check if rotational speed is normal.</li> <li>Remote mode; check the signal voltage<br/>between SPI pin 15 and 16 from your<br/>system. (0V for Max. speed)</li> <li>Local mode; Check rotational speed setting<br/>with hand-held controller.</li> </ul> |
|                            | Connection          | -       | -      | - Check the model of coupler and nipple.                                                                                                    |
| or nipple of cooling water | Temperature         | -       | -      | - Wait until pump is cool enough.                                                                                                    |

| 6. MAINTENANCE                       | Page |
|--------------------------------------|------|
| 6-1 General                          | 66   |
| 6-2 Overhaul Maintenance Intervals   | 66   |
| 6-3 Pump Removal & Return Procedure  | 67   |
| 6-4 Pump Disposal                    | 68   |
| 6-5 Application Form for Pump Return | 69   |

## 6-1 General

The IPUP T100L / EC100L do not need daily maintenance or daily cleaning.

## 6-2 Overhaul Maintenance Intervals

- Overhaul Maintenance Time default setting is 18000 hours. When the maintenance time has expired, the system automatically notifies the operator of the WARNING information.
- When the item "Total Run Hour" on the hand-held controller exceeds "Maintenance Time", the pump should be returned to TOYOTA INDUSTRIES CORPORATION using the following procedure.

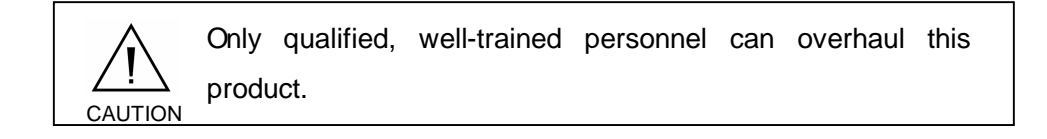

## 6-3 Pump Removal & Return Procedure

Follow the Pump Removal & Return Procedure and take notice of appropriate precautions, when you need to remove and return the pump. If you do not, you can cause injury to people and damage to equipment.

Hazardous substances may be present in the pumps and piping. Use suitable protective gloves and clothing with a recommended respirator.

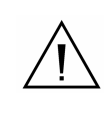

Before performing work, be sure to perform lockout/tagout procedures for the main disconnect device of the power supply with a lockout/tagout device in compliance with OSHA requirements.

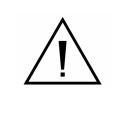

Be sure to include chemical information for any chemicals used on the Application Form for returning the pump. If this information is not included, we may refuse to perform maintenance on the pump.

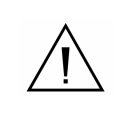

Preventive measures must be taken not to incline the pump during transportation. (required :usage within angles of 10 degrees with horizontal)

## 6-3 Pump Removal & Return Procedure (Continued)

- 1. Only qualified, well-trained personnel can perform pump removal. Check the process gases which the pump has been exposed to. Use personal safety protective equipment as instructed in your company safety guideline.
- 2. Turn off and lockout the circuit breaker that supplies power to the pump. The circuit breaker is located on the process tool power supply rack.
- 3. Disconnect all facility connections from the pump.
- 4. Install seals in the inlet and outlet flanges of the pump with o-rings, blank caps and clamps/bolts.
- 5. Copy the Application Form for Returning pump on the next page and enter the necessary items.
- 6. Send the Application Form for Returning pump to your Service Representative by facsimile.
- 7. Put the original application in an envelope, attach the envelope to the packed pump and return it together with the pump.

## 6-4 Pump Disposal

If disposing of the pump (or if disposing of by-products generated in processing), please decontaminate to follow the regulations in effect in your area. If you have any questions about how to dispose of a part, (excluding the disposal of by-products generated in processing) please contact your service representative.

## 6-5 Application Form for Pump Return

| Custome                                                                                                    | ər                  |                 | Process Information           |                                         |  |  |  |  |  |  |
|----------------------------------------------------------------------------------------------------|---------------------|-----------------|-------------------------------|-----------------------------------------|--|--|--|--|--|--|
| Co. name                                                                                                    | e:                  |                 | Process:                      |                                         |  |  |  |  |  |  |
| Division:                                                                                                    |                     |                 | Date of failure:              |                                         |  |  |  |  |  |  |
| Name.:                                                                                                    |                     |                 |                               |                                         |  |  |  |  |  |  |
| Tel No.:                                                                                                    |                     |                 |                               |                                         |  |  |  |  |  |  |
| FAX No:                                                                                                    |                     |                 |                               |                                         |  |  |  |  |  |  |
| Title:                                                                                                    |                     |                 |                               |                                         |  |  |  |  |  |  |
| Pump Information         Model Name       Serial No.:         Reason:                                                                                                    |                     |                 |                               |                                         |  |  |  |  |  |  |
| Chemical Information Notice:                                                                                                    |                     |                 |                               |                                         |  |  |  |  |  |  |
| ♦Corrosi                                                                                                    |                     |                 |                               | Enter all materials and byproducts used |  |  |  |  |  |  |
| ♦ Flamm                                                                                                    | able Yes            | No No           | accurately without omissions. |                                         |  |  |  |  |  |  |
| ♦Explos                                                                                                    | ive Yes             | s No            |                               |                                         |  |  |  |  |  |  |
| ♦Radioa                                                                                                    | ictive Yes          | s No            |                               |                                         |  |  |  |  |  |  |
| ♦Bio. ac                                                                                                    | tive Yes            | s No            |                               |                                         |  |  |  |  |  |  |
| ♦Others                                                                                                    | Yes                 | s No            |                               |                                         |  |  |  |  |  |  |
| Specia                                                                                                    | al Note:            |                 |                               |                                         |  |  |  |  |  |  |
| ♦Are any                                                                                                    | y polluting materia | ls used?        |                               |                                         |  |  |  |  |  |  |
| -                                                                                                    | Yes                 | s No            |                               |                                         |  |  |  |  |  |  |
| Details of                                                                                                    | of substances the   | e returned pump | was in contact w              | ith                                     |  |  |  |  |  |  |
|                                                                                                    | Chemical            |                 | Handling                      | Action against contact                  |  |  |  |  |  |  |
| No.                                                                                                    | Substance           | symbol          | precautions                   | with body                               |  |  |  |  |  |  |
| 1                                                                                                    |                     |                 |                               |                                         |  |  |  |  |  |  |
|                                                                                                    |                     |                 |                               |                                         |  |  |  |  |  |  |
| 2                                                                                                    |                     |                 |                               |                                         |  |  |  |  |  |  |
| 3                                                                                                    |                     |                 |                               |                                         |  |  |  |  |  |  |
| 4                                                                                                    |                     |                 |                               |                                         |  |  |  |  |  |  |
| 5                                                                                                    |                     |                 |                               |                                         |  |  |  |  |  |  |
| Covenant         I conducted an appropriate survey on the above subjects and entered the related information correctly without omitting anything. As for the product, the transportation procedure specified on the preceding page was strictly observed.         Date:       Signature: |                     |                 |                               |                                         |  |  |  |  |  |  |

# 7. APPENDIXPage7-1. Electrical Circuit Diagram717-2. Cooling Diagram727-3. Material Safety Data Sheet737-3-1. Lubricant73

# 7. APPENDIX

## 7-1. Electrical Circuit Diagram

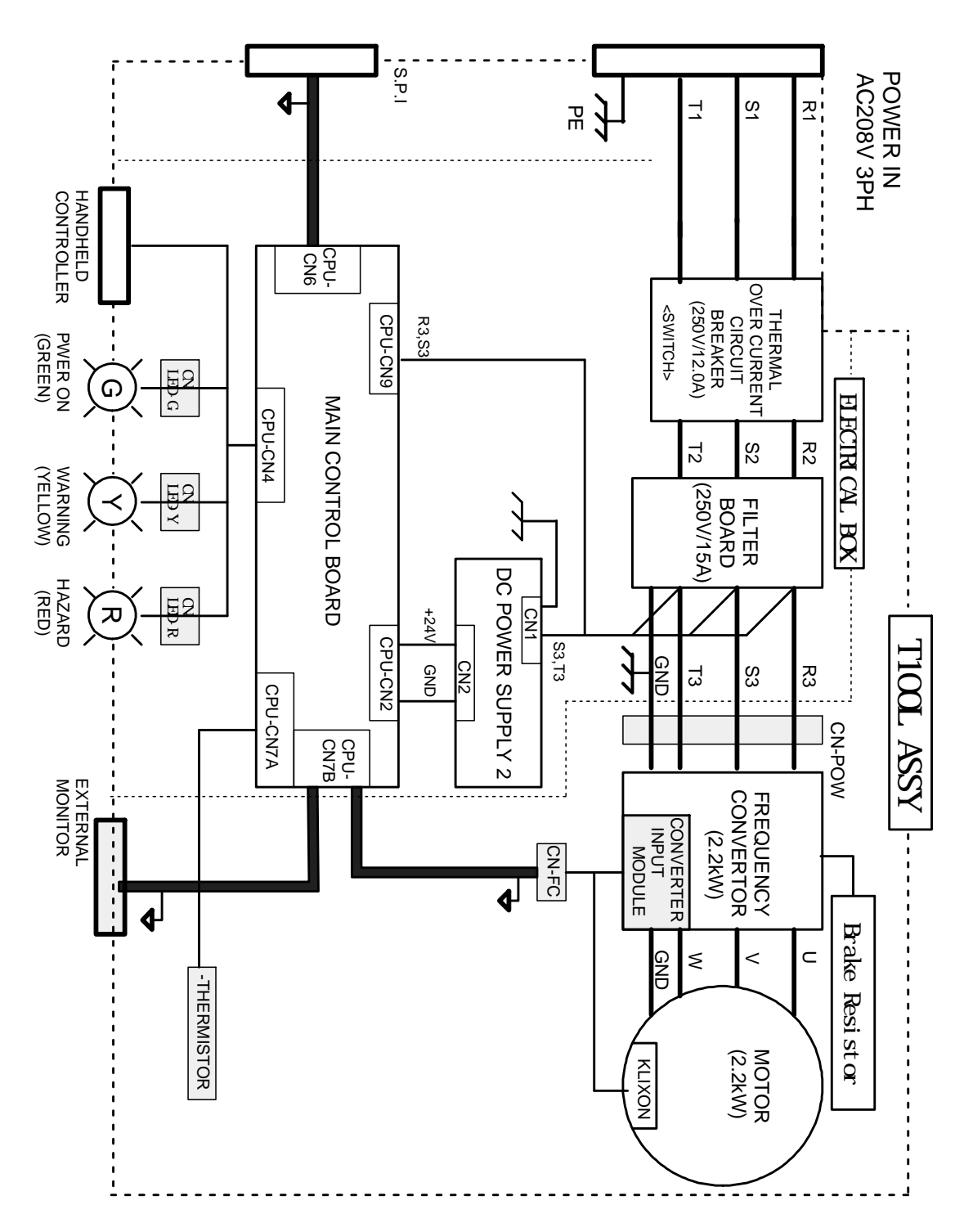
# 7-2. Cooling Diagram

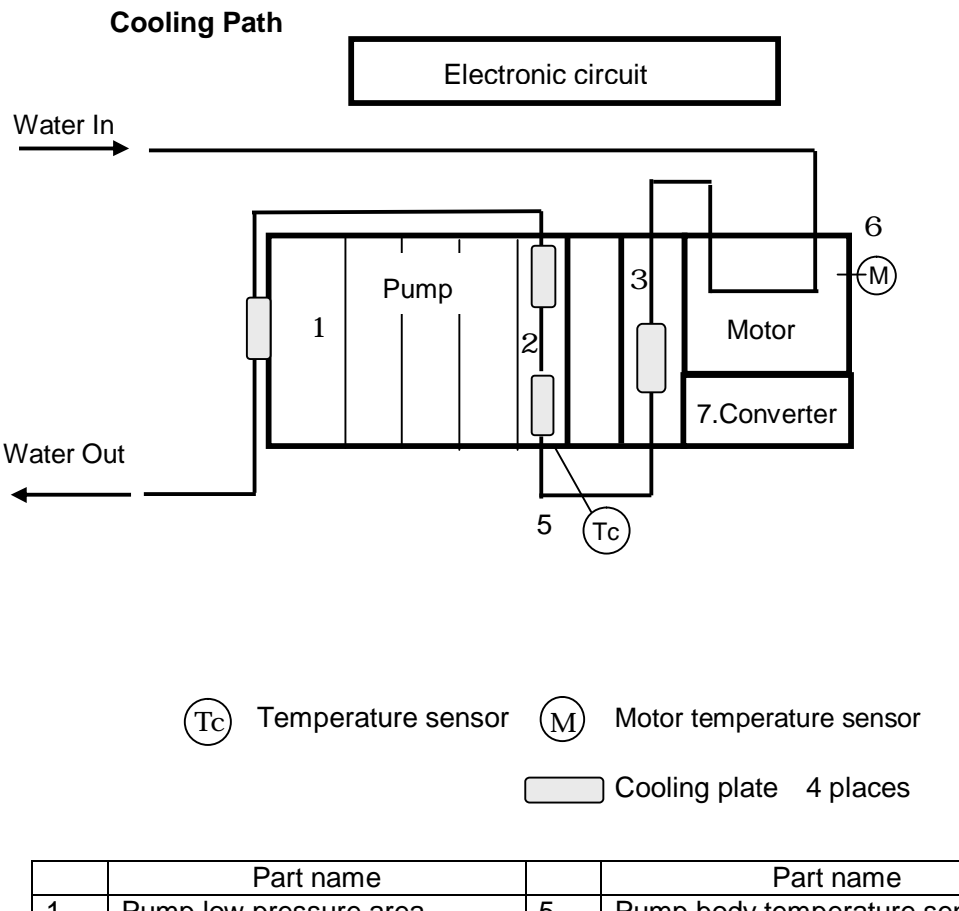

|   | Part name                         |   | Part name                    |
|---|-----------------------------------|---|------------------------------|
| 1 | Pump low pressure area            | 5 | Pump body temperature sensor |
| 2 | Pump high pressure area           | 6 | Motor temperature sensor     |
| 3 | Gear box                          | 7 | Converter                    |
| 4 | Indirect cooling plate (4 places) |   |                              |

# 7-3. Material Safety Data Sheet

7-<u>3-1. Lubricant</u>

| 製品安全データシート                               | Material             | Safety Data Sheet                                                                                                    |
|------------------------------------------|----------------------|----------------------------------------------------------------------------------------------------|
|                                          | FOM                  | (BLIN <sup>®</sup> SV-RP                                                                                             |
| 日本語版整                                    | 理番号:FV560-01         | Page 1 of 9                                                                                                    |
| 日本語版作                                    | 成日:November 8, 2     | 2004 英文作成日/Date of Preparation : March 15, 2003<br>Ref : fom0403e                                                    |
|                                          | 会社名                  | ソルベイ ソレクシス株式会社                                                                                                    |
|                                          | COMPANY              | SOLVAY SOLEXIS K.K.                                                                                                  |
|                                          | 住所<br>ADDRESS        | 〒107-0052 東京都港区赤坂 2-22-24 泉赤坂ビル 3F<br>IZUMIAKASAKA-BLDG, 3F, 22-24, AKASAKA<br>2, CHOME, MINATO KU, TOKYO, 107, 2052 |
|                                          | 扣当如夕                 | 2-CROME, MINATO-RO, TOR TO 107-0052                                                                                  |
|                                          | DIVISION             | OPERATIONS-FLUOROCHEMICAL                                                                                            |
|                                          | 扣当者名                 | 杉谷 佳郎                                                                                                    |
|                                          | NAME                 | YOSHIO SUGITANI                                                                                                    |
|                                          | TEL                  | 03-3224-7226                                                                                                    |
|                                          | FAX                  | 03-3224-7218                                                                                                    |
| 製造元                                      |                      |                                                                                                    |
| COMPANY IDENTIFICA<br>会社名:               | TION                 |                                                                                                    |
| Company:                                 | SOLVAY SOI           | LEXIS                                                                                                    |
| 住所:                                      |                      |                                                                                                    |
| Address:                                 | Viale Lombard        | lia 20                                                                                                    |
|                                          | 20021 - Bollat       | c (MI)                                                                                                    |
| 電話番号:                                    | 00 2025 1            |                                                                                                    |
| Telephone Number:                        | 02-3835-1            |                                                                                                    |
| FAX 番号:<br>Fox Number:                   | 02-3835-2367         |                                                                                                    |
| rax inumber.                             | 02-3033-2301         |                                                                                                    |
| 緊急時通話                                    |                      |                                                                                                    |
| Emergency Calls                          |                      |                                                                                                    |
| 電話番号:                                    |                      |                                                                                                    |
| Felephone Number:                        | 02-3835-1            |                                                                                                    |
| )物質の特定                                   | 195                  |                                                                                                    |
| COMPOUND IDENTIFIC.<br>製品名·              | ATION                |                                                                                                    |
| Frade Name:                              | FOMBLIN <sup>®</sup> | SV-RP                                                                                                    |
| 化学分類                                     | パーフルオロ               | 1ポリエーテルをベースにした製品                                                                                                    |
| Chemical Family:                         | Preparation ba       | sed on perfluoropolyethers                                                                                           |
| )組成/成分情報                                 |                      |                                                                                                    |
| COMPOSITION / INFORM                     | AATION ON INGR       | EDIENTS                                                                                                    |
| 製品の性質                                    |                      |                                                                                                    |
| Composition of the prepara<br>パーフルオロボリエー | <b>tion</b><br>ーテル   |                                                                                                    |
| Perfluoropolyether<br>防錆添加剤              |                      |                                                                                                    |
| Antirust additive                        |                      |                                                                                                    |
|                                          |                      |                                                                                                    |
|                                          |                      |                                                                                                    |
|                                          |                      |                                                                                                    |

### 7-3. Material Safety Data Sheet(continued)

| <b>波師安全ナーダソート</b>                                                                                                    | Material Safety                                                                                                    | Data Sheet                                                                   |                      |                     |
|----------------------------------------------------------------------------------------------------|----------------------------------------------------------------------------------------------------|------------------------------------------------------------------------------|----------------------|---------------------|
|                                                                                                    | FOMBLIN                                                                                                    | ® SV-RP                                                                      |                      |                     |
| 日本語版整理番号                                                                                                    | + : FV560-01                                                                                                    | *                                                                            |                      | Page 2 of 9         |
| 日本語版作成日:                                                                                                    | November 8, 2004                                                                                                    | 英文作成日/                                                                       | Date of Preparatic   | m : March 15, 2003  |
|                                                                                                    |                                                                                                    |                                                                              |                      | Kei : Iom0403e      |
| C 指示規則88/379(3 項セクシ                                                                                                    | ョン6)で報告された濃                                                                                                    | 度以上において、                                                                     | 暴露値のある物              | 物質やEC 指示規           |
| 1167/548 によって危険と分類さ                                                                                                    | れた物質                                                                                                    | ,                                                                            | EC Directo           | 67/510 mad          |
| ubstances with established exposu                                                                                                    | re timits or classifiable as                                                                                                    | that varianted in El                                                         | Divective 88/370     | (item 3 sect 6):    |
| anenamenis, în concenira<br>V hit                                                                                                    | uon equat or nighter than<br>濃能                                                                                                    | CAS 悉号                                                                       | 記号                   | 合除区分                |
| Jame                                                                                                    | Conc.                                                                                                    | CASN                                                                         | Symbol               | Risk Phrases        |
|                                                                                                    | <u>contra</u>                                                                                                    | <u>Orbort</u>                                                                |                      |                     |
| ione                                                                                                    |                                                                                                    |                                                                              |                      |                     |
|                                                                                                    |                                                                                                    |                                                                              |                      | Ю.,                 |
| )危険有害性<br>IAZARDS IDENTIFICATION                                                                                                    |                                                                                                    |                                                                              |                      |                     |
| 人体に対する有害性                                                                                                    | 適正な作業衛生環境                                                                                                    | 「基準に従って、」                                                                    | 適正な取扱いを <sup>-</sup> | する場合、本製品            |
| Adverse human health effects                                                                                                    | には人体への危険性                                                                                                    | は認められない。                                                                     |                      |                     |
|                                                                                                    | The product, when pro                                                                                                    | perly handled, acco                                                          | rding to the good w  | vorking and         |
|                                                                                                    | hygienic practices, is n                                                                                                    | ot dangerous for the                                                         | human health.        |                     |
| 景境に対する影響                                                                                                    | 適正な作業衛生環境                                                                                                    | 電基準に従って、                                                                     | 適切な取扱いを              | する場合、本製品            |
| Environmental effects                                                                                                    | には環境への危険性                                                                                                    | は認められない。                                                                     |                      |                     |
|                                                                                                    | The product, when pro                                                                                                    | perly handled, acco                                                          | rding to the good y  | vorking and         |
|                                                                                                    | hygienic practices, is n                                                                                                    | ot dangerous for the                                                         | environment.         |                     |
| 物理的化学的危険性                                                                                                    | 加熱や火災による熱                                                                                                    | 分解により、有                                                                      | 電腐食性カスか              | 発生する場合、本            |
| Physical and chemical hazards                                                                                                    | 製品は危険性かあり                                                                                                    | ッる。                                                                          |                      | C. C. C. Ale        |
|                                                                                                    | Harmful effects in case                                                                                                    | e of thermal decomp                                                          | position, due to nea | ing or the, for the |
|                                                                                                    | emission of toxic and c                                                                                                    | conosive gases.                                                              |                      |                     |
|                                                                                                    |                                                                                                    |                                                                              |                      |                     |
|                                                                                                    |                                                                                                    |                                                                              |                      |                     |
| 4)応急措置                                                                                                    |                                                                                                    |                                                                              |                      |                     |
| 4)応急措置<br>FIRST-AID MEASURES                                                                                                    |                                                                                                    |                                                                              |                      |                     |
| 4)応急措置<br>FIRST-AID MEASURES<br>暴露による下記症状                                                                                                    |                                                                                                    |                                                                              |                      |                     |
| 0応急措置<br>FIRST-AID MEASURES<br>暴露による下記症状<br>Symptomatology following expos                                                                                                    | ure                                                                                                    |                                                                              |                      |                     |
| 4)応急措置<br>FIRST-AID MEASURES<br>暴露による下記症状<br>Symptomatology following expos<br><u>眼球接触</u>                                                                                                    | ure<br>充血                                                                                                    |                                                                              |                      |                     |
| 4)応急措置<br>FIRST-AID MEASURES<br>暴露による下記症状<br>Symptomatology following expos<br><u>眼球接触</u><br>Bye contact                                                                                                    | ure<br>充血<br>Redness                                                                                                    |                                                                              |                      |                     |
| 4)応急措置<br>FIRST-AID MEASURES<br>暴露による下記症状<br>Symptomatology following expos<br><u>眼球接触</u><br>Bye contact<br>皮膚接触                                                                                                    | sure<br>充血<br>Redness<br>皮膚の赤変                                                                                                    |                                                                              |                      |                     |
| 4)応急措置<br>FIRST-AID MEASURES<br>暴露による下記症状<br>Symptomatology following expos<br>眼球接触<br>Bye contact<br>皮膚接触<br>Skin contact                                                                                                    | ure<br>充血<br>Redness<br>皮膚の赤変<br>Redness                                                                                                    |                                                                              |                      |                     |
| 4)応急措置<br>FIRST-AID MEASURES<br>暴露による下記症状<br>Symptomatology following expos<br>眼球接触<br>Bye contact<br>皮膚接触<br>Skin contact<br>摂取                                                                                                    | wre<br>充血<br>Redness<br>皮膚の赤変<br>Redness<br>腹痛、吐き気、嘔吐                                                                                                    | ±                                                                            |                      |                     |
| 4)応急措置<br>FIRST-AID MEASURES<br>暴露による下記症状<br>Symptomatology following expos<br>眼球接触<br>Bye contact<br>皮膚接触<br>Skin contact<br>摂取<br>Ingestion                                                                                                    | aure<br>充血<br>Redness<br>皮膚の赤変<br>Redness<br>腹痛、吐き気、嘔吐<br>Abdominal pains, nau                                                                                                   | t<br>sea, vomit.                                                             |                      |                     |
| 4)応急措置<br>FIRST-AID MEASURES<br>暴露による下記症状<br>Symptomatology following expos<br>眼球接触<br>Bye contact<br>皮膚接触<br>Skin contact<br>摂取<br>Ingestion<br>吸入                                                                                                    | aure<br>充血<br>Redness<br>皮膚の赤変<br>Redness<br>腹痛、吐き気、嘔吐<br>Abdominal pains, nau<br>なし                                                                                             | t<br>sea, vomit.                                                             |                      |                     |
| 4)応急措置<br>FIRST-AID MEASURES<br>暴露による下記症状<br>Symptomatology following expos<br>眼球接触<br>Eye contact<br>皮膚接触<br>Skin contact<br>摂取<br>Ingestion<br>吸入<br>Inhalation                                                                                                    | aure<br>充血<br>Redness<br>皮膚の赤変<br>Redness<br>腹痛、吐き気、嘔吐<br>Abdominal pains, nau<br>なし<br>Not applicable                                                                           | t<br>sea, vomit.                                                             |                      |                     |
| 4)応急措置<br>FIRST-AID MEASURES<br>暴露による下記症状<br>Symptomatology following expos<br><u>眼球接触</u><br>Eye contact<br>皮膚接触<br>Skin contact<br>摂取<br>Ingestion<br>吸入<br>Inhalation<br>応急措置                                                                                                    | aure<br>充血<br>Redness<br>皮膚の赤変<br>Redness<br>腹痛、吐き気、嘔吐<br>Abdominal pains, nau<br>なし<br>Not applicable                                                                           | E<br>sea, vomit.                                                             |                      |                     |
| 4)応急措置<br>FIRST-AID MEASURES<br>暴露による下記症状<br>Symptomatology following expos<br>眼球接触<br>Byc contact<br>皮膚接触<br>Skin contact<br>摂取<br>Ingestion<br>吸入<br>Inhalation<br>応急措置<br>First Aid Measures                                                                                                    | 地理<br>充血<br>Redness<br>皮膚の赤変<br>Redness<br>腹痛、吐き気、嘔吐<br>Abdominal pains, nau<br>なし<br>Not applicable                                                                             | E<br>sea, vomit.                                                             |                      |                     |
| 4)応急措置<br>FIRST-AID MEASURES<br>暴露による下記症状<br>Symptomatology following expos<br>眼球接触<br>Eve contact<br>皮膚接触<br>Skin contact<br>透取<br>Ingestion<br>吸入<br>Inhalation<br>応急措置<br>First Aid Measures<br>眼球接触                                                                                                    | wre<br>充血<br>Redness<br>皮膚の赤変<br>Redness<br>腹痛、吐き気、嘔吐<br>Abdominal pains, nau<br>なし<br>Not applicable<br>ふんだんな水で少な                                                               | と<br>sea, vomit.<br>なくとも 15 分間、                                              | 目を洗い流す。              |                     |
| 4)応急措置<br>FIRST-AID MEASURES<br>暴露による下記症状<br>Symptomatology following expos<br>眼球接触<br>Eye contact<br>皮膚接触<br>Skin contact<br>摂取<br>Ingestion<br>吸入<br>Inhalation<br>応急措置<br>First Aid Measures<br>眼球接触<br>Eye contact                                                                                                    | aure<br>充血<br>Redness<br>皮膚の赤変<br>Redness<br>腹痛、吐き気、嘔吐<br>Abdominal pains, nau<br>なし<br>Not applicable<br>ふんだんな水で少な<br>Wash with plenty of v                                     | と<br>sea, vomit.<br>cくとも 15 分間、<br>vater for at least 15 p                   | 目を洗い流す。<br>ninutes.  |                     |
| 4)応急措置<br>FIRST-AID MEASURES<br>暴露による下記症状<br>勢mptomatology following expos<br><u>眼球接触</u><br>Eye contact<br>皮膚接触<br>Skin contact<br>摂取<br>Ingestion<br>吸入<br>Inhalation<br>応急措置<br>First Aid Measures<br>眼球接触<br>Eye contact<br>皮膚接触                                                                                                    | wre<br>充血<br>Redness<br>皮膚の赤変<br>Redness<br>腹痛、吐き気、嘔吐<br>Abdominal pains, naw<br>なし<br>Not applicable<br>ふんだんな水で少な<br>Wash with plenty of w<br>水と石鹸でよく洗 <sup>2</sup>             | と<br>sea, vomit.<br>なくとも 15 分間、<br>vater for at least 15 p                   | 目を洗い流す。<br>ninutes.  |                     |
| <ul> <li>4)応急措置</li> <li>FIRST-AID MEASURES</li> <li>暴露による下記症状</li> <li>Symptomatology following expose</li> <li>眼球接触</li> <li>Bye contact</li> <li>皮膚接触</li> <li>Skin contact</li> <li>摂取</li> <li>Ingestion</li> <li>吸入</li> <li>Inhalation</li> <li>応急措置</li> <li>First Aid Measures</li> <li>眼球接触</li> <li>Bye contact</li> <li>皮膚接触</li> <li>Skin contact</li> </ul> | aure<br>充血<br>Redness<br>皮膚の赤変<br>Redness<br>腹痛、吐き気、嘔吐<br>Abdominal pains, nau<br>なし<br>Not applicable<br>ふんだんな水で少な<br>Wash with plenty of w<br>水と石鹸でよく洗う<br>Wash with water and | と<br>sea, vomit.<br>sea, vomit.<br>sea, vomit.<br>sea, vomit.<br>sea, vomit. | 目を洗い流す。<br>ninutes.  |                     |
| 4)応急措置<br>FIRST-AID MEASURES<br>暴露による下記症状<br>Symptomatology following expos<br>眼球接触<br>Bye contact<br>皮膚接触<br>Skin contact<br>摂取<br>Ingestion<br>吸入<br>Inhalation<br>応急措置<br>First Aid Measures<br>眼球接触<br>Eye contact<br>皮膚接触<br>Skin contact                                                                                                    | wre<br>充血<br>Redness<br>皮膚の赤変<br>Redness<br>腹痛、吐き気、嘔吐<br>Abdominal pains, naw<br>なし<br>Not applicable<br>ふんだんな水で少な<br>Wash with plenty of w<br>水と石鹸でよく洗き<br>Wash with water and  | と<br>sea, vomit.<br>なくとも 15分間、<br>vater for at least 15 p<br>5 。<br>soap.    | 目を洗い流す。<br>ninutes.  |                     |
| 4)応急措置<br>FIRST-AID MEASURES<br>暴露による下記症状<br>Symptomatology following expos<br>眼球接触<br>Eye contact<br>皮膚接触<br>Skin contact<br>摂取<br>Ingestion<br>吸入<br>Linhalation<br>応急措置<br>First Aid Measures<br>眼球接触<br>Eye contact<br>皮膚接触<br>Skin contact<br>皮膚接触<br>Skin contact                                                                                                   | aure<br>充血<br>Redness<br>皮膚の赤変<br>Redness<br>腹痛、吐き気、嘔吐<br>Abdominal pains, nau<br>なし<br>Not applicable<br>ふんだんな水で少な<br>Wash with plenty of w<br>水と石鹸でよく洗き<br>Wash with water and | と<br>sea, vomit.<br>なくとも 15分間、<br>vater for at least 15 p<br>5。<br>soap.     | 目を洗い流す。<br>ninutes.  |                     |
| 4)応急措置<br>FIRST-AID MEASURES<br>暴露による下記症状<br>Symptomatology following expos<br>眼球接触<br>Bye contact<br>皮膚接触<br>Skin contact<br>摂取<br>Ingestion<br>吸入<br>Inhalation<br>応急措置<br>First Aid Measures<br>眼球接触<br>Eye contact<br>皮膚接触<br>Skin contact                                                                                                    | wre<br>充血<br>Redness<br>皮膚の赤変<br>Redness<br>腹痛、吐き気、嘔吐<br>Abdominal pains, naw<br>なし<br>Not applicable<br>ふんだんな水で少な<br>Wash with plenty of w<br>水と石鹸でよく洗き<br>Wash with water and  | と<br>sea, vomit.<br>なくとも 15 分間、<br>vater for at least 15 p<br>o.<br>soap.    | 目を洗い流す。<br>ninutes.  |                     |
| 4)応急措置<br>FIRST-ADD MEASURES<br>暴露による下記症状<br>Symptomatology following expos<br>眼球接触<br>Eye contact<br>皮膚接触<br>Skin contact<br>摂取<br>Ingestion<br>吸入<br>Inhalation<br>応急措置<br>First Aid Measures<br>眼球接触<br>Eye contact<br>皮膚接触<br>Skin contact                                                                                                    | wre<br>充血<br>Redness<br>皮膚の赤変<br>Redness<br>腹痛、吐き気、嘔吐<br>Abdominal pains, naw<br>なし<br>Not applicable<br>ふんだんな水で少た<br>Wash with plenty of w<br>水と石鹸でよく洗う<br>Wash with water and  | と<br>sea, vomit.<br>なくとも 15 分間、<br>vater for at least 15 r<br>5。<br>soap.    | 目を洗い流す。<br>ninutes.  |                     |
| 9)応急措置<br>FIRST-AID MEASURES<br>暴露による下記症状<br>Symptomatology following expos<br><u>眼球接触</u><br>Eve contact<br>皮膚接触<br>Skin contact<br>孤取<br>Ingestion<br>吸入<br>Inhalation<br>応急措置<br>First Aid Measures<br>眼球接触<br>Eve contact<br>皮膚接触<br>Skin contact                                                                                                    | wre<br>充血<br>Redness<br>皮膚の赤変<br>Redness<br>腹痛、吐き気、嘔吐<br>Abdominal pains, nau<br>なし<br>Not applicable<br>ふんだんな水で少な<br>Wash with plenty of w<br>水と石鹸でよく洗き<br>Wash with water and  | と<br>sea, vomit.<br>cくとも 15 分間、<br>vater for at least 15 p<br>o。<br>soap.    | 目を洗い流す。<br>ninutes.  |                     |
| 9)応急措置<br>FIRST-AID MEASURES<br>暴露による下記症状<br>Symptomatology following expos<br><u>限球接触</u><br>Eye contact<br>皮膚接触<br>Skin contact<br>预取<br>Ingestion<br>吸入<br>Inhalation<br>応急措置<br>First Aid Measures<br>眼球接触<br>Eye contact<br>皮膚接触<br>Skin contact                                                                                                    | aure<br>充血<br>Redness<br>皮膚の赤変<br>Redness<br>腹痛、吐き気、嘔吐<br>Abdominal pains, nau<br>なし<br>Not applicable<br>ふんだんな水で少た<br>Wash with plenty of w<br>水と石鹸でよく洗き<br>Wash with water and | と<br>sea, vomit.<br>cくとも 15 分間、<br>vater for at least 15 p<br>o。<br>soap.    | 目を洗い流す。<br>ninutes.  |                     |

### 7-3. Material Safety Data Sheet(continued)

| 製品安全テータシート                       | Material Safety Data Sheet                                                                                        |
|----------------------------------|----------------------------------------------------------------------------------------------------|
|                                  | FOMBLIN <sup>®</sup> SV-RP                                                                                        |
| 日本語版整理                           | 里番号:FV560-01 Page 3 of 9                                                                                          |
| 日本語版作品                           | 发日:November 8, 2004 英文作成日/Date of Preparation: March 15, 2003<br>Ref: fom0403e                                    |
| 丧取                               | コップ数杯の水を飲ませる。                                                                                                    |
| ingestion                        | Give some glasses of water to drink.                                                                              |
|                                  | Induce vomiting.                                                                                                  |
|                                  | 痛みが継続する場合には、医師に相談する。                                                                                              |
|                                  | Seek medical advice in case of persistent pain.                                                                   |
| <u>收入</u><br>Inhalation          | パム し<br>Not applicable                                                                                            |
|                                  |                                                                                                    |
| 5)火災時の措置<br>FIRE FIGHTING MEASUE | 255                                                                                                    |
| 特別危険性                            | 本製品は、不燃性および不爆発性である。                                                                                               |
| Specific hazards                 | The product is not flammable and not explosive.                                                                   |
|                                  | 本製品の加熱は、熱分解により有毒腐食性蒸気を発生する恐れがあ                                                                                    |
|                                  | $\mathcal{D}_{\circ}$                                                                                             |
|                                  | corrosive vapors.                                                                                                 |
| 特別事項                             | 炎と安全な距離を保ち、風上にいる。                                                                                                 |
| Specific methods                 | Stay upwind and at safety distance from flames.                                                                   |
|                                  | 製品が火に包まれた場合、安全な状態にすることが可能でのれば、谷<br>思な教動させること                                                                      |
|                                  | In case of surrounding fire, remove the containers, when possible to do so in safe                                |
|                                  | conditions.                                                                                                    |
|                                  | 引火した場合、散水して容器を冷やし続けること。<br>In append firm learn containers and hyperstyling with water                            |
| 消火剤                              | m case of the keep containers cool by spraying with water.<br>水、粉末、泡、化学消火剂、炭酸ガス                                   |
| Extinguishing media              | Water, powders, foams, chemicals, $CO_2$ .                                                                        |
| 消火時の保護具                          | 自給式呼吸器具                                                                                                    |
| Protection of fire-fighters      | Self-contained breathing apparatus.<br>麻奈杜茲伝 トム皮膚の日を促進する防護眼                                                       |
|                                  | Protective clothing for skin and cycs against corrosive vapors.                                                   |
|                                  | -                                                                                                    |
| 6)漏出時の措置<br>ACCIDENTAL RELEASE   | MEASURES                                                                                                    |
| 注意事項                             | 早急に漏出を止めて、安全な状態にする。                                                                                               |
| Personal precautions             | Stop the release as soon as possible, in safe conditions.                                                         |
|                                  | 電火線で常販と離田した要面との接触を避ける。<br>A void the contact of the released product with glowing surfaces and flames.            |
|                                  | 漏出した製品が熱分解した場合に限り危険性がありうる。                                                                                        |
|                                  | Possible risk only in case of thermal decomposition of the released product.                                      |
| 環境対策                             | 漏出した製品の下水路、地上水、地下水、土壌への放出を避ける。                                                                                    |
| Environmental precautions        | Avoid the discharge of the released product in sewage systems, in surface and<br>underground waters, in the soil. |
| 洗浄方法                             | 漏出した製品を土壌、砂、おが屑などで吸収し、適当な容器に回収し                                                                                   |
| Methods for cleaning up          | て廃棄する。                                                                                                    |
|                                  | Absorb the released liquid with earth, sand or sawdust and collect it in suitable<br>containers for disposal.     |
|                                  |                                                                                                    |
|                                  |                                                                                                    |

### 7-3. Material Safety Data Sheet(continued)

|                      | 29-r                   | Material Safety                    | y Data Sheet                     |                                           |
|----------------------|------------------------|------------------------------------|----------------------------------|-------------------------------------------|
|                      |                        | FOMBLI                             | N <sup>®</sup> SV-RP             |                                           |
|                      | 日本語版整理番号               | : FV560-01                         |                                  | Page 4 of                                 |
|                      | 日本語版作成日:               | November 8, 2004                   | 英文作成                             | 日/Date of Preparation : March 15, 200     |
|                      |                        |                                    |                                  | Ref : fom0403                             |
|                      |                        |                                    |                                  |                                           |
| 7) 取 切 1 7 7 7 7     | 又答                     |                                    |                                  |                                           |
| HANDLING A           | ND STORAGE             |                                    |                                  |                                           |
| 取扱い                  |                        |                                    |                                  |                                           |
| HANDLING             |                        | 制日子八〇初日中川                          | Liz thn 却 ) チsi s                |                                           |
| 社思爭惧<br>Descentions  | 4                      | 表面で万階価度以-<br>Avoid beating the pro | E に加索 しない。<br>duct above its dec | ampasition temperature                    |
| Frecations           |                        | 作業市の<br>協会たら                       | (1) さた 洪                         | 叩次わ非常シェローかどの水清部                           |
| Technical mea        | sures                  | を完備する                              |                                  |                                           |
|                      |                        | Provide working area               | is with adequate                 | ventilation systems and with water-was    |
|                      |                        | facilities (eye bath and           | i emergency show                 | vers).                                    |
| 保管                   |                        | -                                  |                                  |                                           |
| STORAGE              |                        |                                    |                                  |                                           |
| 保管条件                 |                        | 熱源より遠ざける。                          |                                  |                                           |
| Storage condit       | ions                   | Keep away form heat                | sources.                         |                                           |
|                      |                        | 可燃物、爆発物より                          | り遠さける。                           |                                           |
|                      |                        | HE WAY FOR COM                     | bustible and explo               | bsive materials.<br>キャット エ                |
|                      |                        | 相俗性のない物質(                          | 10 項参照)より1<br>mpatible substance | 起こりの<br>ser (see sect 10)                 |
| 有妆                   |                        | 木制具け通常ポリ                           | mpanole substanc                 | es (see sect.10)<br>保倍する                  |
| Packaging            |                        | Product usually stored             | in polyethylene of               | containers.                               |
| 包装材料とし               | て適すろもの                 | プラスチック、ガ                           | ラス、内面処理                          | された金属容器                                   |
| Recommended          | materials              | Plastic, glass, lined m            | etal                             |                                           |
|                      |                        |                                    |                                  |                                           |
|                      | 四 / 口 ## 日             |                                    |                                  |                                           |
| 8)苯酶的止信<br>FXPOSURF( | 直/保護具<br>CONTROLS/PERS | SONAL PROTECTIO                    | ON                               |                                           |
| 暴震限界值                | CONTROLO7 I EIG        | 執分解による副生                           | 成物の許容濃度                          | 限界值                                       |
| Exposure limit       | s                      | (ACGIH 2003):                      | A DO TO HIT HILL DECKI           |                                           |
| 1                    |                        | Threshold limits of by             | -products from th                | ermal decomposition                       |
|                      |                        | (ACGIH 2003):                      |                                  |                                           |
|                      | フッ化水素                  | TH MORIE INC                       | 06                               | 2                                         |
|                      | HF                     | ILV/CEILING                        | 2.0 mg/mc                        | 5 ppm                                     |
| カル                   | ホニルフロライド               | TLV/STEL                           | 13.5 mg/mc                       | 5 ppm                                     |
| 抹冻的世界                | COF <sub>2</sub>       | 魅にない場所でいう                          | 適切た場写が                           | 備を確保する                                    |
| Engineering N        | leasures               | Ensure adequate vent               | ilation, especially              | in confined areas.                        |
| 個人用保護員               |                        |                                    |                                  |                                           |
| PERSONAL I           | PROTECTIVE EQU         | UIPMENT                            |                                  |                                           |
| 呼吸保護                 |                        | 火災の場合に自給症                          | 式呼吸器具を使                          | 用し、通常使用時には必要ない。                           |
| Respiratory p        | rotection              | Not necessary in norm              | nal use, self-conta              | ined breathing apparatus in case of fire. |
| 目の保護                 |                        | 安全眼鏡                               |                                  |                                           |
| Eye protection       |                        | Safety goggles.                    |                                  |                                           |
| 手の保護                 |                        | ゴム製手袋                              |                                  |                                           |
| Hand protecti        | on                     | Rubber gloves.                     |                                  |                                           |
|                      |                        |                                    |                                  |                                           |

### 7-3. Material Safety Data Sheet(continued)

| 製品安全データシート                          | Material Safety               | Data Sheet                                   |                        |
|-------------------------------------|-------------------------------|----------------------------------------------|------------------------|
|                                     | FOMBLIN                       | <sup>®</sup> SV-RP                           |                        |
| 日本語版整理看                             | 序号:FV560-01                   | Pa                                           | ge 5 of 9              |
| 日本語版作成日                             | : November 8, 2004            | 英文作成日/Date of Preparation : March<br>Ref : 1 | . 15, 2003<br>`om0403e |
| 皮膚と体の保護                             | 作業着あるいはゴム                     | 製エプロン                                        |                        |
| Skin and body protection            | Worksuit or rubber apro       | п.                                           |                        |
| 衛生上の措置                              | 取扱い中には、飲食                     | や喫煙をしない。                                     |                        |
| Hygiene measures                    | Do not drink, cat and sr      | noke during handling.                        |                        |
| 9)物理的化学的性質                          |                               |                                              |                        |
| PHYSICAL AND CHEMICAL               | <b>PROPERTIES</b>             |                                              |                        |
| 物理的状態:                              | 液体                            |                                              |                        |
| Physical state:                     | liquid                        |                                              |                        |
| 色:                                  | 無色                            |                                              |                        |
| Color:                              | colorless                     |                                              |                        |
| 臭い:                                 | 無臭                            |                                              |                        |
| Odor:                               | odorless                      |                                              |                        |
| 融点:                                 | なし                            |                                              |                        |
| Melting point:<br>沸点:               | not applicable                |                                              |                        |
| Boiling point:<br>分解温度:             | > 270 °C.                     |                                              |                        |
| Decomposition temperature:          | > 290 °C.                     |                                              |                        |
| 引火点:                                | 不然性                           |                                              |                        |
| Flashpoint:                         | not flammable                 |                                              |                        |
| 爆発性:                                | 个爆発性                          |                                              |                        |
| Explosion properties:               | not explosive                 |                                              |                        |
| 酸化油:<br>Oxidizing properties:       | 酸化化生なし<br>not oxidizer        |                                              |                        |
| 蒸気圧:<br>Vapour pressure:            | 10 <sup>-8</sup> mmHg (20 °C) |                                              |                        |
| 密度:                                 | 5, -,                         |                                              |                        |
| Density:                            | $1.85 \sim 1.93$ g/ml         |                                              |                        |
| 水への溶解性:                             | 不溶                            |                                              |                        |
| Solubility in water:                | not soluble                   |                                              |                        |
| 有機溶剤への溶解性:                          | フッ素系溶剤に可溶                     |                                              |                        |
| Solubility in organic solvents:     | soluble in fluorinated s      | olvents                                      |                        |
| 10)安定性/反応性<br>STABILITY AND REACTIV | ITV                           |                                              |                        |
| 安定性,                                | 通常の使田冬川 児                     | 管状能において安定である                                 |                        |
| Stability:                          | The product is stable in      | normal conditions of use and storage.        |                        |
| 回避事項:                               | 本製品を分解温度以                     | 上に加熱しない。                                     |                        |
| Conditions to avoid:                | Avoid heating the prod        | ict above decomposition temperature.         |                        |
|                                     | 火炎との接触を避け                     | 3.                                           |                        |
|                                     | Avoid contact with flan       | nes,                                         |                        |
|                                     |                               |                                              |                        |
|                                     |                               |                                              |                        |
|                                     |                               |                                              |                        |
|                                     |                               |                                              |                        |
|                                     |                               |                                              |                        |

### 7-3. Material Safety Data Sheet(continued)

| 製品安全データシート                               | Material Safety                            | Data Sheet                               |                                                   |
|------------------------------------------|--------------------------------------------|------------------------------------------|---------------------------------------------------|
|                                          | FOMBLIN                                    | SV-RP                                    |                                                   |
| 日本語版整理番                                  | 号:FV560-01                                 |                                          | Page 6 of 9                                       |
| 日本語版作成日                                  | : November 8, 2004                         | 英文作成日/Date d                             | of Preparation : March 15, 2003<br>Ref : fom0403e |
| 同避物質                                     | 100℃以上で本製品を                                | トルイス酸(AlCla, SbF。                        | ,CoF3) と接触させない。                                   |
| Materials to avoid:                      | Lewis acids (AlCl <sub>3</sub> , Sbl       | F5, CoF3) above 100°C.                   |                                                   |
|                                          | 100℃以上で本製品の                                | の細かい粉末状のマグス                              | ネシウム、アルミニウム、                                      |
|                                          | およびそれらの合金                                  | と接触させない。                                 |                                                   |
|                                          | Fine powdered magnes                       | ium, aluminium and their                 | alloys above 100°C.                               |
| 危険な分解生成物:                                | 本製品は分解すると                                  | 、有毒腐食性のカス日                               | F、COF2などを発生するこ                                    |
| Hazardous decomposition                  | とかあり、<br>分解は<br>金<br>The product may decad | こ属によって促進される<br>magaze with emission of H | •<br>F and COE, which are toxic                   |
| products:                                | and corrosive gases; m                     | etal promote the decompo                 | sition.                                           |
| 11) 毒性情報                                 |                                            |                                          |                                                   |
| TOXICOLOGICAL INFORM                     | ATION<br>海休制只の接触すた                         | 计其取                                      |                                                   |
| Penetration routes                       | Contact or ingestion of                    | the liquid product.                      |                                                   |
| I CHEMIANON FORMES                       | 熱分解からのガスの                                  | 吸入。                                      |                                                   |
|                                          | Inhalation of gases from                   | m thermal decomposition.                 |                                                   |
| 人体に対する有害性                                |                                            |                                          |                                                   |
| Adverse effects for the Human            | Health                                     | 1-1 400                                  |                                                   |
| 短期または長期におよる暴闘                            | 後の遅延性およい急性                                 | 30朱:                                     |                                                   |
| Delayed and/or immediate effects<br>各社主社 | after short and/or proiong<br>年1日 た1       | gea exposure:                            |                                                   |
| Acute toxicity:                          | no known effect                            |                                          |                                                   |
| 局部作用/刺激性;                                | 刺激性なし;分解生成                                 | 成物は皮膚や目や粘膜は                              | こ強い刺激を与えることがあ                                     |
| Local effects / irritating power:        | る。                                         |                                          |                                                   |
|                                          | not irritant; decomposi                    | ition products may cause s               | evere irritation to skin, eyes and                |
| 110.4FA生-                                | findeosae.<br>fin目 だ)                      |                                          |                                                   |
| Sensitization:                           | no known effect                            |                                          |                                                   |
| 慢性毒性:                                    | 知見なし                                       |                                          |                                                   |
| Chronic toxicity:                        | no known effect                            |                                          |                                                   |
| 癌原性                                      | 本製品は、国立及び                                  | 『国際的な研究機関で、                              | 癌原性の可能性がある物質                                      |
| Carcinogenicity:                         | として記載されてい                                  | いない。                                     | 1 N. d I - d Laternational                        |
|                                          | The product is not liste                   | ed as potential carcinogen               | by reational and international                    |
| 変異原件                                     | 本製品は 国立及7                                  | 国際的な研究機関で                                | 変異原性の可能性がある物                                      |
| Mutagenicity:                            | 雪として記載されて                                  | こいない。                                    |                                                   |
|                                          | The product is not liste                   | ed as potential mutagenic                | by National and International                     |
|                                          | Agencies or Competer                       | nt Authorities.                          | d manifestal as a presidential to a la ser del    |
| 生殖毒性                                     | 本製品は、国立及び                                  | 「国際的な研究機関で、                              | 生殖毒性の可能性がある物                                      |
| Reproduction toxicity:                   | 質として記載されて                                  | CUTCU'S                                  | ecent by National and                             |
| 1979 No. 10 10 10 10                     | International Agencies                     | s or Competent Authoritie                | S.                                                |
| 毒性実験データ                                  |                                            |                                          |                                                   |
| Experimental toxicological dat<br>级口書批   | a                                          |                                          | ラット                                               |
| R王日毎1生<br>LD <sub>50</sub> — oral        | > 2000 mg/Kg                               |                                          | Species: rat                                      |
|                                          |                                            |                                          |                                                   |
|                                          |                                            |                                          |                                                   |

### 7-3. Material Safety Data Sheet(continued)

7-3-1. Lubricant (continued)

| 製品安全テータシート                     | Material Safety Da               | ta Sheet             |                 |                               |
|--------------------------------|----------------------------------|----------------------|-----------------|-------------------------------|
|                                | <b>FOMBLIN®</b>                  | SV-RP                |                 |                               |
| 日本語版整理番                        | ·号:FV560-01                      | <b>*</b> 4 ::        |                 | Page 7 of 9                   |
| 日本語版作成日                        | : November 8, 2004               | 英文作成日/Date           | of Prepa        | ration : March 15, 2003       |
|                                |                                  |                      |                 | Ref : fom04036                |
|                                |                                  |                      |                 | = )                           |
| 経皮毒性                           | > 2000 mg/Kg                     | 5                    | Species:        | フット                           |
| $LD_{50} = dermal$             |                                  |                      | species.        | iat<br>⇒ b                    |
| 慢性毒性                           | 無毒性重<br>NOAEL = 1000 mo/to/d     | (am1 29 d)           | Species:        | 79F                           |
| Chronic Toxicity               | NOAEL = $1000 \text{ mg/kg/d}$ . | (oral, 28 d.)        | species.        | 1al                           |
| 皮膚炎                            | 東小政1生/よし                         | 8                    | Species:        | rabbit                        |
| Irritation — skin              | non initiant                     |                      | opeeres         | 1400m                         |
| 目の灸症                           | 刺激性なし                            |                      | Species:        | 1) 1) 4-                      |
| — eye                          | non imitant                      | 8                    | species.        | Tabbit                        |
| 感作性                            | 感作性なし                            | 3                    | Spaniae         | モルモット                         |
| Sensitization (skin)           | non sensitizing                  |                      | opecies:        | Guinea pig                    |
| <b>发</b> 異原性                   | 陰性(エイムス試験)                       |                      | Species         |                               |
| Mutagenicity                   | Negative(Ames test)              |                      | species.        |                               |
|                                |                                  |                      |                 |                               |
| 12)環境情報                        |                                  |                      |                 |                               |
| ECOLOGICAL INFORMATI           | ION                              |                      |                 |                               |
| 環境への影響                         |                                  |                      |                 |                               |
| Environmental effects          |                                  |                      |                 |                               |
| - 拡散性:                         | データなし                            |                      |                 |                               |
| <ul> <li>Mobility:</li> </ul>  | no available data                |                      |                 |                               |
| - 残存性/分解性:                     | データなし                            |                      |                 |                               |
| - Persistence / degradability: | no available data                |                      |                 |                               |
| - 生物蓄積:                        | データなし                            |                      |                 |                               |
| - Bioaccumulation:             | no available data                |                      |                 |                               |
| 牛熊安定性データ                       | データなし                            |                      |                 |                               |
| Ecostability data              | no available data                |                      |                 |                               |
| 生態毒性データ                        | データなし                            |                      |                 |                               |
| Ecotoxicity data               | no available data                |                      |                 |                               |
| 一魚                             | 水への最大溶解度以上                       |                      | ニジ              | マス                            |
| LC <sub>50</sub> -fish         | > max. solubility in water       | Specie               | s: raint        | oow trout                     |
| 一甲殼類                           | 水への最大溶解度以上                       |                      | 大ミ              | ジンコ                           |
| $EC_{\infty}$ — crustaceans    | > max. solubility in water       | Specie               | s: daph         | mia magna                     |
| ーバクテリア                         | 水への最大溶解度以上                       |                      | シュ              | ードモナスプチダ                      |
| IC <sub>50</sub> - bacteria    | > max. solubility in water       | Specie               | s: pseu         | domonas putida                |
| 注音車項                           | 本製品は、作業管理基                       | 準に従い、環境を注            | 5染した            | よいように使用する。                    |
| EVALUATION                     | Use the product according        | to the good working  | practices       | s, avoiding polluting the     |
|                                | environment.                     |                      | 1               |                               |
|                                |                                  |                      |                 |                               |
| 13)廃棄上の注意                      |                                  |                      |                 |                               |
| DISPOSAL CONSIDERATIO          | DNS                              |                      | to be the state | Perts - 3. did at Avenue, 10. |
| 廃棄物の処理                         | フッ素系化合物用に設                       | (計された高温ゴミ)           | 既却炉を            | を用いた熱分解設備~                    |
| Waste treatment                | 廃製品を送る。                          |                      |                 | 1                             |
|                                | Send the waste product to        | thermal destruction, | using hig       | in-temperature                |
|                                | incinerators designed to b       | urn fluorine compour | ds.             |                               |
|                                |                                  |                      |                 |                               |
|                                |                                  |                      |                 |                               |
|                                |                                  |                      |                 |                               |
|                                |                                  |                      |                 |                               |

### TOYOTA INDUSTRIES CORPORATION

### 7-3. Material Safety Data Sheet(continued)

| 成阳女王ノラノート                                                                                                    | Material Safety                                                                                                    | Data Sheet                                                 |  |  |  |
|----------------------------------------------------------------------------------------------------|----------------------------------------------------------------------------------------------------|------------------------------------------------------------|--|--|--|
|                                                                                                    | FOMBLIN                                                                                                    | SV-RP                                                      |  |  |  |
| 日本語版整理<br>日本語版作成                                                                                                    | 番号 : FV560-01<br>日 : November 8, 2004                                                                                             | Page 8 of 9<br>英文作成日/Date of Preparation : March 15, 2003  |  |  |  |
|                                                                                                    |                                                                                                    | Ref : fom0403e                                             |  |  |  |
| <b>宏思の版扱い</b>                                                                                                    | 可能か堪合け 容器                                                                                                    | をよく洗って再使用する。                                               |  |  |  |
| Packaging treatment Rcuse, when possible, the containers, after thorough washing.                                                                                                    |                                                                                                    |                                                            |  |  |  |
| Burd a                                                                                                    | 使用済容器を各地方自治体の法規により認められた埋立業者に送る。<br>Send the waste containers to authorized landfills, according to local laws and<br>regulations. |                                                            |  |  |  |
| 14)輸送情報<br>TRANSPORT INFORMAT                                                                                                    | ION                                                                                                    |                                                            |  |  |  |
| 特別危険性                                                                                                    | 製品は輸送上危険性                                                                                                    | はない。                                                       |  |  |  |
| Specific hazards                                                                                                    | Product not dangerous                                                                                                    | for transportation.                                        |  |  |  |
| 容器情報                                                                                                    | 製品は、通常各種容                                                                                                    | 量のポリエチレン容器で出荷される(ドラム、タン                                    |  |  |  |
| Packaging information                                                                                                    | 少)。                                                                                                    | 6 800 Min (d. 199                                          |  |  |  |
|                                                                                                    | Product usually shipped tanks).                                                                                                   | in polyethylene containers of different capacities (drums, |  |  |  |
| 国際輸送分類                                                                                                    |                                                                                                    |                                                            |  |  |  |
| INTERNATIONAL TRANS                                                                                                    | PORT CLASSIFICATION                                                                                                    | Ϋ́.                                                        |  |  |  |
| U.N.番号:                                                                                                    | 指定なし                                                                                                    |                                                            |  |  |  |
| U.N. Number:                                                                                                    | not assigned                                                                                                    |                                                            |  |  |  |
| 容器等級:                                                                                                    | 指定なし                                                                                                    |                                                            |  |  |  |
| Packaging group:<br>陆上 始浩 海上 航空齢                                                                                                    | 为关 或示于生                                                                                                    |                                                            |  |  |  |
| 座上、 观望、 博工、 加生報<br>Road, rail, sea, air-Transportat                                                                                                    | ion not classified                                                                                                    |                                                            |  |  |  |
| •                                                                                                    |                                                                                                    |                                                            |  |  |  |
| 15)取締規制情報                                                                                                    | 1                                                                                                    |                                                            |  |  |  |
| REGULATORY INFORM                                                                                                    | ATION                                                                                                    |                                                            |  |  |  |
| FC 相印/指示 67/548 レンパ                                                                                                    | )修止条項)<br>//548 and following amendme                                                                                             | ents)                                                      |  |  |  |
| EC Regulations (Directive 67                                                                                                    | 7546 and following unrending                                                                                                    |                                                            |  |  |  |
| EC Regulations (Directive 67                                                                                                    | 1040 and following unonant                                                                                                    |                                                            |  |  |  |
| EC Regulations (Directive 67)<br>分類<br>Classification                                                                                                    |                                                                                                    |                                                            |  |  |  |
| EC Regulations (Directive 67<br>分類<br>Classification<br>分類:                                                                                                    | たい<br>たい                                                                                                    |                                                            |  |  |  |
| EC Regulations (Directive 6)<br>分類<br>Classification<br>分類:<br>Classification type:                                                                                                    | なし<br>not required                                                                                                    |                                                            |  |  |  |
| EC Regulations (Directive 6)<br>分類<br>Classification<br>分類:<br>Classification type:<br>危険等級:<br>Haurud elect.                                                                                                    | なし<br>not required<br>なし<br>たつe                                                                                                   |                                                            |  |  |  |
| EC Regulations (Directive 67<br>分類<br>Classification<br>分類:<br>Classification type:<br>危険等級:<br>Hazard class:<br>ラズル信頼                                                                                                    | なし<br>not required<br>なし<br>none                                                                                                  |                                                            |  |  |  |
| EC Regulations (Directive 67<br>分類<br>Classification<br>分類:<br>Classification type:<br>危険等級:<br>Hazard class:<br>ラベル情報<br>Labelling                                                                                                    | なし<br>not required<br>なし<br>none                                                                                                  |                                                            |  |  |  |
| EC Regulations (Directive 6)<br>分類<br>Classification<br>分類:<br>Classification type:<br>危険等級:<br>Hazard class:<br>ラベル情報<br>Labelling<br>製品名:                                                                                                    | なし<br>not required<br>なし<br>none                                                                                                  |                                                            |  |  |  |
| EC Regulations (Directive 6)<br>分類<br>Classification<br>分類:<br>Classification type:<br>危険等級:<br>Hazard class:<br>ラベル情報<br>Labelling<br>製品名:<br>Trade Name:                                                                                       | なし<br>not required<br>なし<br>none<br>FOMBLIN <sup>®</sup> SV-RP                                                                    |                                                            |  |  |  |
| EC Regulations (Directive 6)<br>分類<br>Classification<br>分類:<br>Classification type:<br>危険等級:<br>Hazard class:<br>ラベル情報<br>Labelling<br>製品名:<br>Trade Name:<br>危険マーク:                                                                             | なし<br>not required<br>なし<br>none<br>FOMBLIN <sup>®</sup> SV-RP<br>なし                                                              |                                                            |  |  |  |
| EC Regulations (Directive 6)<br>分類<br>Classification<br>分類:<br>Classification type:<br>危険等級:<br>Hazard class:<br>ラベル情報<br>Labelling<br>製品名:<br>Trade Name:<br>危険マーク:<br>Hazard Symbol:                                                           | なし<br>not required<br>なし<br>none<br>FOMBLIN <sup>®</sup> SV-RP<br>なし<br>none                                                      |                                                            |  |  |  |
| EC Regulations (Directive 6)<br>分類<br>Classification<br>分類:<br>Classification type:<br>危険等級:<br>Hazard class:<br>ラベル情報<br>Labelling<br>製品名:<br>Trade Name:<br>危険マーク:<br>Hazard Symbol:<br>危険区分                                                   | なし<br>not required<br>なし<br>none<br>FOMBLIN <sup>®</sup> SV-RP<br>なし<br>none<br>なし                                                |                                                            |  |  |  |
| EC Regulations (Directive 6)<br>分類<br>Classification<br>分類:<br>Classification type:<br>危険等級:<br>Hazard class:<br>ラベル情報<br>Labelling<br>製品名:<br>Trade Name:<br>危険マーク:<br>Hazard Symbol:<br>危険区分<br>Risk phrases (R)                               | なし<br>not required<br>なし<br>none<br>FOMBLIN <sup>®</sup> SV-RP<br>なし<br>none<br>なし<br>none                                        |                                                            |  |  |  |
| EC Regulations (Directive 6)<br>分類<br>Classification<br>分類:<br>Classification type:<br>危険等級:<br>Hazard class:<br>ラベル情報<br>Labelling<br>製品名:<br>Trade Name:<br>危険マーク:<br>Hazard Symbol:<br>危険区分<br>Risk phrases (R)<br>安全区分<br>Safety obrases (S) | なし<br>not required<br>なし<br>none<br>FOMBLIN <sup>®</sup> SV-RP<br>なし<br>none<br>なし<br>none<br>なし<br>none                          |                                                            |  |  |  |
| EC Regulations (Directive 67<br>分類<br>Classification<br>分類:<br>Classification (ype:<br>危険等級:<br>Hazard class:<br>ラベル情報<br>Labelling<br>製品名:<br>Trade Name:<br>危険マーク:<br>Hazard Symbol:<br>危険区分<br>Risk phrases (R)<br>安全区分<br>Safety phrases (S) | なし<br>not required<br>なし<br>none<br>FOMBLIN <sup>®</sup> SV-RP<br>なし<br>none<br>なし<br>none<br>なし<br>none                          |                                                            |  |  |  |
| EC Regulations (Directive 67<br>分類<br>Classification<br>分類:<br>Classification type:<br>危険等級:<br>Hazard class:<br>ラベル情報<br>Labelling<br>製品名:<br>Trade Name:<br>危険マーク:<br>Hazard Symbol:<br>危険区分<br>Risk phrases (R)<br>安全区分<br>Safety phrases (S) | なし<br>not required<br>なし<br>none<br>FOMBLIN <sup>®</sup> SV-RP<br>なし<br>none<br>なし<br>none<br>なし<br>none<br>なし<br>none            |                                                            |  |  |  |

### 7-3. Material Safety Data Sheet(continued)

7-3-1. Lubricant (continued)

|                                                                                                    | 32.1.                                                                                                    | aterial Safety                                                                                                    | Data Sheet                                                                                                    |                                                                                                    |                                                                            |
|----------------------------------------------------------------------------------------------------|----------------------------------------------------------------------------------------------------|----------------------------------------------------------------------------------------------------|----------------------------------------------------------------------------------------------------|----------------------------------------------------------------------------------------------------|----------------------------------------------------------------------------|
|                                                                                                    | F                                                                                                    | OMBLIN                                                                                                    | <sup>®</sup> SV-RP                                                                                                    |                                                                                                    |                                                                            |
|                                                                                                    | 日本語版整理番号:FV56<br>日本語版作成日:Novemb                                                                                                    | 0-01<br>ber 8, 2004                                                                                                    | 英文作成日/                                                                                                    | Date of Preparation :                                                                                                    | Page 9 of 9<br>March 15, 2003<br>Ref : fom0403e                            |
|                                                                                                    |                                                                                                    |                                                                                                    |                                                                                                    |                                                                                                    |                                                                            |
| TSCA 規則<br>TSCA Status                                                                                                    |                                                                                                    |                                                                                                    |                                                                                                    |                                                                                                    |                                                                            |
| 全ての成分に                                                                                                    | 、<br>は、有毒物質規制法(TSCA)                                                                                                    | の化学目録 8(1                                                                                                    | b)に登録済である                                                                                                    | 0                                                                                                    |                                                                            |
| All componer                                                                                                    | nts are listed on the Toxic Subs                                                                                                    | tances Control A                                                                                                    | Act - Section 8(b)                                                                                                    | Chemical Inventory                                                                                                    |                                                                            |
| 国際規則                                                                                                    | Decelations                                                                                                    |                                                                                                    |                                                                                                    |                                                                                                    |                                                                            |
| international<br>全ての成分                                                                                                    | I Regulations<br>は、下記各国の化学目録に                                                                                                    | 登録済である。                                                                                                    | Ξ.                                                                                                    |                                                                                                    |                                                                            |
| All componer                                                                                                    | nts are listed on the chemical in                                                                                                    | ventories of the                                                                                                    | following countries                                                                                                    | :                                                                                                    |                                                                            |
|                                                                                                    |                                                                                                    |                                                                                                    |                                                                                                    |                                                                                                    |                                                                            |
| 16)その他の                                                                                                    | 情報                                                                                                    |                                                                                                    |                                                                                                    |                                                                                                    |                                                                            |
| OTHER INI<br>参考文献                                                                                                    | FORMATION                                                                                                    |                                                                                                    |                                                                                                    | and warmer of the second second second                                                                                                    |                                                                            |
| BIBLIOGR                                                                                                    | APHY                                                                                                    |                                                                                                    |                                                                                                    |                                                                                                    |                                                                            |
| ー内部デー                                                                                                    | <i>A</i>                                                                                                    |                                                                                                    |                                                                                                    |                                                                                                    |                                                                            |
| <ul> <li>internal data</li> </ul>                                                                                                    | ita                                                                                                    |                                                                                                    |                                                                                                    |                                                                                                    |                                                                            |
|                                                                                                    |                                                                                                    |                                                                                                    |                                                                                                    |                                                                                                    |                                                                            |
| この安全デ                                                                                                    |                                                                                                    | 001/58/FC に ?甲                                                                                                    |                                                                                                    | and the second                                                                                                    |                                                                            |
| Safety Data                                                                                                    | Sheet according to Directive                                                                                                    | 2001/58/EC                                                                                                    | 地し、作成したも                                                                                                    | 50 Coo_                                                                                                    |                                                                            |
| Safety Data                                                                                                    | Sheet according to Directive                                                                                                    | 2001/58/EC                                                                                                    |                                                                                                    | 500 Cøa_                                                                                                    |                                                                            |
| Safety Data                                                                                                    | ークシートは、日本の規則<br>Sheet according to Directive                                                                                                    | 1001/50/IC (ビークの)                                                                                                    | 1000し、11F106した1                                                                                                    | <u>」のでめる。</u>                                                                                                    | り 小素の時                                                                     |
| Safety Data<br>本製品安全<br>点で、当社                                                                                                    | ークシートは、有小規則<br>Sheet according to Directive<br>データシートに記載する信<br>が知り、経験したすべての                                                                                                    | <u>2001/58/EC</u><br><i>教は、安全の</i><br>の知見に基づき                                                                                                    |                                                                                                    | <u>50 とめる。</u><br>- しているものであ<br>1 ていますが、当社                                                                                                    | り、 <i>公表の時</i><br>は、 <i>意図され</i>                                           |
| Safety Data           本製品安全           点で、当社           ている本来                                                                                                    | <u> </u>                                                                                                    | 2001/58/EC<br>存報は、安全の<br>つ知見に基づき<br>引することによ                                                                                                    |                                                                                                    | <u>50 Cのつ。</u><br>こしているものであ<br>いていますが、当社<br>その他、その支産                                                                                                    | り、公表の時<br>は、意図され<br>己の及ばない実                                                |
| Safety Data           本製品安全           点で、当社           ている本来           際の使用条                                                                                                    | <u> </u>                                                                                                    | 2001/58/EC<br>停報は、安全の<br>の知見に基づき<br>計することによ<br>こる責任をも有                                                                                                    | みを目的、対象と<br>、                                                                                                    | - しているものであ<br>いていますが、当社<br>その他、その支産<br>い。                                                                                                    | 。り、公麦の時<br>には、意図され<br>この及ばない実                                              |
| Safety Data<br>本製品安全<br>点で、当社<br>ている本来<br>際の使用条<br>The information                                                                                                    | - クシードは、有不成的 Z<br>Sheet according to Directive<br>が知り、経験したすべての<br>の用途以外に本製品を使用<br>件などについては、如何な<br>ion given in this safety data sho                                                                                                    | 2001/58/EC<br>控制は、安全の<br>の知見に基づき<br>引することによ<br>さる責任をも有<br>peet is for safety p                                                                                                    | みを目的、対象と<br>、                                                                                                    | いているものであ<br>していますが、当社<br>その他、その支蚕<br>ven in good faith and                                                                                                    | oり、公表の時<br>Elt、意図され<br>Eの及ばない実<br>based on the be:                         |
| Safety Data<br>本製品安全<br>点で、当社<br>ている本来<br>際の使用楽<br>The informati<br>knowledge a<br>The Compan                                                                                                    | データシートに記載する<br>データシートに記載する<br>が知り、経験したすべての<br>の用途以外に本製品を使用<br>件などについては、如何な<br>ion given in this safety data shu<br>nd experience of the company of<br>y is not responsible for damage                                                                                                    | 2001/58/EC<br>特徴は、安全の<br>知見に基づき<br>引することによ<br>る責任をも有<br>at the date of iss<br>es caused by the                                                                                                    | みを目的、対象と<br>、誠実に提供され<br>り発生する損害、<br>するものではない<br>urpose only. It is giv<br>uing.<br>use of the product i                                                                                                    | <u>このである。</u><br>こしているものであ<br>していますが、当社<br>その他、その支蚕<br><sup>い</sup><br>ven in good faith and<br>n applications for whi                                            | り、公麦の時<br>に、意図され<br>この及ばない実<br>based on the bes<br>ich it was not          |
| Safety Data<br>本製品安全<br>点で、当社<br>ている本来<br>際の使用楽<br>The informati<br>knowledge at<br>The Company<br>intended or fe                                                                                      | データシートに記載する<br>データシートに記載する<br>が知り、経験したすべての<br>の用途以外に本製品を使用<br>件などについては、如何な<br>ion given in this safety data sho<br>nd experience of the company of<br>y is not responsible for damage<br>for conditions of use outside its                                                                                                    | 2001/58/EC<br>序報は、安全の<br>の知見に基づき<br>引することによ<br>こる責任をも有<br>set is for safety p<br>u the date of iss<br>es caused by the<br>control.                                                                | みを目的、対象と<br>、誠実に提供され<br>り発生する損害、<br>するものではない<br>urpose only. It is giv<br>ung.<br>use of the product in                                                                                                    | - しているものであ<br>- していますが、当社<br>その他、その支配<br><sup>-</sup> o<br>ven in good faith and<br>n applications for whi                                                        | ッり、公麦の時<br>は、意図され<br>この及ばない実<br>based on the bes<br>ich it was not         |
| Safety Data :<br>本製品安全<br>点で、当社<br>ている本来<br>際の使用条<br>The informati<br>knowledge at<br>The Company<br>intended or fo<br>この MSDS                                                                         | データシートに記載する<br>が知り、経験したすべての<br>の用途以外に本製品を使用<br>件などについては、如何な<br>ion given in this safety data shu<br>nd experience of the company of<br>y is not responsible for damage<br>for conditions of use outside its<br>は、ソルベイ ソレクシフ                                                                                                    | 2001/58/EC<br>序報は、安全の<br>の知見に基づき<br>引することによ<br>る責任をも有<br>tet is for safety p<br>at the date of iss<br>es caused by the<br>control.                                                                | みを目的、対象と<br>、 誠実に提供され<br>り発生する損害、<br>するものではない<br>urpose only. It is giv<br>uing.<br>use of the product iv<br>) の安全データシ                                                                                                    | <u>いているものであ</u><br>していますが、当社<br>その他、その支配<br>open in good faith and<br>n applications for whit<br>マートを翻訳したも                                                        | り、公麦の時<br>は、意図され<br>この及ばない実<br>based on the bes<br>ich it was not<br>      |
| Safety Data :<br>本製品安全<br>点で、当社<br>ている本来<br>際の使用条<br>The informat<br>knowledge au<br>The Company<br>intended or fo<br>この MSDS<br>This MSDS i                                                           | データシートに記載する標<br>が知り、経験したすべての<br>の用途以外に本製品を使用<br>件などについては、如何な<br>ion given in this safety data shi<br>nd experience of the company of<br>y is not responsible for damage<br>for conditions of use outside its<br>は、ソルベイ ソレクシフ<br>is translated the MSDS of SOL                                                                                                    | 2001/58/EC<br>控制は、安全の<br>知見に基づき<br>引することによ<br>る責任をも有<br>eet is for safety p<br>at the date of iss<br>esc caused by the<br>control.<br>社(イタリア<br>NAY SOLEXIS                                       | みを目的、対象と<br>、 献実に提供され<br>り発生する損害、<br>するものではない<br>urpose only. It is giv<br>ung.<br>use of the product iv<br>) の安全データシ<br>S.p.A.                                                                                                 | <u>このである。</u><br>こしていますが、当社<br>その他、その支産<br><sup>No</sup><br>en in good faith and .<br>n applications for whi                                                      | り、公表の時<br>は、意図され<br>3の及ばない実<br>based on the bes<br>ich it was not<br>oのです。 |
| Safety Data :<br>本製品安全<br>点で、当社<br>ている本来<br>際の使用楽<br>The informati<br>the Company<br>intended or for<br>この MSDS This MSDS i<br>この安全デ                                                                   | <u>Sheet according to Directive</u><br>データシートに記載する情<br>が知り、経験したすべての<br>の用途以外に本製品を使用<br>件などについては、如何な<br>ion given in this safety data sho<br>nd experience of the company o<br>y is not responsible for damage<br>for conditions of use outside its<br>は、ソルベイ ソレクシフ<br>is translated the MSDS of SOL<br>ータシートの英日両文に遺                                                   | 2001/58/EC<br>停報は、安全の<br>の知見に基づき<br>引することによ<br>こる責任をも有<br>set is for safety p<br>at the date of iss<br>ess caused by the<br>control.<br>SAL (イタリア<br>VAY SOLEXIS<br>SUVがある場合                      | みを目的、対象と<br>、                                                                                                    | <u>いているものであ</u><br><i>していますが、当社<br/>その他、その支産</i><br><i>ven in good faith and</i><br><i>n applications for whi</i><br><i>v</i> ートを翻訳したも<br>証用する。                   | ッり、公麦の時<br>は、意図され<br>この及ばない実<br>based on the bes<br>ich it was not<br>のです。 |
| Safety Data :<br>本製品安全<br>点で、当社<br>ている本来<br>際の使用条<br>The informati<br>knowledge at<br>The Company<br>intended or fo<br>この MSDS<br>This MSDS i<br>この安全デ<br>The English                                  | アータシートに記載する<br>データシートに記載する<br>が知り、経験したすべての<br>の用途以外に本製品を使用<br>件などについては、如何な<br>ion given in this safety data shu<br>nd experience of the company of<br>y is not responsible for damage<br>or conditions of use outside its<br>は、ソルベイ ソレクシフ<br>is translated the MSDS of SOL<br>ータシートの英日両文に遺<br>version of the Agreement shall                                          | 2001/58/EC<br>管報は、安全の<br>知見に基づき<br>することによ<br>こる責任をも有<br>set is for safety p<br>u the date of iss<br>ses caused by the<br>control.<br>、社(イタリア<br>VAY SOLEXIS<br>EV がある場合<br>be controlling in      | みを目的、対象と<br>、 献実に提供され<br>り発生する損害、<br>するものではない<br>urpose only. It is giv<br>ung.<br>use of the product in<br>) の安全データシ<br>S.S.p.A.<br>は、英文を優先適<br>n all respects.                                                                | <u>らのである。</u><br><i>としているものであ</i><br><i>していますが、当社<br/>その他、その支配</i><br><i>ven in good faith and</i><br><i>applications for whi</i><br><i>v</i> ートを翻訳したも<br>词中する。   | り、公表の時<br>は、意図され<br>るの及ばない実<br>based on the bes<br>ich it was not<br>のです。  |
| Safety Data :<br>本製品安全<br>点で、当社<br>ている本来<br>際の使用条<br>The informatt<br>knowledge au<br>The Company<br>intended or fo<br>この MSDS<br>This MSDS i<br>この安全デ<br>The English                                  | Sheet according to Directive Sheet according to Directive データシートに記載する情が知り、経験したすべてのの用途以外に本製品を使用 特などについては、如何ないの可能のでは、の何かいので、の用途に外に本製品を使用 特などについては、如何ないのでは、の何かいので、の目的では、ない何ないででのは、ないでは、ないでないないで、ないでは、ないのないで、ないでは、ないので、ないでは、ソルベイ ソレクシフ は、ソルベイ ソレクシフ is translated the MSDS of SOL ータシートの英日両文に遠 version of the Agreement shall                                             | 2001/58/EC<br>控制は、安全の<br>の知見に基づき<br>引することによ<br>る責任をも有<br>pat the date of iss<br>esc caused by the<br>control.<br>社 (イタリア<br>NAY SOLEXIS<br>Ewがある場合<br>be controlling in                           | みを目的、対象と<br>、 献実に提供され<br>り発生する損害、<br>するものではない<br>urpose only. It is giv<br>ung.<br>use of the product in<br>) の安全データシ<br>S.p.A.<br>は、英文を優先通<br>n all respects.                                                                  | <u>いているものであ</u><br>していますが、当社<br>その他、その支産<br>ven in good faith and .<br>n applications for whi<br>レートを翻訳したも<br>知する。                                                | ッり、公表の時<br>は、意図され<br>この及ばない実<br>based on the bes<br>ich it was not<br>のです。 |
| Safety Data :<br>本製品安全<br>点で、当社<br>ている本来<br>際の使用条<br>The informati<br>knowledge at<br>The Compan-<br>intended or for<br>この MSDS<br>This MSDS i<br>この安全デ<br>The English                                 | データシートに記載する<br>データシートに記載する<br>が知り、経験したすべての<br>の用途以外に本製品を使用<br>件などについては、如何な<br>ion given in this safety data sho<br>nd experience of the company of<br>y is not responsible for damage<br>for conditions of use outside its<br>は、ソルベイ ソレクシフ<br>is translated the MSDS of SOL<br>ータシートの英日両文に遺<br>version of the Agreement shall                                         | 2001/58/EC<br>停税は、安全の<br>の知見に基づき<br>引することによ<br>こる責任をも有<br>set is for safety p<br>at the date of iss<br>ses caused by the<br>control.<br>SAL (イタリア<br>NAY SOLEXIS<br>EV/がある場合<br>be controlling in | みを目的、対象と<br>、 献実に提供され<br>り発生する損害、<br>するものではない<br>urpose only. It is giv<br>uing.<br>use of the product in<br>) の安全データシ<br>S.p.A.<br>は、英文を優先適<br>n all respects.                                                                 | <u>いているものであ</u><br><i>していますが、当社<br/>その他、その支配</i><br><i>ven in good faith and</i><br><i>n applications for whi</i><br><i>v</i> ートを翻訳したも<br>前用する。                   | ッり、公麦の時<br>は、意図され<br>の及ばない実<br>based on the bes<br>ich it was not<br>のです。  |
| Safety Data :<br>本製品安全<br>点で、当社<br>ている本来<br>際の使用条<br>The informati<br>knowledge at<br>The Company<br>intended or fo<br>この MSDS<br>This MSDS i<br>この安全デ<br>The English                                  | Sheet according to Directive<br>Sheet according to Directive<br>が知り、経験したすべての<br>の用途以外に本製品を使用<br>件などについては、如何な<br>ion given in this safety data shu<br>nd experience of the company of<br>y is not responsible for damage<br>for conditions of use outside its<br>は、ソルベイ ソレクシス<br>is translated the MSDS of SOL<br>ータシートの英日両文に遺<br>version of the Agreement shall       | 2001/58/EC<br>管理は、安全の<br>知見に基づき<br>引することによ<br>る責任をも有<br>tet is for safety pu<br>the date of iss<br>ses caused by the<br>control.<br>、社(イタリア<br>VAY SOLEXIS<br>Eいがある場合<br>be controlling in        | みを目的、対象と<br>、 献実に提供され<br>り発生する損害、<br>するものではない<br>unpose only. It is giv<br>ung.<br>use of the product in<br>) の安全データシ<br>S.S.p.A.<br>は、英文を優先通<br>n all respects.                                                                | <u>いているものであ</u><br><i>していますが、当社<br/>その他、その支配</i><br>wen in good faith and<br>a applications for whi<br>ハートを翻訳したも<br>前用する。                                         | り、公表の時<br>に、意図され<br>3の及ばない実<br>based on the bes<br>ich it was not<br>,のです。 |
| Safety Data :<br>本製品安全<br>点で、当社<br>ている本来<br>際の使用条<br>The informati<br>knowledge au<br>The Company<br>intended or fo<br>この MSDS<br>This MSDS i<br>この安全デ<br>The English                                  | <u>Sbeet according to Directive</u><br>データシートに記載する情<br>が知り、経験したすべての<br>の用途以外に本製品を使用<br>件などについては、如何な<br>ion given in this safety data shu<br>nd experience of the company of<br>y is not responsible for damage<br>for conditions of use outside its<br>は、ソルベイ ソレクシフ<br>is translated the MSDS of SOL<br>ータシートの英日両文に遠<br>version of the Agreement shall                | 2001/58/EC<br>控制は、安全の<br>の知見に基づき<br>引することによ<br>な責任をも有<br>set is for safety p<br>at the date of iss<br>ses caused by the<br>control.<br>公社(イタリア<br>NAY SOLEXIS<br>Evがある場合<br>be controlling in     | <u>みを目的、対象と</u><br>、 <i>献実に提供され</i><br>り <i>発生する損害、</i><br>す <i>るものではない</i><br>urpose only. It is giv<br>uing.<br>use of the product in<br>) の安全データシ<br>S.p.A.<br>は、英文を優先通<br>n all respects.                                   | <u>いているものであ</u><br><i>していますが、当社<br/>その他、その支</i> 座<br>ven in good faith and .<br>a applications for whi<br>ハートを翻訳したも<br>词用する。                                      | 99、公麦の時<br>は、意図され<br>3の及ばない実<br>based on the bes<br>ich it was not<br>のです。 |
| Safety Data :<br>本製品安全<br>点で、当社<br>ている本来<br>際の使用条<br>The informati<br>knowledge at<br>The informati<br>knowledge at<br>The Compan-<br>intended or fo<br>この MSDS<br>This MSDS i<br>この安全デ<br>The English | <u>Sheet according to Directive</u><br>Sheet according to Directive<br>が知り、経験したすべての<br>の用途以外に本製品を使用<br>件などについては、如何な<br>ion given in this safety data sho<br>nd experience of the company o<br>y is not responsible for damage<br>for conditions of use outside its<br>は、ソルベイ ソレクシス<br>is translated the MSDS of SOL<br>ータシートの英日両文に遺<br>version of the Agreement shall | 2001/58/EC<br>容報は、安全の<br>知見に基づき<br>することによ<br>こる責任をも有<br>set is for safety p<br>u the date of iss<br>es caused by the<br>control.<br>S社 (イタリア<br>VAY SOLEXIS<br>ENがある場合<br>be controlling in       | <i>みを目的、対象と、<br/>みを目的、対象と</i><br>、 <i>誠実に提供され</i><br>り <i>発生する損害、</i><br>す <i>るものではない</i><br><i>urpose only. It is giv</i><br><i>ung.</i><br><i>use of the product in</i><br>) の安全データシ<br>S.p.A.<br>は、英文を優先通<br>n all respects. | <u>らのである。</u><br><i>くしているものであ</i><br><i>いていますが、当社<br/>その他、その支配</i><br><i>ven in good faith and</i><br><i>n applications for whi</i><br><i>v</i> ートを翻訳したも<br>新用する。 | ッり、公麦の時<br>は、意図され<br>この及ばない実<br>based on the bes<br>ich it was not<br>のです。 |

### TOYOTA INDUSTRIES CORPORATION

### 8-1. Scope

This appendix covers the EC100L V2.1 dry vacuum pump for semiconductor equipment.

EC100L is suitable for loadlock, transfer chamber and all other clean process.

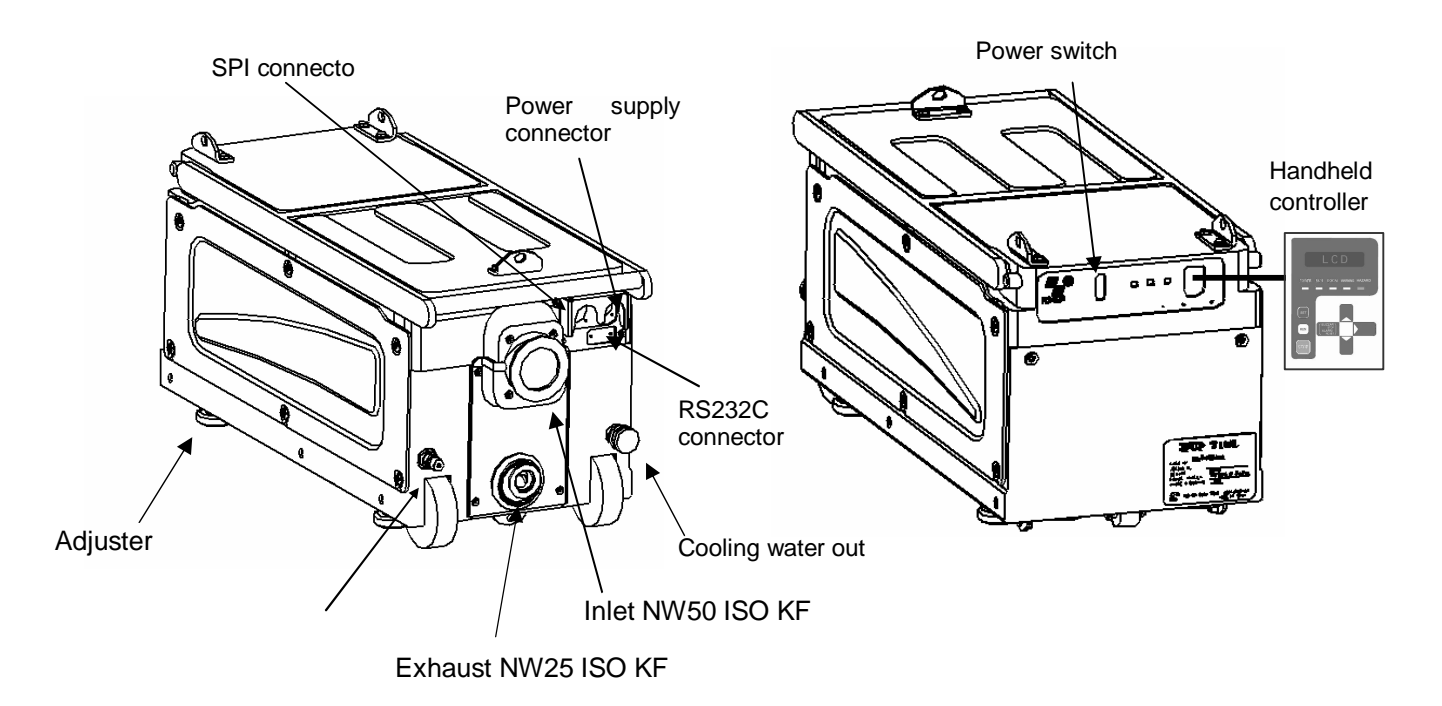

### 8-2. Technical Data

8-2-1. Technical Data drawing

EC100L Dimension Diagram

Unit: mm

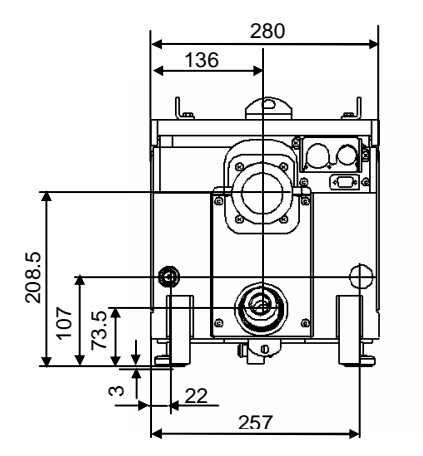

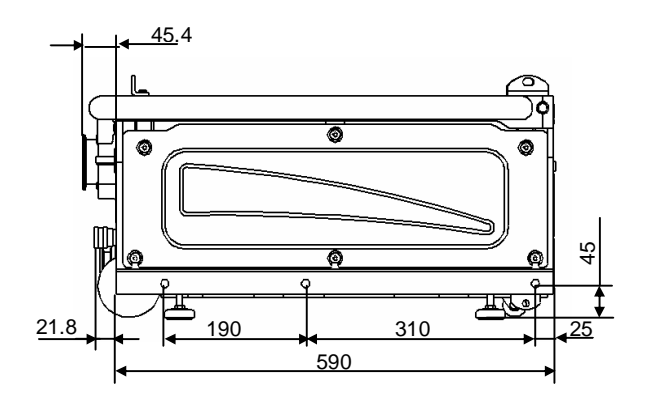

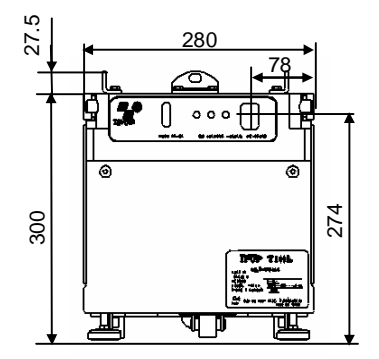

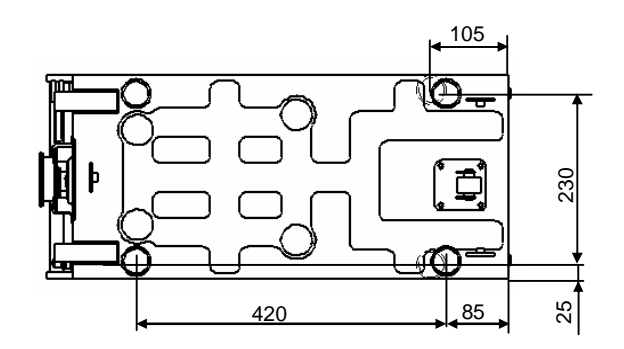

### 8-2. Technical Data

8-2-1. Technical Data drawing (continued)

Position of EC100L center of gravity

Unit: mm

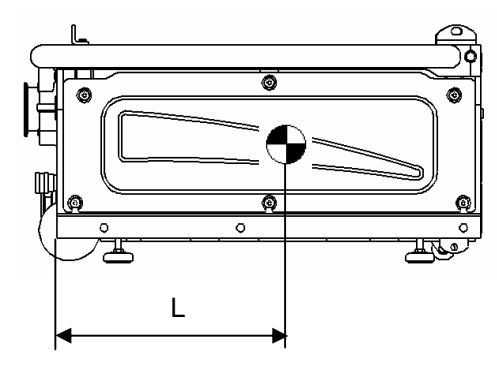

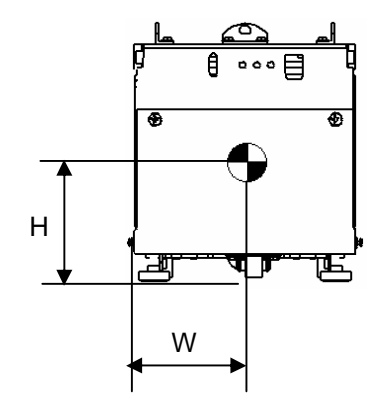

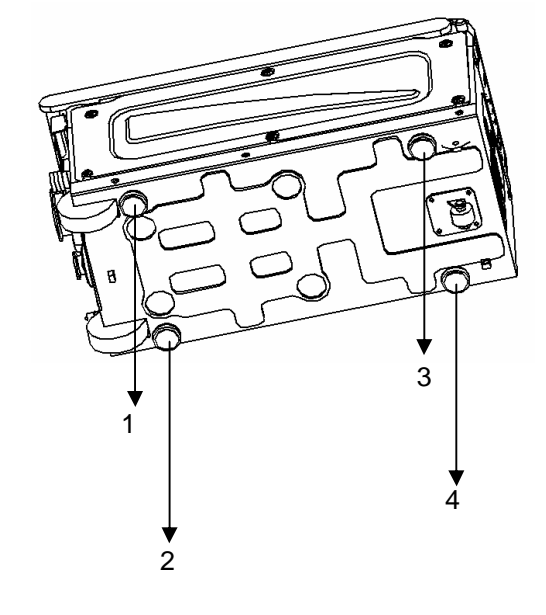

| Pump        | Position of pump center of gravity |        |        |  |  |
|-------------|------------------------------------|--------|--------|--|--|
| weight (kg) | L (mm)                             | W (mm) | H (mm) |  |  |
| 104         | 263                                | 146    | 151    |  |  |

| Weight distribution at adjusters |       |        |        |  |  |  |
|----------------------------------|-------|--------|--------|--|--|--|
| 1 (kg)                           | 2(kg) | 3 (kg) | 4 (kg) |  |  |  |
| 25.5                             | 31.7  | 24.4   | 22.4   |  |  |  |

### 8-2. Technical Data

8-2-1. Technical Data drawing (continued)

Dimensions for two horizontally installed EC100L pumps

Unit:mm

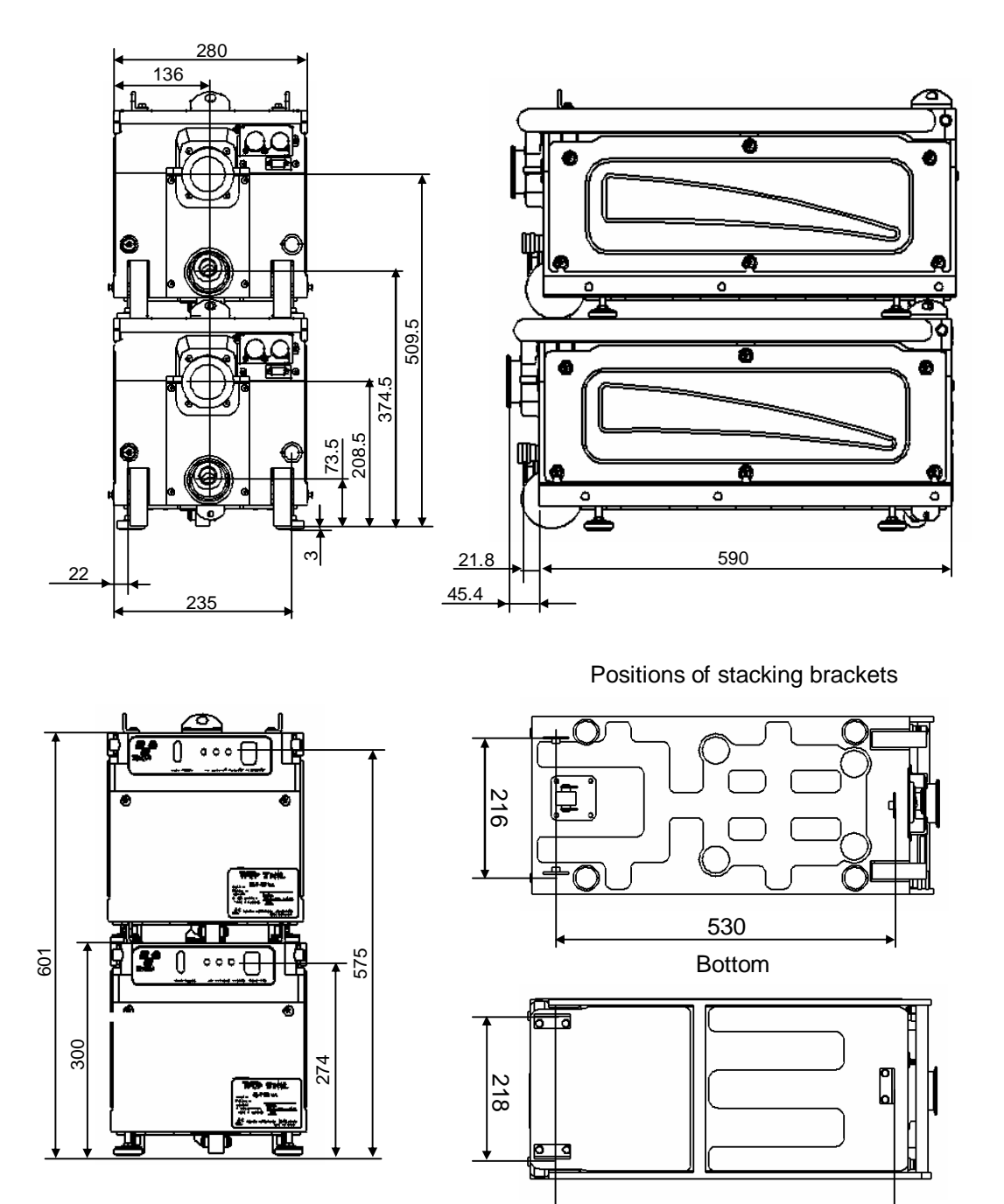

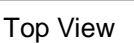

530

### 8-2. Technical Data

8-2-1. Technical Data drawing(continued)

Position of center of gravity for two horizontally installed EC100L pumps

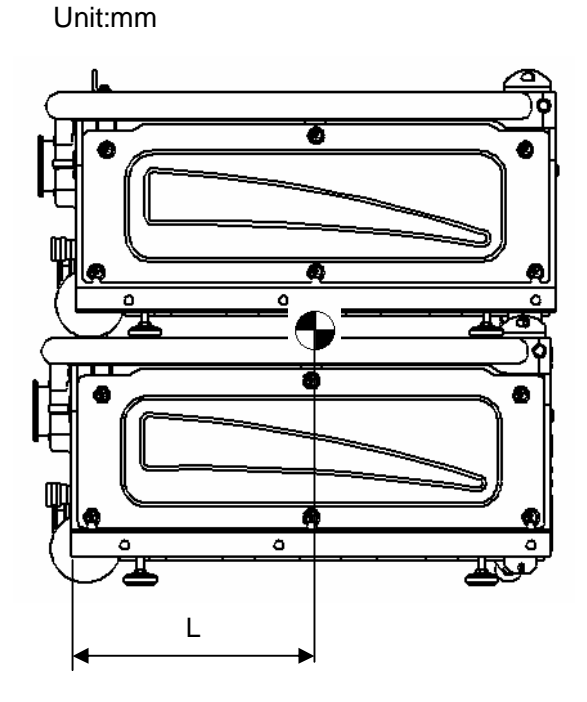

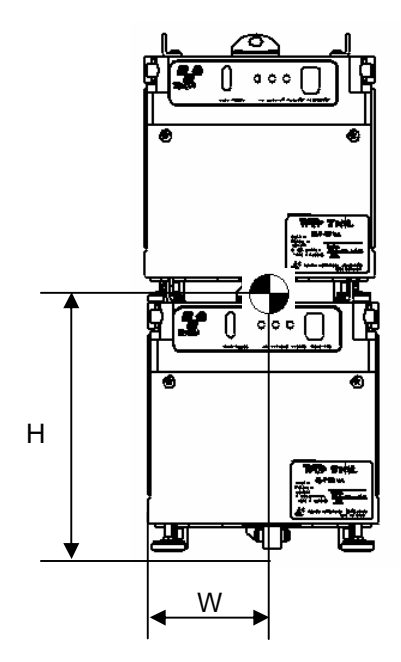

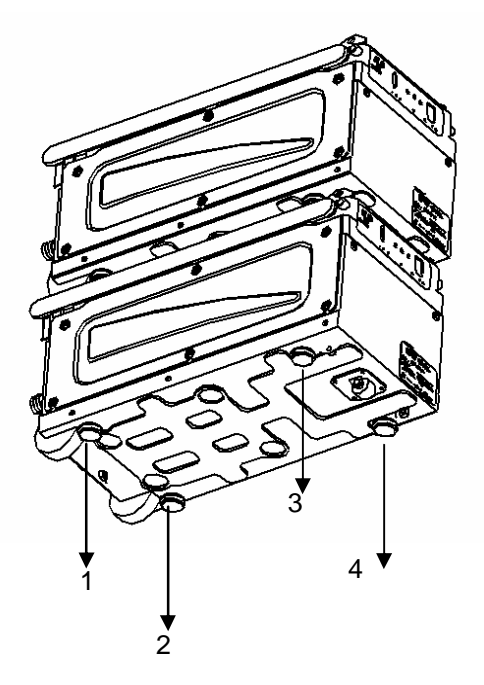

| Pump        | Position of pump center of gravity |        |        |
|-------------|------------------------------------|--------|--------|
| weight (kg) | L (mm)                             | W (mm) | H (mm) |
| 208         | 263                                | 146    | 301    |

| Weight distribution at adjusters |        |        |        |  |  |
|----------------------------------|--------|--------|--------|--|--|
| 1 (kg)                           | 2 (kg) | 3 (kg) | 4 (kg) |  |  |
| 51                               | 63.4   | 48.8   | 44.8   |  |  |

### 8-3. Moving procedure

### 8-3-1. Using handle to move

Two wheels and one free caster are provided on the bottom of the pump. Use the handle stowed in the upper surface of the pump for smooth movement. Observe the following procedure when using the handle stowed in the upper surface of the pump.

- 1. Grip the handle and pull it upwards to release the lock.
- 2. Confirm that all four adjusters are up.
- 3. Raise the handle toward the front panel while keeping hold of it.
- 4. Set the handle at about 110° and then press it down to lock it in position.
- 5. Pull the handle up to release it and return it to its original position.

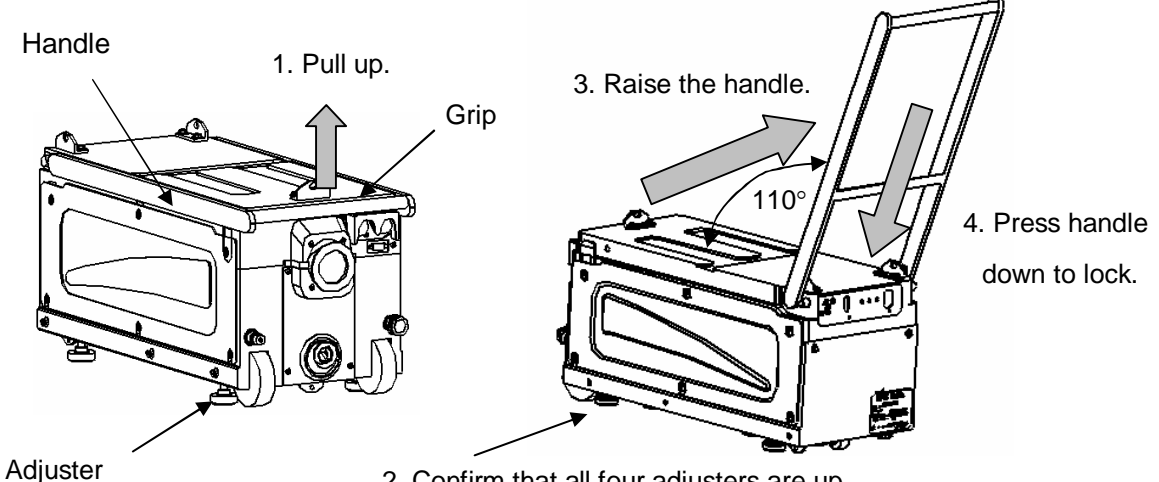

2. Confirm that all four adjusters are up.

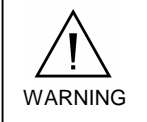

Do not move the pump hurriedly to prevent rolling over. Move the pump at a speed of 4 km/h or less.

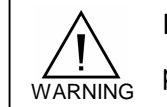

Pay attention not to trap your feet or body when moving the pump.

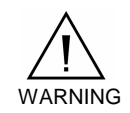

Confirm that all four adjusters on the bottom of pump are UP when moving.

### 8-3. Moving procedure

8-3-1. Using handle to move (continued)

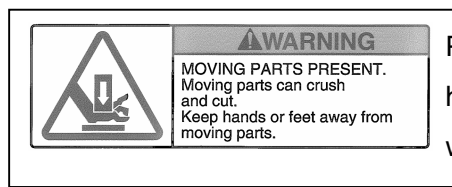

Pay attention so as not to trap your hands between the handle and cover when using or stowing the handle.

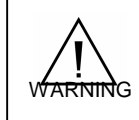

Never use the handle for hoisting the pump.

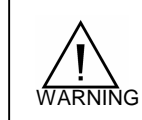

Never sit down on the handle.

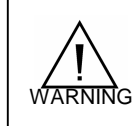

Only use the handle for pushing the pump.

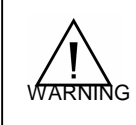

Never move the pump while it is running.

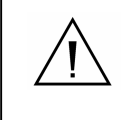

Check that the handle is firmly locked before using it or after stowing it.

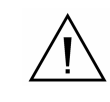

Only use the handle for pushing the pump.

### 8-4. Electrical Circuit Diagram

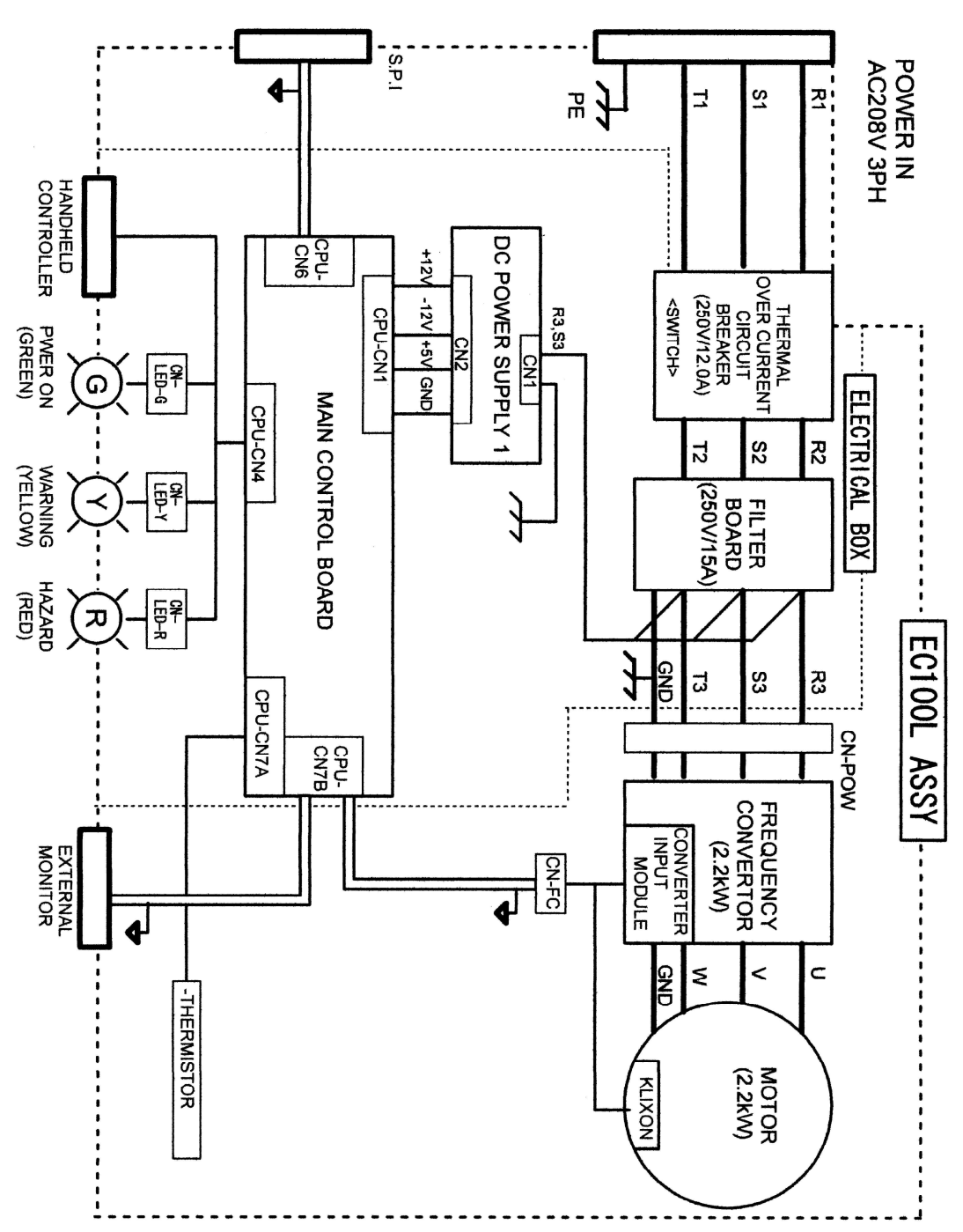

### TOYOTA INDUSTRIES CORPORATION Japan

Sales Dept. Compressor Division 2-1 Toyoda-cho, Kariya-shi, Aichi 448-8671, Japan E-mail : drypump@mm.toyota-shokki.co.jp Tel +81-566-27-5699 Fax +81-566-27-5688

### U.S.A

Toyota Tsusho America Inc., Fremont Office 44901 Industrial Drive, Fremont, CA 94538, U.S.A E-mail : drypump@mm.toyota-shokki.co.jp Tel +1-510-440-8615 Fax +1-510-440-8108

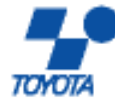

TOYOTA INDUSTRIES CORPORATION

[Printed in Japan]